PL4+D Manuale/Manual MT4412 SENSITRON S.R.L. - All rights reserved - www. sensitron.it

# PL4 + D

Centrale certificato ATEX / ATEX Certified Control Panel

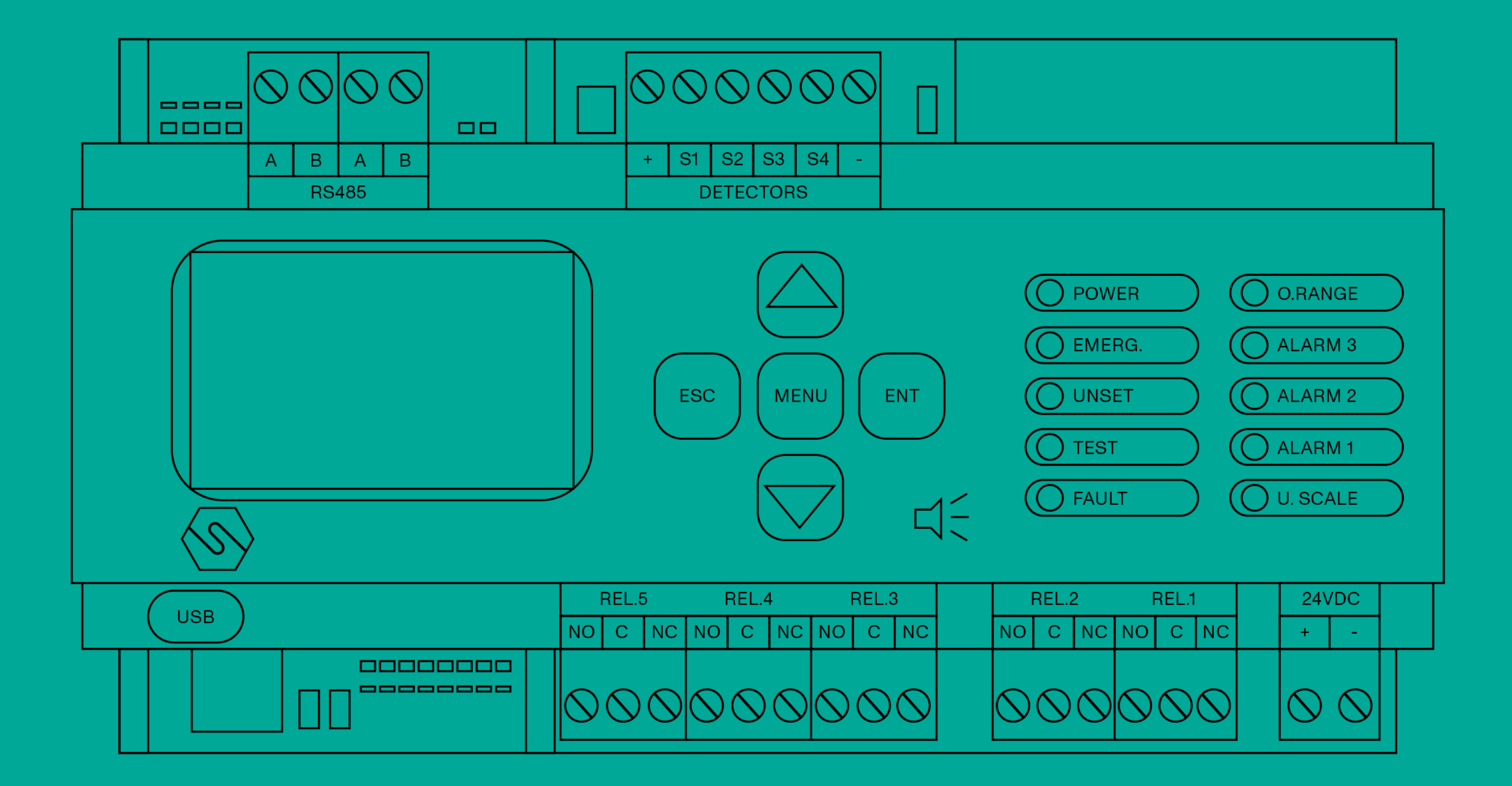

# Manuale/Manual

MT4412 - Rev. 10 - 23/12/2024 Sensitron S.r.l., Viale della Repubblica 48, Cornaredo (MI) sales@sensitron.it TEL. +390293548155 FAX. +390293548089

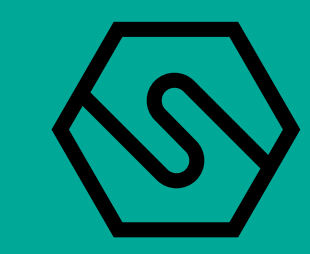

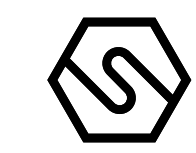

**P.4** P. 5 P. 5 P. 5 P. 6 **P.6** P. 6 P. 7 P. 7 P. 7 P. 10 P. 10 P. 11 P. 12 P. 16 P. 16

# 1. Introduzione

- 1.1 Certificazione prodotto
- 1.2 Codici ordinazione
- 1.3 Schema a blocchi sistema con centrale PL4+D
- 1.4 Specifiche tecniche

# 2. Installazione

- 2.1 Montaggio e collegamenti
- 2.2 Vista della centrale ed identificazione delle parti
- 2.3 Layout centrale PL4 +D
- 2.4 Impostazioni comunicazione e configurazione
- 2.5 Impostazioni Lingua
- 2.6 Connettore JP27
- 2.7 Collegamenti dei dispositivi in campo
- 2.8 Collegamento rilevatori
- 2.9 Moduli ingresso remoti STG/IN8S
- 2.10 Moduli uscita remoti STG/OUT16S
- 2.11 Scheda espansione relè STG/8REL

P. 17P. 19P. 19

P.

17

- P.20
- P. 20P. 20
- P. 24
- P. 25P. 26
- P. 26

P.27

# P. 27

- 2.12 Indirizzamento moduli STG/IN8S ed STG/OUT16S
- 2.13 Collegamento uscite relè
- 2.14 Programmazione da PC

# 3. Accensione ed operatività sistema

- 3.1 Accenzione
- 3.2 Stati sistema
- 3.3 Menu
- 3.4 Eventi attivi e gestione di un evento
- 3.5 Test funzioni visibili ed udibili
- 3.6 Test relè

# 4. Riparazione prodotti

5. Istruzioni per lo smaltimento

#### ΙT

Questo manuale deve essere letto attentamente da tutti coloro che hanno o avranno la responsabilità di installare, utilizzare o di prestare un servizio di assistenza su questo prodotto. Come ogni componente di un sistema, questo prodotto funzionerà correttamente solo se installato, utilizzato e controllato come prescritto dal fabbricante. In caso contrario, potrebbe non funzionare correttamente e le persone che affidano la loro sicurezza a questo prodotto potrebbero subire danni personali o letali. La garanzia riconosciuta da Sensitron s.r.l. su questo prodotto potrebbe essere nulla se il prodotto non venisse installato, utilizzato e controllato secondo le istruzioni fornite con il presente manuale. Per favore, proteggetevi seguendole attentamente. Invitiamo i nostri clienti a scriverci o a chiamarci per ogni informazione riguardo questo strumento, il suo uso o una sua eventuale riparazione.

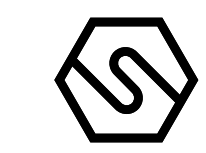

P. 29
P. 29
P. 29
P. 29

P. 30

P. 30

P. 31 P. 31

P. 31

P. 34P. 34

P. 35

P. 36

P. 40P. 40

P. 41

# 1. Introduction

- 1.1 Product certification
- 1.2 Order codes
- 1.3 Block diagram system with PL4 +D gas control unit
- 1.4 Technical specification

# 2. Installation

- 2.1 Assembly and connections
- 2.2 Unit diagram and part identification
- 2.3 Layout PL4 +D gas control unit
- 2.4 Communication and configuration settings
- 2.5 Language settings
- 2.6 JP27 connector
- 2.7 Field device connections
- 2.8 Detector connection
- 2.9 STG/IN8S remote input modules
- 2.10 STG/OUT16S remote output modules
- 2.11 STG/8REL relay expansion board

- P. 41 P. 43 P. 43
- P.44
- P. 44P. 44D. 44
- P. 48 P. 49
- P. 49 P. 49

P. 51

P. 51

### 2.12 STG/IN8S and STG/OUT16S module addressing

- 2.13 Relay outputs connection
- 2.14 Programming from a PC

# 3. System power up and operation

- 3.1 Power ON
- 3.2 System status
- 3.3 Menu
- 3.4 Active events and event management
- 3.5 Test for visible and audible functions
- 3.6 Relay test

# 4. Products repair

5. Instructions for disposal

#### ΕN

This manual must be carefully read by all persons who have or will have the responsibility for installing, using or servicing this product. Like any equipment, this product will perform as designed only if installed, used and serviced in accordance with the manufacturer's instructions. Otherwise, it could fail to perform as designed and persons who rely on this product for their safety could suffer severe personal injury or death.the warranties made by sensitron s.r.l. with respect to this product are voided if the product is not installed, used and serviced in accordance with the instructions in this user guide. please protect yourself and others by following them. We recommend our customers to write or call us regarding this equipment prior to use or for any additional information relative to use or repair.

# 1. Introduzione

### Attenzione

Questo manuale tecnico descrive il prodotto ei suoi componenti, l'installazione e il funzionamento del sistema. Per informazioni ed istruzioni sul software di configurazione, fare riferimento al manuale a parte.

La centrale di gas PL4+D altamente innovativa e versatile è la soluzione ideale per piccoli impianti fino a 12 rilevatori di gas. Il sistema prevede il collegamento a 4 rivelatori direttamente alla centrale (4-20mA) ed ulteriori 8 rivelatori collegabili direttamente su bus RS485 oppure tramite un modulo remoto a 8 ingressi STG/ IN8S (opzionale). Ogni ingresso può essere configurato per diverse tipologie di gas: tossici, refrigeranti, infiammabili e per ossigeno, sia per carenza che arricchimento. Il display retroilluminato garantisce un'indicazione precisa della concentrazione di gas e permette la visualizzazione dei livelli di allarme impostati. La centrale di gas gestisce fino a 21 uscite a relè, di cui 5 a bordo della centrale e le altre 16 tramite schede STG/OUT16S e STG/8REL (opzionale). La centrale viene fornita in un contenitore per montaggio su barra DIN a 9 moduli standard; su richiesta, è disponibile il relativo contenitore plastico. L'alimentazione della centralina è di 24Vdc (alimentatore disponibile su richiesta).

La centrale PL4+D è stata progettata per essere conforme ai requisiti funzionali di sicurezza SIL1.

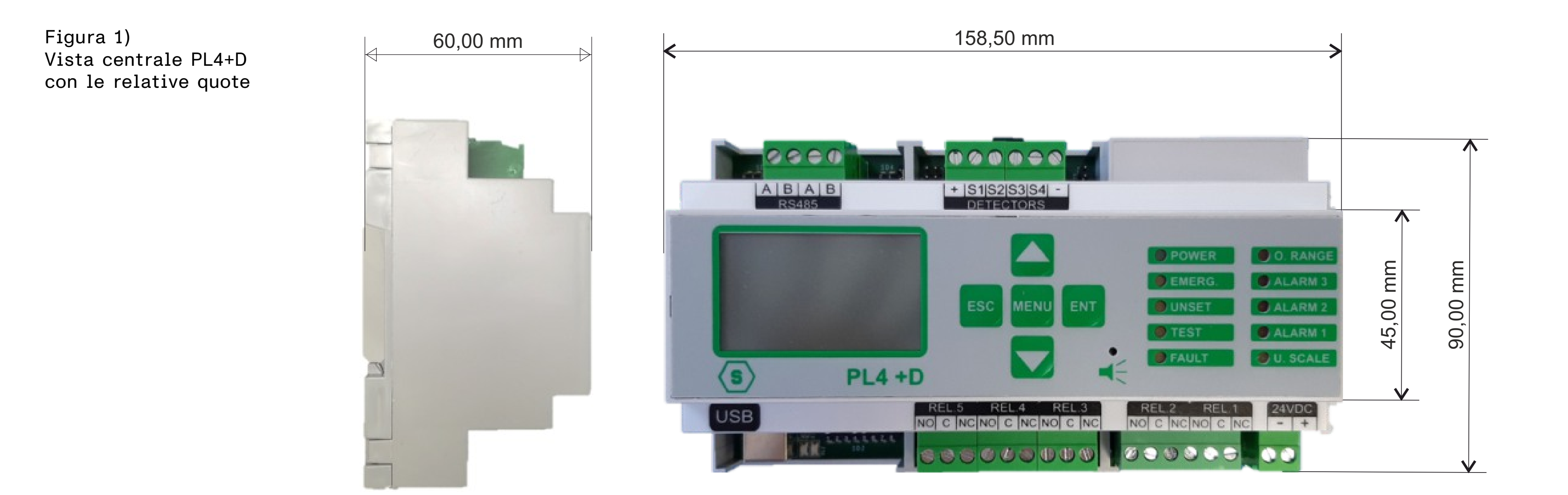

Tabella 1)

Panoramica dei dispositivi collegabili alla centrale PL4+D.

I numeri con l'indicazione (\*) sono disponibili tramite moduli aggiuntivi.

**RS485** 

N. bus seriali

Modello centrale

N. max rilevatori

N. max uscite

N. max moduli STG/IN8S N. max moduli STG/OUT16S

Ι

Π

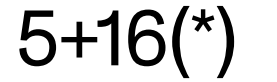

### Altre caratteristiche della centrale PL4+D sono:

Il registro degli eventi consultabile da display oppure scaricabile su PC.

Porta USB per collegamento a PC per programmazione e controllo tramite software specifico.

—

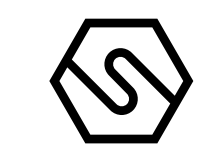

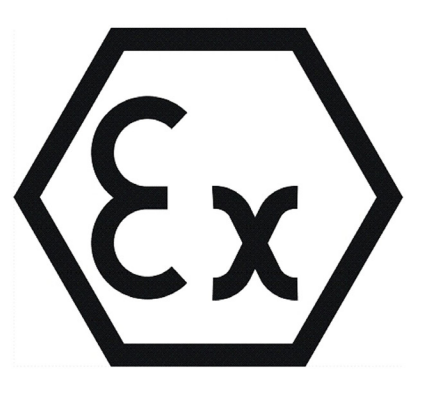

#### 1.1 CERTIFICAZIONE PRODOTTO

La centrale PL4+D è conforme ai Requisiti Essenziali di Sicurezza e Salute delle seguenti direttive (vedere la dichiarazione di conformità per ulteriori dettagli):

- Direttiva ATEX 2014/34/UE
- Direttiva EMC 2014/30/UE

1.2 CODICI ORDINAZIONE

CodiceDescrizioneSTPL4+DCentrale di rivelazione gas a 4 canali tripla soglia con display ed 1 bus RS485.<br/>Esecuzione per montaggio su guida DIN, 4 rivelatori 4-20 mA collegabili<br/>direttamente ed altri 8 direttamente su bus RS485 o tramite modulo STG/IN8S.<br/>5 uscite relè a bordo ed altre 16 uscite o/c tramite modulo STG/OUT16S<br/>trasformabili in uscite relè tramite 2 x moduli relè STS/8REL.<br/>La centrale è completa di 1 porta USB per programmazione (PC).<br/>Alimentazione 24 Vcc.

Tabella 3)

Tabella 2)

Centrale PL4+D

Accessori

| Codice          | Descrizione                                                                                                    |
|-----------------|----------------------------------------------------------------------------------------------------|
| STG/MTSS1- CONF | Software per la programmazione tramite PC delle centrali serie Multiscan++S1,<br>Richiede Windows XP, VISTA, WIN7, 8, 8.1, 10.<br>Il software di configurazione è fornito unitamente alla centrale. |
| STG/IN4-OUT4-S1 | Modulo remoto da 4 ingressi 4-20mA e 4 uscite relé per MULTISCAN++S1                                                                                                    |
| STG/IN8S        | Modulo remoto a 8 ingressi per MULTISCAN++S1                                                                                                    |
| STG/OUT16S      | Modulo remoto a 16 uscite in formato Open Collector per MULTISCAN++S1                                                                                                    |
| STG/8REL        | Scheda 8 relé da collegare al modulo STG/OUT16S                                                                                                    |
| AL09            | Alimentatore 230 Vca -> 24 Vcc per STPL4+D & STMTS/RTU                                                                                                    |
| STG/IPBOX       | Box in ABS IP65 per STPL4+D & STMTS/RTU                                                                                                    |

1.3 SCHEMA A BLOCCHI SISTEMA CON CENTRALE PL4+D

Figura 2) Schema a blocchi del sistema

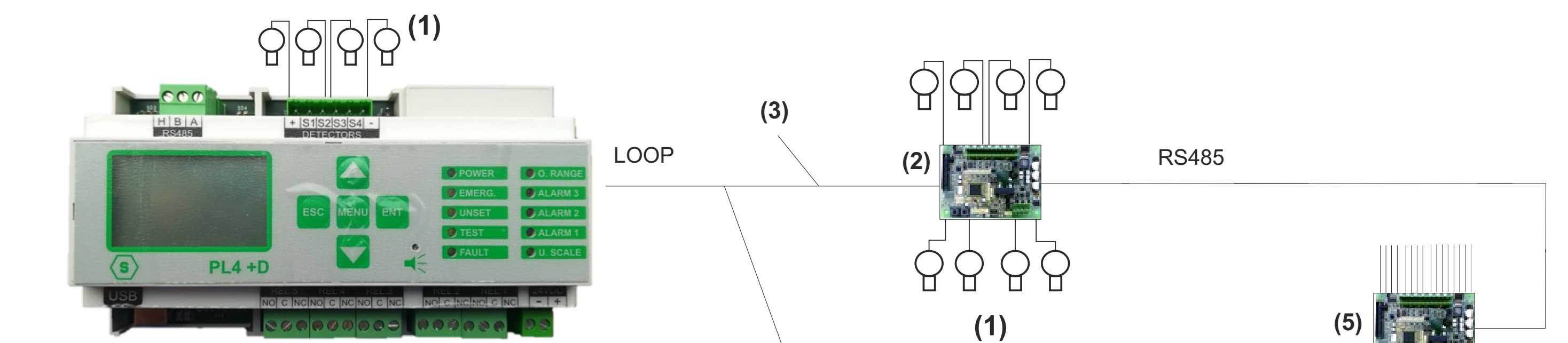

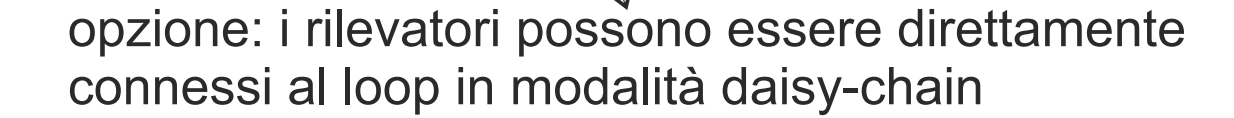

(6)

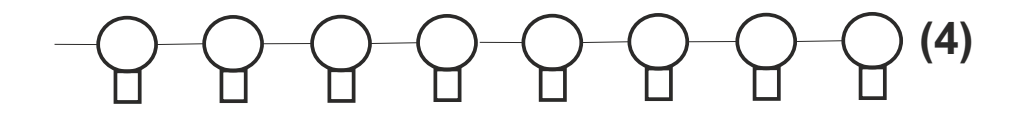

(1) RILEVATORI GAS ANALOGICI 4-20 mA
 (2) MODULO 8 INGRESSI ANALOGICI STG/IN8S
 (3) CAVO 2 FILI TWISTATI PER RS485 + 2 FILI PER ALIMENTAZIONE (12-24 Vdc)
 (4) RILEVATORI GAS CON USCITA SERIALE RS485
 (5) MODULO 16 USCITE O/C STG/OUT16S
 (6) MODULO 8 RELE' STG/8REL

PL4 +D

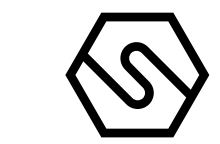

| Tabella 4)<br>Specifiche tecniche PL4+D | 1.4 SPECIFICHE TECNICHE                                                                                                    |
|-----------------------------------------|----------------------------------------------------------------------------------------------------|
| Alloggiamento                           | Contenitore per montaggio su barra DIN a 9 moduli standard                                                                                |
| Ingressi                                | Max. 12 rivelatori                                                                                                    |
| Uscite                                  | 5 relè in centrale + 16 uscite O/C o relè tramite le schede remote<br>STG/OUT16S ed STG/8REL                                              |
| Porte seriali                           | 1 x RS485 (per collegamento moduli addizionali)<br>1 x USB (collegamento a PC per configurazione)                                         |
| Alimentazione                           | 24 Vdc                                                                                                    |
| Assorbimento                            | Max 10 VA                                                                                                    |
| Display                                 | Display a cristalli liquidi (LCD)                                                                                                    |
| Indicazioni ottiche                     | 10 LED                                                                                                    |
| Temperatura funzionamento               | 0/-55°C                                                                                                    |
| Temperatura stoccaggio                  | -20 ÷ +60 C°                                                                                                    |
| RH funzionamento                        | 15-85%                                                                                                    |
| RH stoccaggio                           | 5-85% (non condensante)                                                                                                    |
| Conformità ATEX                         | II(2)G [Ex Gb] II *<br>EN 60079-0:2018<br>EN 60079-29-1:2016                                                                              |
|                                         | * La centrale è destinata ad un uso fuori dall'atmosfera esplosiva collegato<br>a dei rilevatori di gas in area potenzialmente esplosiva. |

### La tabella seguente riporta i dati di affidabilità della centrale PL4+D:

| PFD      | λs [1/h] | λdd [1/h] | λdu [1/h] | T1     | MTTR |
|----------|----------|-----------|-----------|--------|------|
| 7,55E-03 | 9,81E-07 | 1,05E-06  | 6,80E-07  | 1 year | 24 h |

# 2. Installazione

2.1 MONTAGGIO E COLLEGAMENTI Innestare la centralina sulla barra DIN.

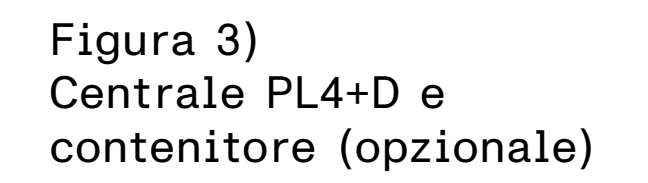

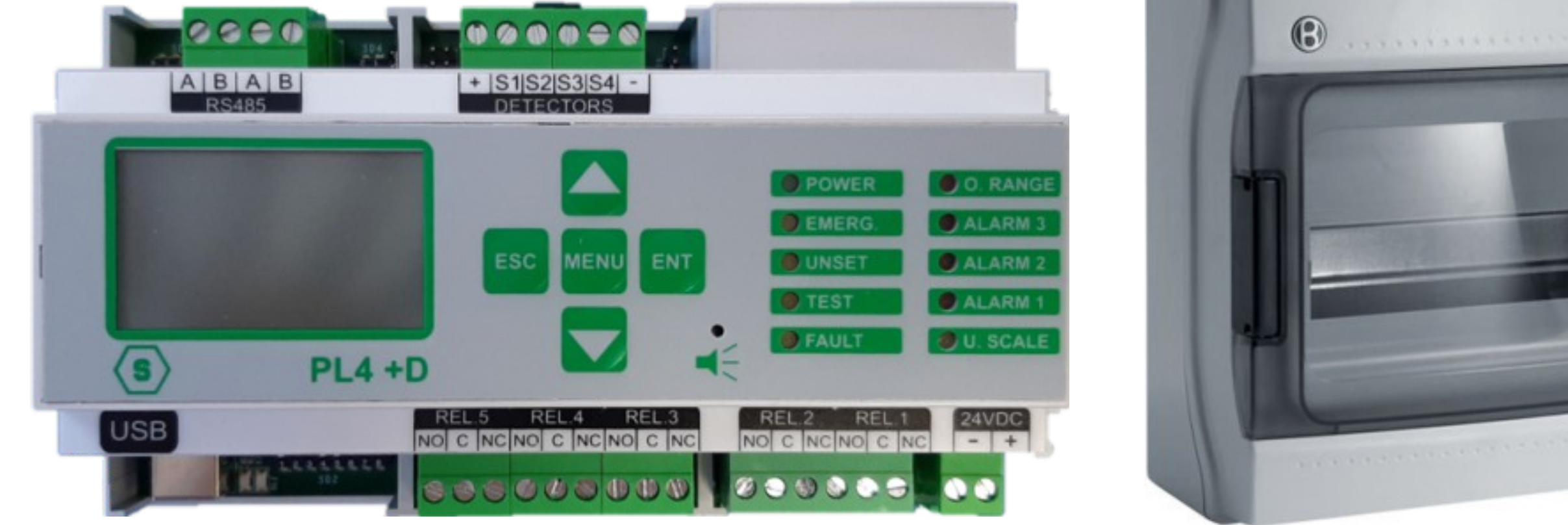

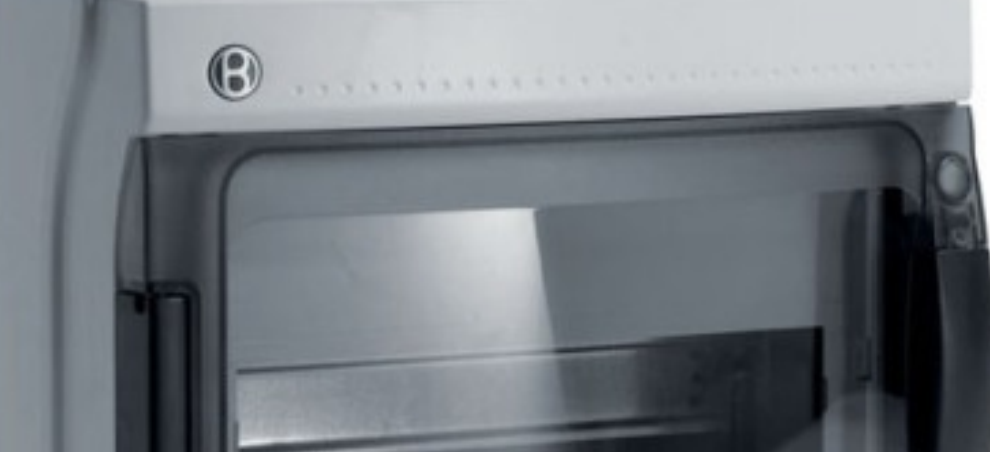

### Collegare alla morsettiera della centrale il cavo di alimentazione (24 Vdc) (vedere figura sottostante).

Figura 4) Collegamento cavo di alimentazione

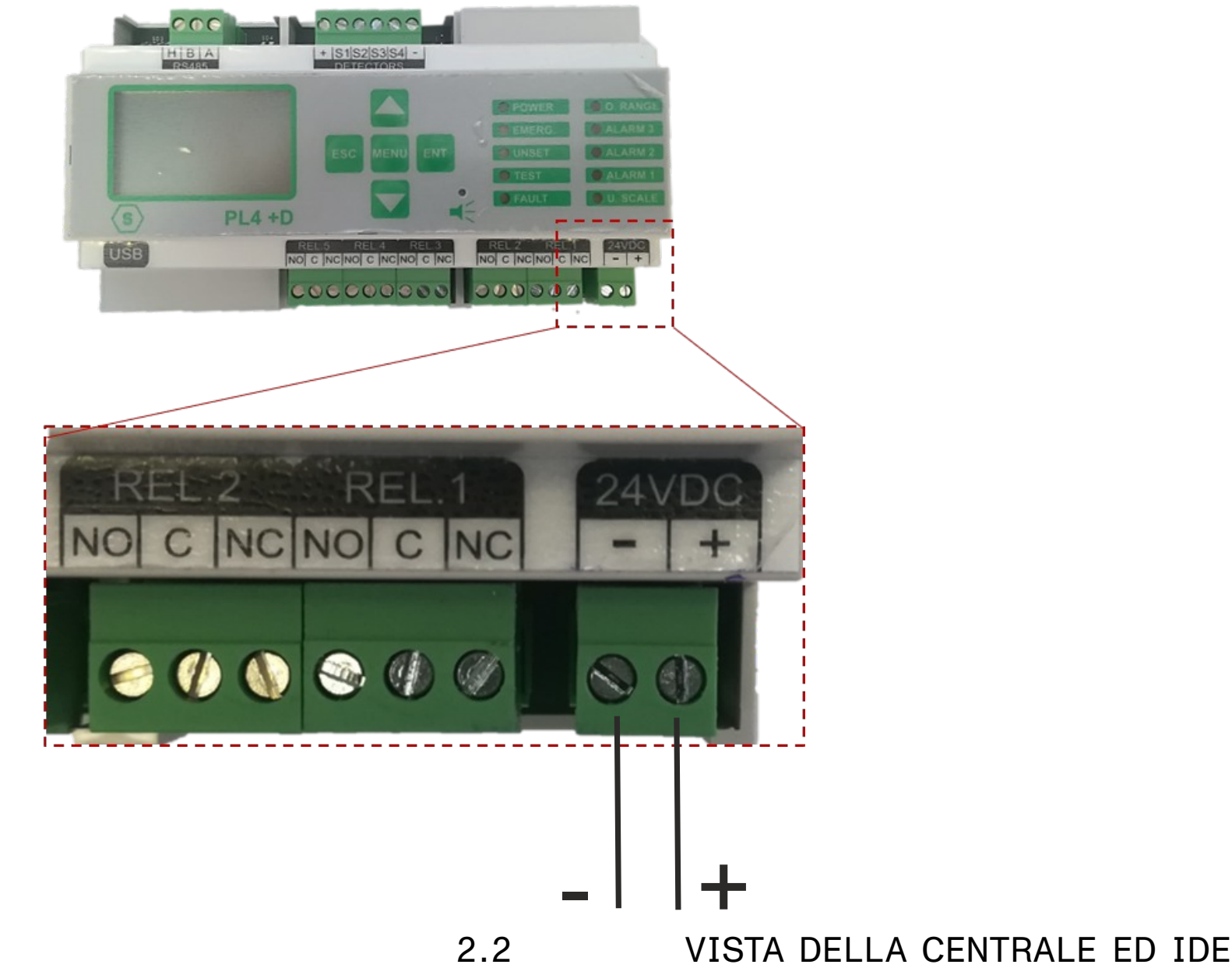

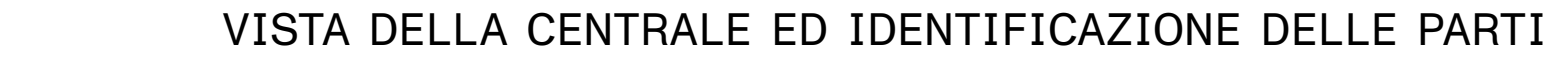

Figura 5) Identificazioni delle parti

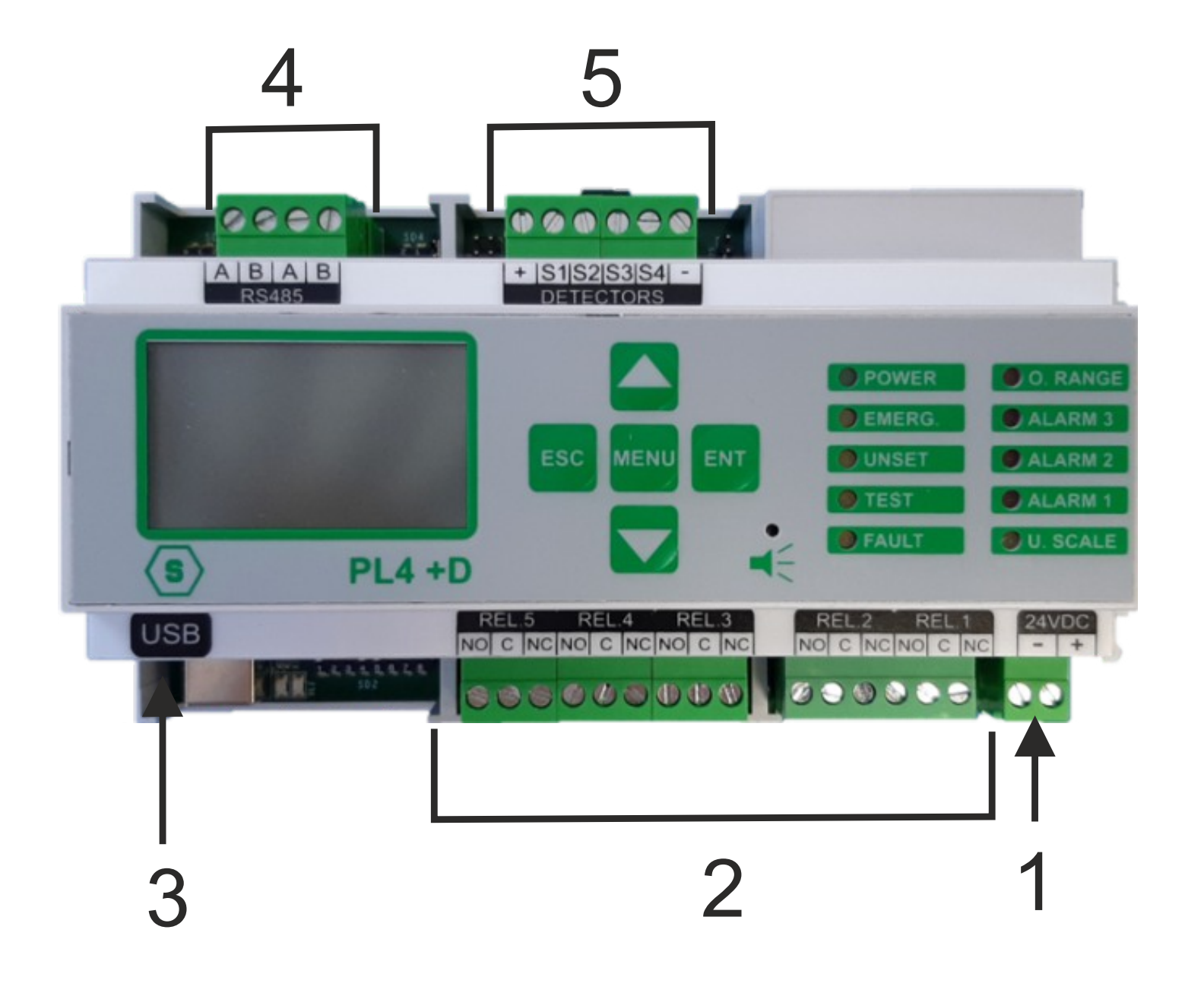

1. Alimentatore (24 Vdc)

- 2. Uscite relè (5)
- 3. Porta USB
- 4. Scheda seriale RS485
- 5. 4 ingressi 4-20 mA

2.3 LAYOUT CENTRALE PL4 +D

#### Figura 6)

#### SD3: dip switch per settaggio lingua (se presente)

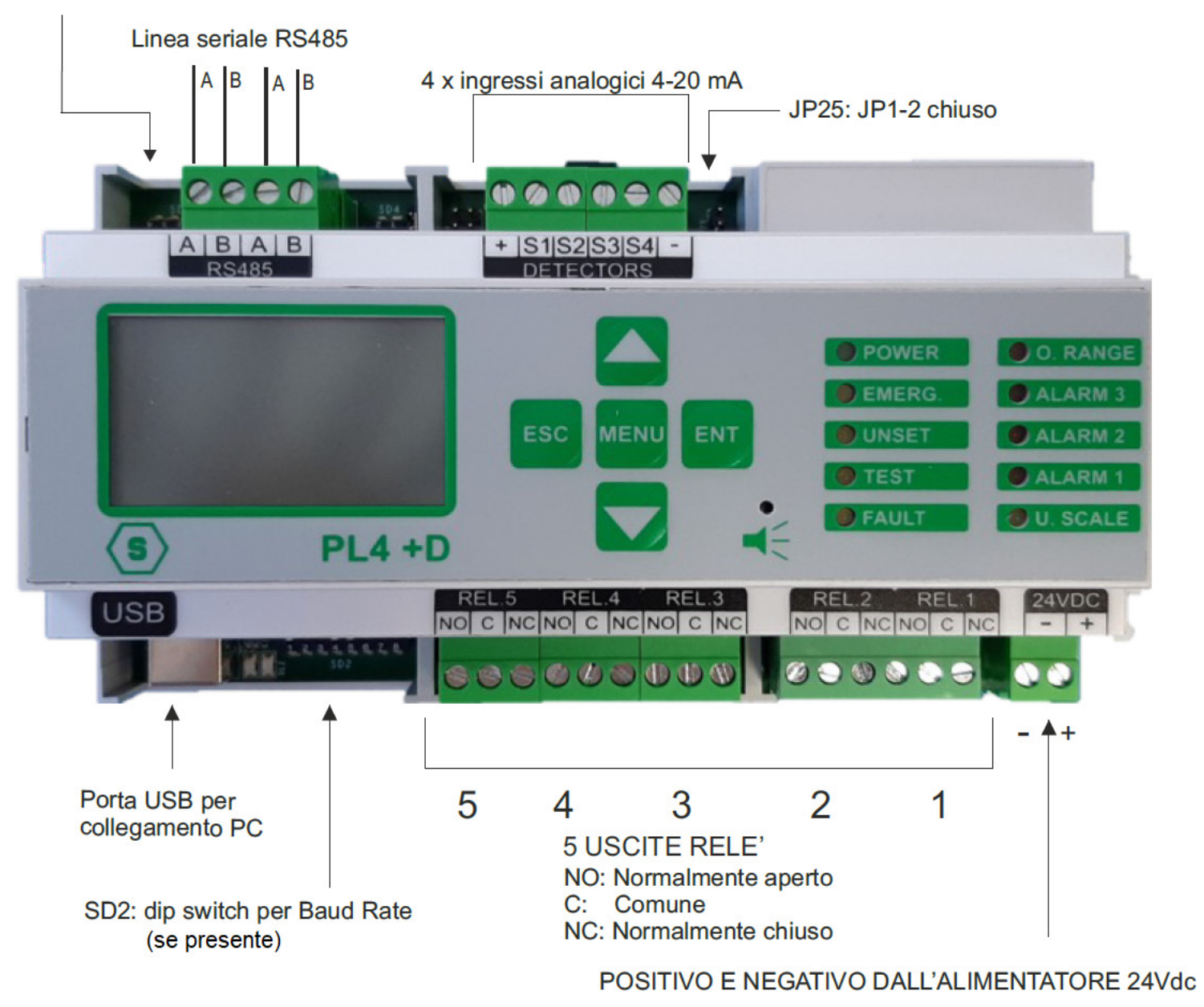

#### IMPOSTAZIONI COMUNICAZIONE E CONFIGURAZIONE 2.4

Figura 7) Serie di dip switch per impostazione baud rate

### IMPOSTAZIONI DIP SWITCH SD2 (SE PRESENTE) La serie di dip switch SD2 permette di impostare la velocità di comunicazione, baud rate, del bus RS485 della centrale gas.

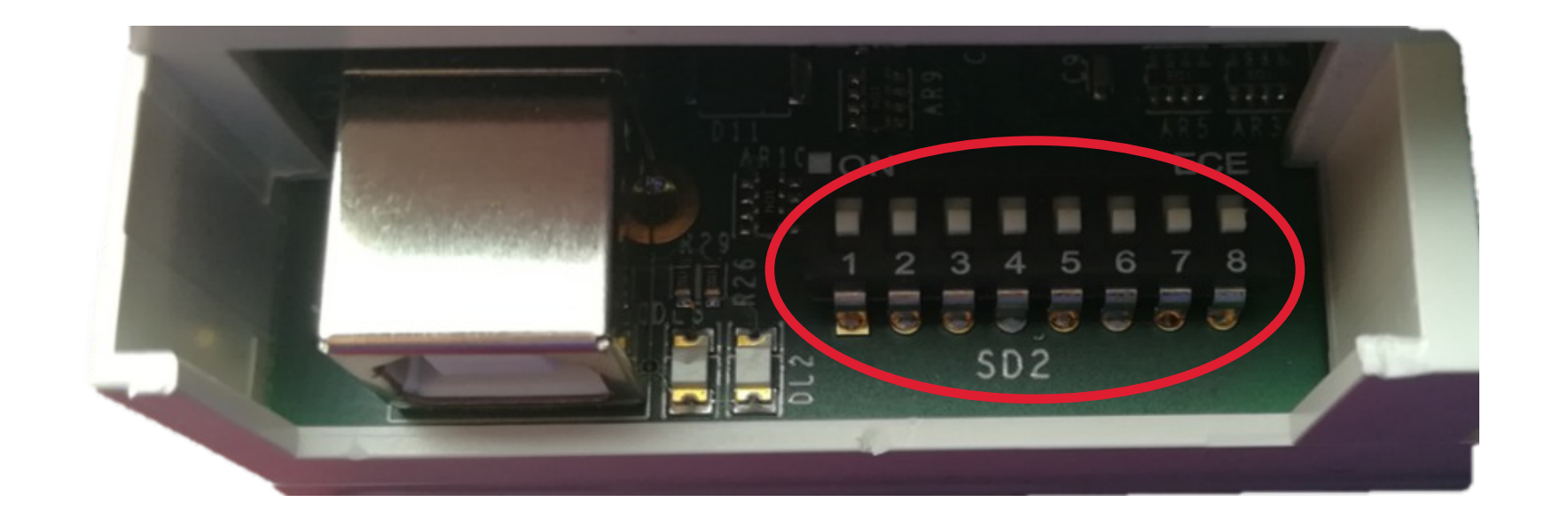

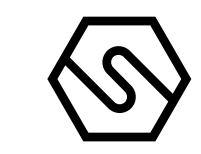

| Dip-switch 1: E | Baud Rate Bus RS485       |                             |                                                                    |                                                                                                    |
|-----------------|---------------------------|-----------------------------|--------------------------------------------------------------------|----------------------------------------------------------------------------------------------------|
| Posizione       |                           | Velocità communi            | icazione bus                                                       | Compatibilità rilevatori e moduli                                                                                              |
| ON              |                           | 115200                      |                                                                    | Rilevatori gas Smart "S";<br>moduli STG/IN8S ed STG/OUT16S                                                                     |
| OFF             |                           | 9600                        |                                                                    | Rilevatori gas Smart "3G";<br>moduli STG/IN8S ed STG/OUT16S                                                                    |
| Dip-switch 2 e  | e 3: RS485 protocollo bu  | us di comunicazione         |                                                                    |                                                                                                    |
| SW2             | SW3                       | Protocol                    | Compatibilità<br>rilevatori e moduli                               | Note                                                                                                    |
| ON              | ON                        | Galileo                     | Rilevatori gas<br>Smart "S"; moduli<br>STG/IN8S ed STG/<br>OUT16S  | Baud Rate 115200                                                                                                    |
| OFF             | ON                        | Configurazione<br>non usata |                                                                    |                                                                                                    |
| ON              | OFF                       | Modbus                      | Rilevatori gas<br>Smart "3G"; moduli<br>STG/IN8S ed STG/<br>OUT16S | Baud rate 9600 (nel caso non siano<br>collegati sul bus rilevatori Smart "G"<br>è possibile impostare 115200 Bps<br>(switch 1) |
| OFF             | OFF                       | Configurazione<br>non usata |                                                                    |                                                                                                    |
| Dip-switch 4 e  | e 5: Settaggio (Baud rate | e) comunicazione verso      | o PC                                                               |                                                                                                    |
| Sw 4            |                           | Sw 5                        |                                                                    | Baud Rate                                                                                                    |
| ON              |                           | ON                          |                                                                    | 9600 Bit/s                                                                                                    |
| OFF             |                           | ON                          |                                                                    | 19200 Bit/s                                                                                                    |
| ON              |                           | OFF                         |                                                                    | 38400 Bit/s                                                                                                    |
| OFF             |                           | OFF                         |                                                                    | 115200 Bit/s (default)                                                                                                    |
| Dip-switch 6 e  | e 7: non usati            |                             |                                                                    |                                                                                                    |
| Dip-switch 8:   | ripristino a default      |                             |                                                                    |                                                                                                    |
| Posizione       | Funzione                  |                             |                                                                    |                                                                                                    |

ON Se posizionato in ON, all'accensione della centrale vengono ripristinati i dati a default

OFF Posizione normale

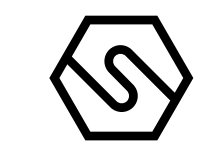

IMPOSTAZIONI DA MENÙ (SE IP SWITCH SD2 NON PRESENTE)

In alternativa all'utilizzo dei dip switch, è possibile impostare la velocità di comunicazione, baud rate, del bus RS485 della centrale gas tramite l'interfaccia utente (tastiera e display)..

### Baud Rate Bus RS485

Dalla videata principale, premendo il tasto MENU e selezionando SET 485 BAUD è possibile selezionare la velocità di comunicazione del bus RS485 tra i seguenti valori:

- 115200 bit/s
- 9600 bit/s

Premere i tasti UP e DOWN per visualizzare la velocità di comunicazione desiderata; premere il tasto ENT per selezionare il valore visualizzato; premere il tasto ESC per uscire senza salvare.

### RS485 protocollo bus di comunicazione

Dalla videata principale, premendo il tasto MENU e selezionando SET 485 MODE è possibile selezionare il protocollo di comunicazione utilizzato dal bus RS485 tra i seguenti valori:

- GALILEO
- IDI
- MODBUS

Premere i tasti UP e DOWN per visualizzare il protocollo desiderato; premere il tasto ENT per selezionare il valore visualizzato; premere il tasto ESC per uscire senza salvare.

### Settaggio (Baud rate) comunicazione verso PC

Dalla videata principale, premendo il tasto MENU e selezionando SET PC BAUD è possibile selezionare la velocità di comunicazione verso PC su linea USB tra i seguenti valori:

- 9600 bit/s
- 19200 bit/s
- 38400 bit/s
- 115200 bit/s

Premere i tasti UP e DOWN per visualizzare la velocità di comunicazione desiderata; premere il tasto ENT per selezionare il valore visualizzato; premere il tasto ESC per uscire senza salvare.

### Ripristino a default

Dalla videata principale, premendo il tasto MENU e selezionando CLEAR CON-FIG è possibile, confermando la selezione con il tasto ENT, ripristinare i dati al default.

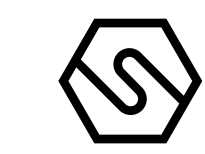

2.5 IMPOSTAZIONI LINGUA

IMPOSTAZIONI DIP SWITCH SD3 (SE PRESENTE)

La serie di dip switch SD3 permette di impostare la lingua del testo sul display della centrale.

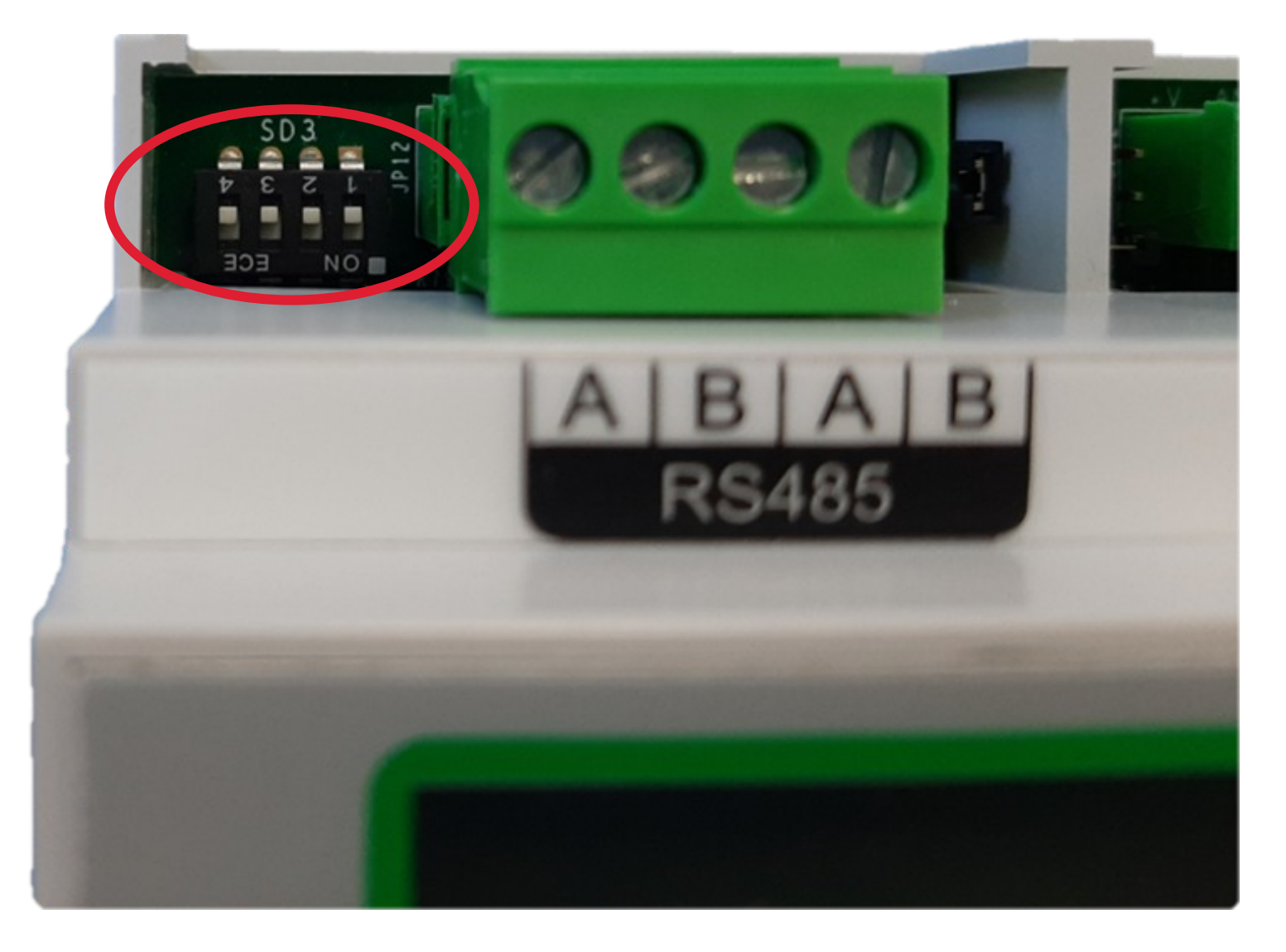

Figura 8) Serie di dip switch per l'impostazione della lingua

| SD3 dip switches per l'impostazione della lingua |     |     |     |     |  |
|--------------------------------------------------|-----|-----|-----|-----|--|
| Lingua                                           | SW4 | SW3 | SW2 | SW1 |  |
| Inglese                                          | ON  | OFF | OFF | OFF |  |
| Italiano                                         | ON  | ON  | ON  | OFF |  |
| Spagnolo                                         | ON  | ON  | OFF | ON  |  |
| Portogese                                        | ON  | ON  | OFF | OFF |  |
| Tedesco                                          | ON  | OFF | ON  | ON  |  |
| Francese                                         | ON  | OFF | ON  | OFF |  |
| Sloveno                                          | ON  | OFF | OFF | ON  |  |

IMPOSTAZIONI DA MENÙ (SE DIP SWITCH SD3 NON PRESENTE)

In alternativa all'utilizzo dei dip switch, è possibile impostare la lingua della centrale gas tramite l'interfaccia utente (tastiera e display).

Dalla videata principale, premendo il tasto MENU e selezionando SET LANGUA-GE è possibile selezionare tra i seguenti linguaggi: Inglese, Italiano, Spagnolo, Portoghese, Tedesco, Francese, Sloveno.

Premere i tasti UP e DOWN per visualizzare la lingua desiderata; premere il tasto ENT per selezionare la lingua visualizzato; premere il tasto ESC per uscire senza salvare.

2.6 CONNETTORE JP27

Se il connettore JP27 è chiuso, il terminatore di linea è abilitato. È importante mantenere sempre questa configurazione.

Figura 9) Tenere sempre JP27 chiuso

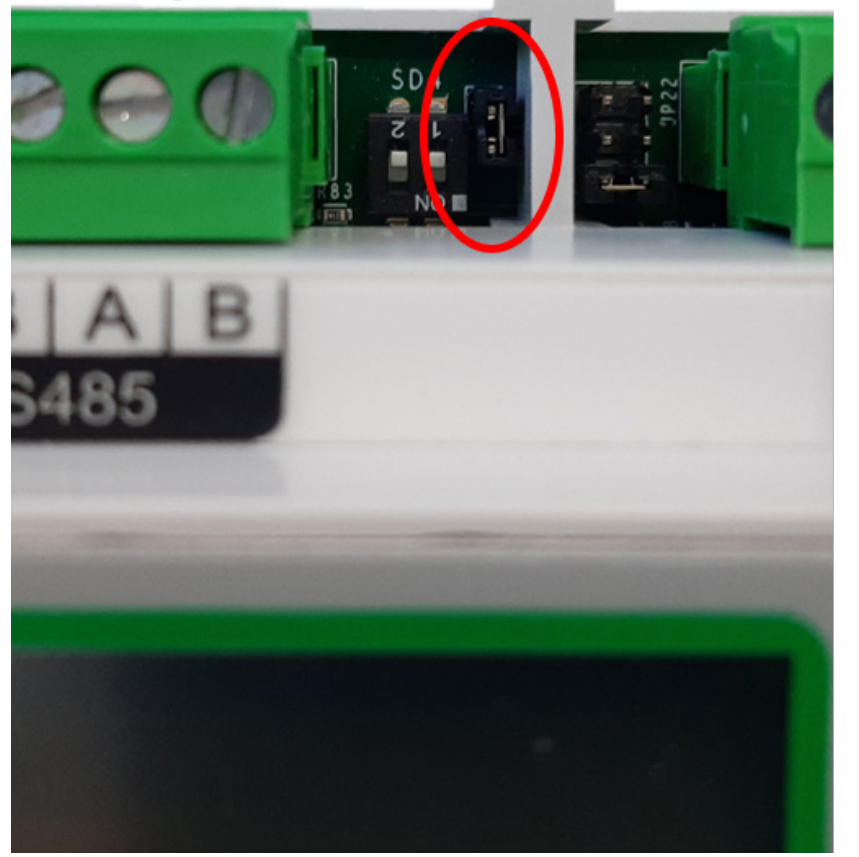

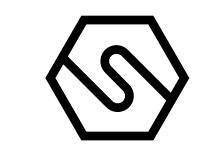

#### 2.7 COLLEGAMENTI DEI DISPOSITIVI IN CAMPO

La centrale dispone di un bus dati RS485 al quale possono essere collegati 8 rilevatori di gas. I rilevatori di gas sono collegati tramite bus seriale (direttamente nella seriale RS485 se dotata di uscita seriale o tramite un modulo con 8 ingressi STG/IN8S se di tipo 4-20 mA) e il modulo di uscita STG/OUT16S. La lunghezza massima di ogni bus dati seriale è di 800 m.

Per collegare i dispositivi (intesi sia come rivelatori con uscita seriale che come moduli IN e OUT) sono necessari quattro conduttori: due per il bus seriale RS485 e due per l'alimentazione dei dispositivi. Per questo motivo è necessario utilizzare due fili diversi oppure un unico filo che abbia caratteristiche adeguate, come di seguito descritte.

Ι

II

Il collegamento della seriale RS485 deve essere realizzato con cavo per connessioni EIA RS 485: n.2 conduttori con sezione 0,22 / 0,35 mm2 + schermo (COPPIATWISTATA). Capacità nominale tra i conduttori < 50 pF/m, impedenza nominale 120 Ohm. Con questo tipo di collegamento la lunghezza totale della linea non deve superare i 1000 m. Un esempio di cavo raccomandato è il BELDEN 9841 o similare (cavo per trasmissione dati in EIA RS485). Collegare i rilevatori (ed i moduli IN ed OUT) solo in modalità "cascata". Si raccomanda di evitare collegamenti ad albero o a stella in quanto riducono l'immunità alle interferenze.

L'alimentazione dei rilevatori (e dei moduli IN ed OUT sul bus) deve invece essere realizzata con un cavo a due conduttori di sezione adeguata in base al numero di dispositivi collegati, alla distanza degli stessi dall'alimentatore ed alla corrente assorbita da ciascuno dei dispositivi (a tal proposito consultare il manuale tecnico allegato al rilevatore gas).

Nota: esistono in commercio cavi che includono sia la coppia di fili twistati per la comunicazione seriale RS485 sia la coppia di fili per l'alimentazione.

Ciascun dispositivo collegato sui bus RS485 della centrale deve avere un proprio indirizzo univoco. Vedere di seguito in questo manuale come settare l'indirizzo dei moduli STG/IN8S e STG/OUT16S. Vedere invece il relativo manuale per il settaggio dell'indirizzo dei rilevatori.

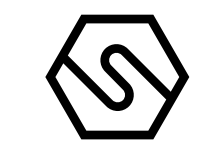

#### 2.8 COLLEGAMENTO RILEVATORI

Il collegamento dei rilevatori gas alla centrale PL4 +D può avvenire in due modi, in base al tipo di segnale di uscita del rilevatore.

#### USCITA PROPORZIONALE ANALOGICA 4-20 MA

Il rilevatore collegato alla centrale ed al modulo STG/IN8S fornirà un segnale 4-20 mA mediato e riferito al suo range di misura (0-300 ppm, 0-30 ppm, 0-100% LEL ecc.), la centrale, opportunamente programmata, darà sul display l'indicazione della concentrazione di gas misurata dal rilevatore ed attiverà di conseguenza gli allarmi al raggiungimento dei valori impostati.

#### 2 USCITA PROPORZIONALE DIGITALE RS485

Il rilevatore collegato alla centrale fornirà un segnale dati, su linea seriale RS485. Questo segnale dati è riferito al range di misura del rilevatore (es. 0-300 ppm, 0-30 ppm ecc.), la centrale, opportunamente programmata, darà sul display l'indicazione della concentrazione di gas misurata dal rilevatore ed attiverà di conseguenza gli allarmi al raggiungimento dei valori impostati.

#### RILEVATORI CON USCITA 4-20 MA

I rilevatori con uscita analogica 4-20 mA vengono collegati alla centrale o direttamente sulla scheda principale o tramite n.1 modulo ad 8 ingressi STG/IN8S. Il modulo può essere collegato distante dalla centrale. Per il collegamento, il rilevatore con uscita analogica 4-20 mA necessita di un cavo a 3 conduttori; 2 conduttori per l'alimentazione (generalmente da 12 a 28 Vdc, ma riferirsi al manuale tecnico del rilevatore gas) ed un conduttore per il segnale 4-20 mA. Il cavo tipico suggerito è un 3 x 0,75 mm2 schermato che permette di raggiungere una distanza fino a 100 mt tra rilevatore gas e modulo ingresso STG/IN8S.

RILEVATORI CON USCITA 4-20 MA

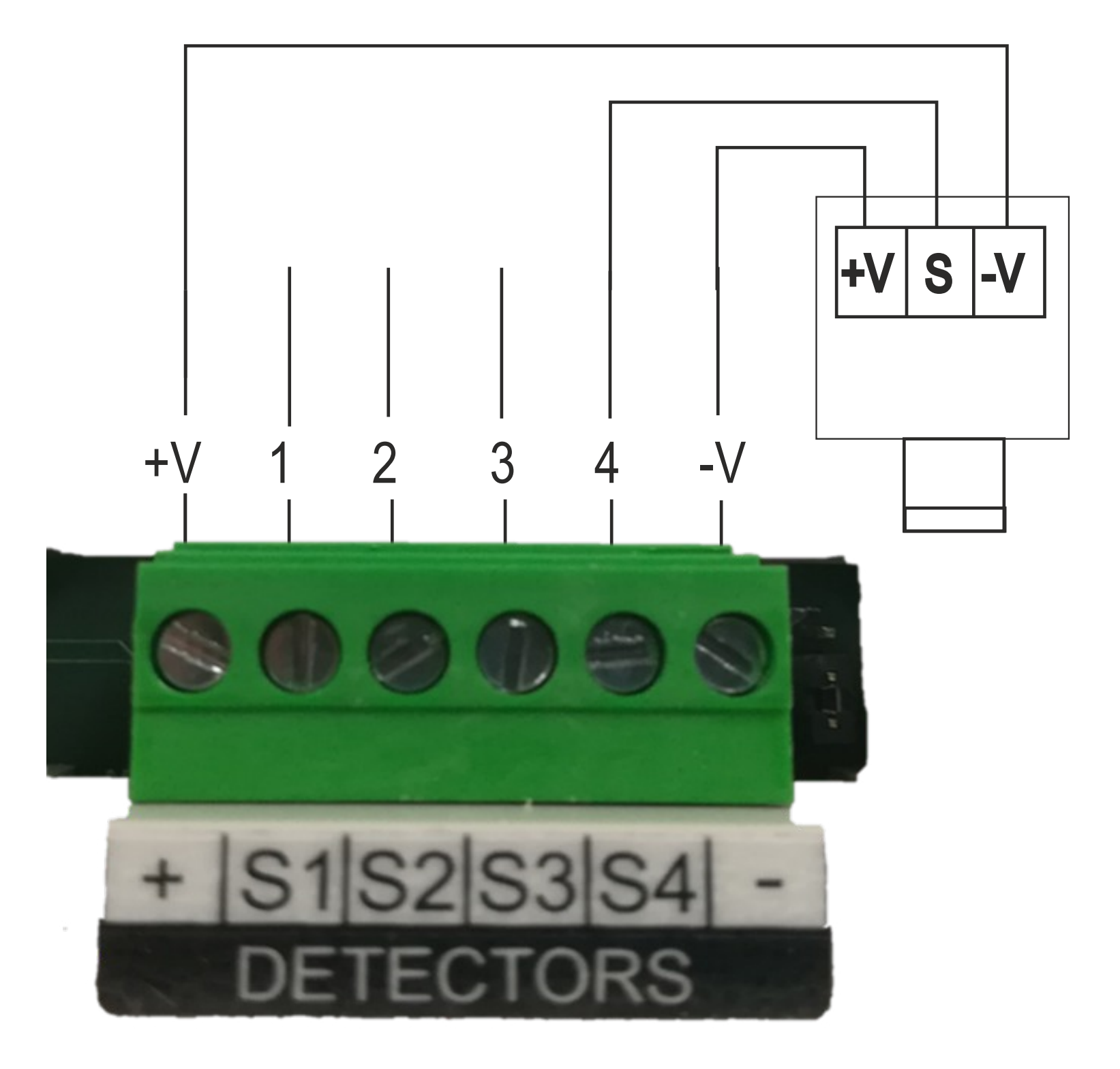

Figura 10) Collegamento dei 4 rilevatori in centrale

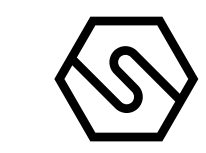

RILEVATORI CON USCITA 4-20 MA COLLEGATI AL MODULO STG/IN8S

Nello schema seguente è rappresentato il collegamento di un rilevatore gas con uscita 4-20 mA ad un modulo ingresso STG/IN8S. Durante la messa in marcia del sistema, assicurarsi che a ciascun rilevatore gas arrivi una tensione minima di 12 Vdc.

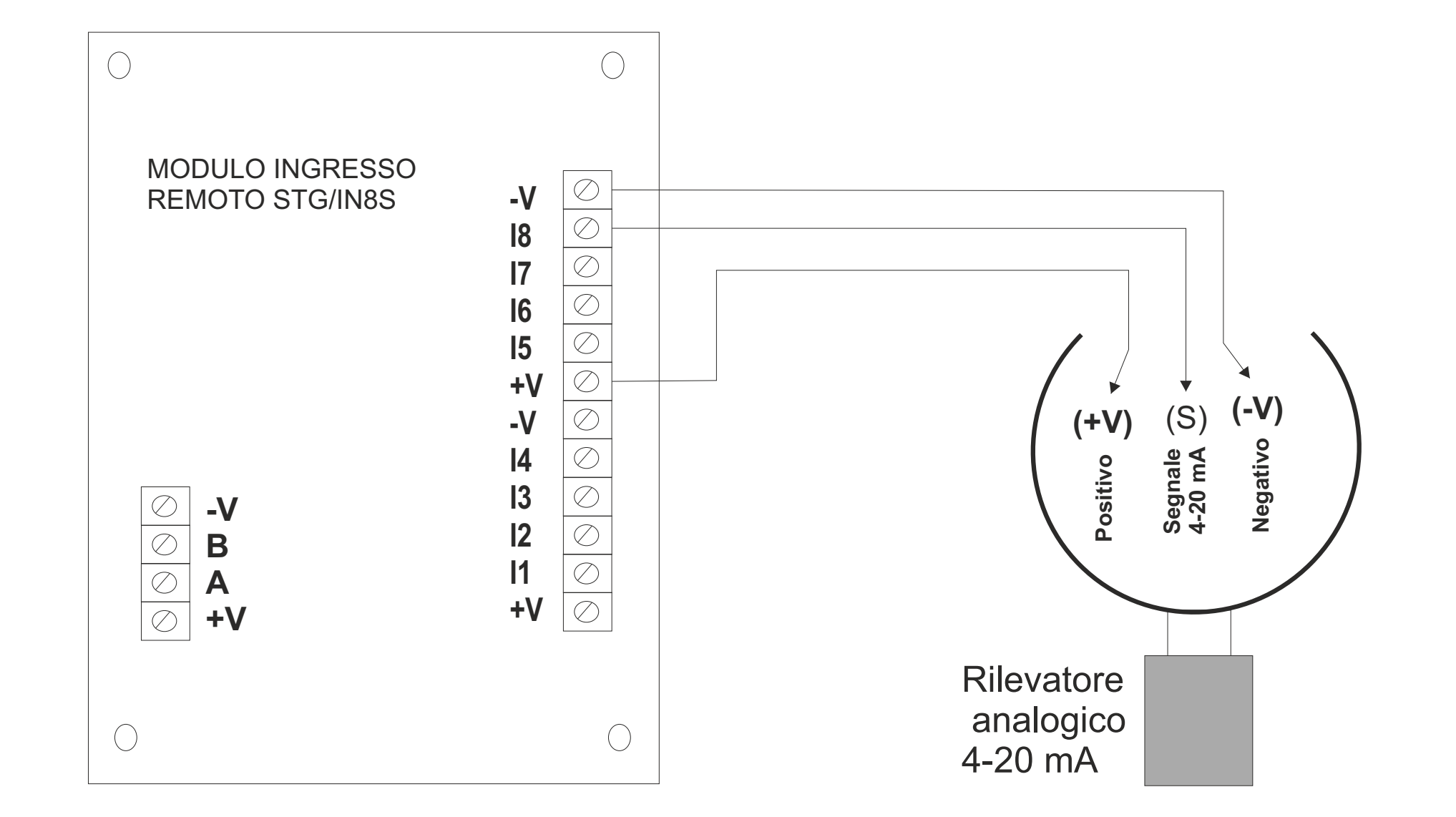

#### Figura 11) Collegamento degli 8 rilevatori al modulo STG/IN8S

RILEVATORI CON USCITA RS485

I rilevatori gas provvisti di comunicazione seriale RS485 invece vengono collegati direttamente sui bus (bus) RS485 della centrale PL4+D. Sul bus RS485 è collegato anche il modulo d'ingresso STG/IN8S ed il modulo d'uscita STG/OUT16S.

In questo tipo di collegamento servono 4 conduttori: 2 per la seriale RS485 e 2 per l'alimentazione dei dispositivi. A questo scopo si suggerisce l'utilizzo di due diversi cavi oppure di un solo cavo che abbia le caratteristiche adatte, si seguito descritte.

Ι

II

Il collegamento della seriale RS485 deve essere realizzato con cavo per connessioni EIA RS 485: n.2 conduttori con sezione 0,22 / 0,35 mm2 + schermo (COPPIA TWISTATA). Capacità nominale tra i conduttori < 50 pF/m, impedenza nominale 120 Ohm. Con questo tipo di collegamento la lunghezza totale della linea non deve superare i 1000 m. Un esempio di cavo raccomandato è il BELDEN 9841 o similare (cavo per trasmissione dati in EIA RS485). Collegare i rilevatori (ed i moduli IN ed OUT) solo in modalità "cascata". Si raccomanda di evitare collegamenti ad albero o a stella in quanto riducono l'immunità alle interferenze.

L'alimentazione dei rilevatori (e dei moduli IN ed OUT sul

bus) deve essere realizzata con un cavo a due conduttori di sezione adeguata in base al numero di dispositivi collegati, alla distanza degli stessi dall'alimentatore ed alla corrente assorbita da ciascuno dei dispositivi (a tal proposito consultare il manuale tecnico allegato al rilevatore gas).

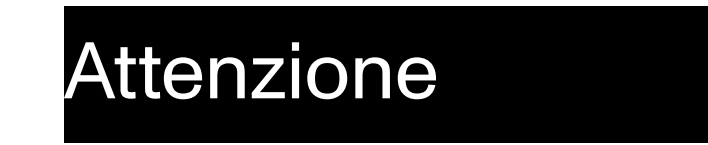

Nota: ciascun rilevatore collegato sulla linea RS485 deve avere un indirizzo proprio e univoco da 1 a 255 (247 per protocollo ModBus). Riferirsi al manuale tecnico del rilevatore per l'impostazione dell'indirizzo.

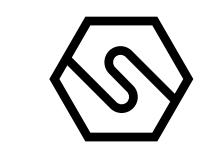

Nello schema seguente è rappresentato il collegamento di rivelatori e moduli remoti IN ed OUT sul bus RS485 della centrale.

# PL4 +D

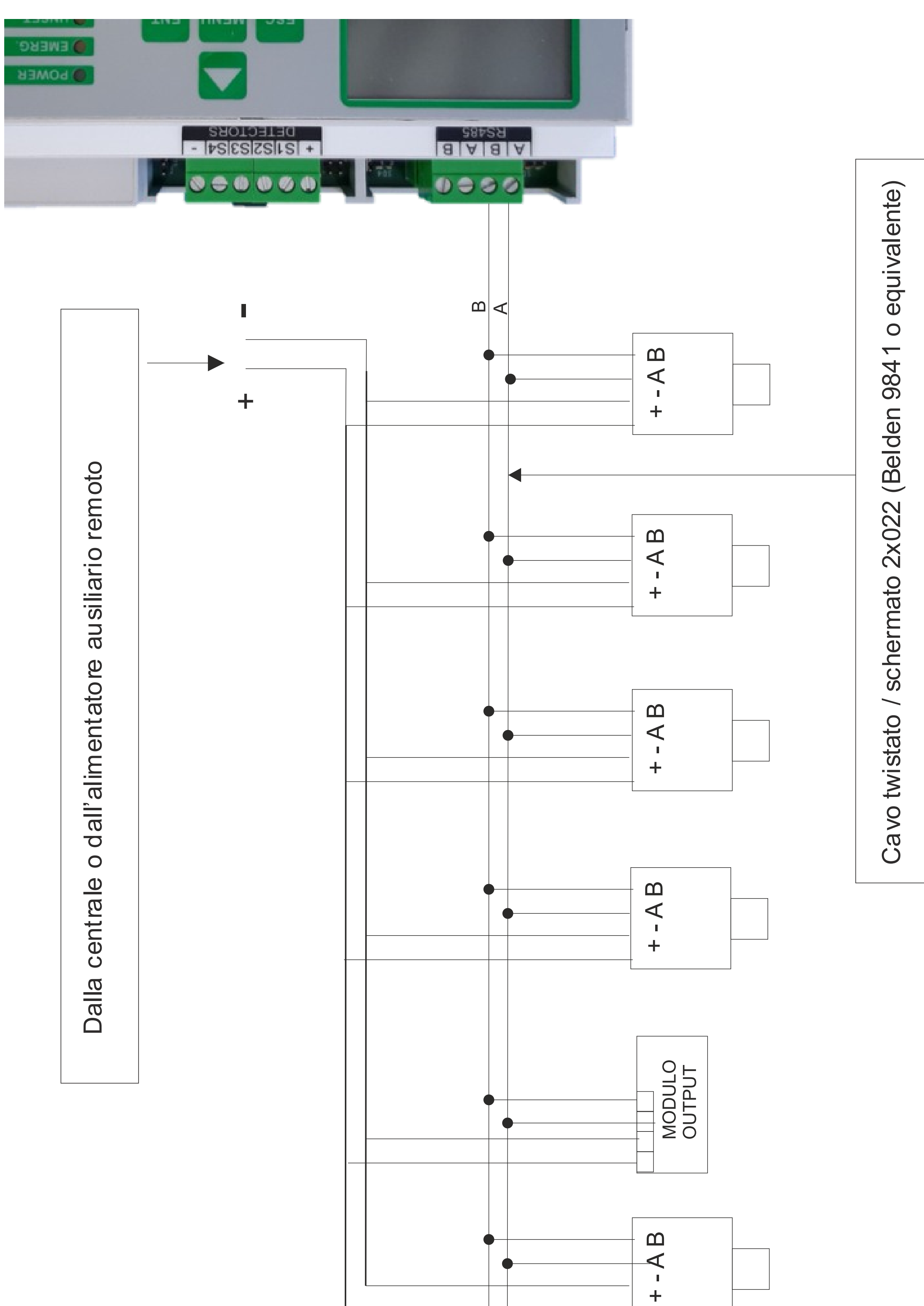

Al rilevatore o modulo successivo

Figura 12) Collegamento diretto rivelatori sul bus RS485

Manuale/Manual P. 15/50

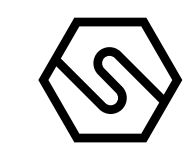

# Centrale

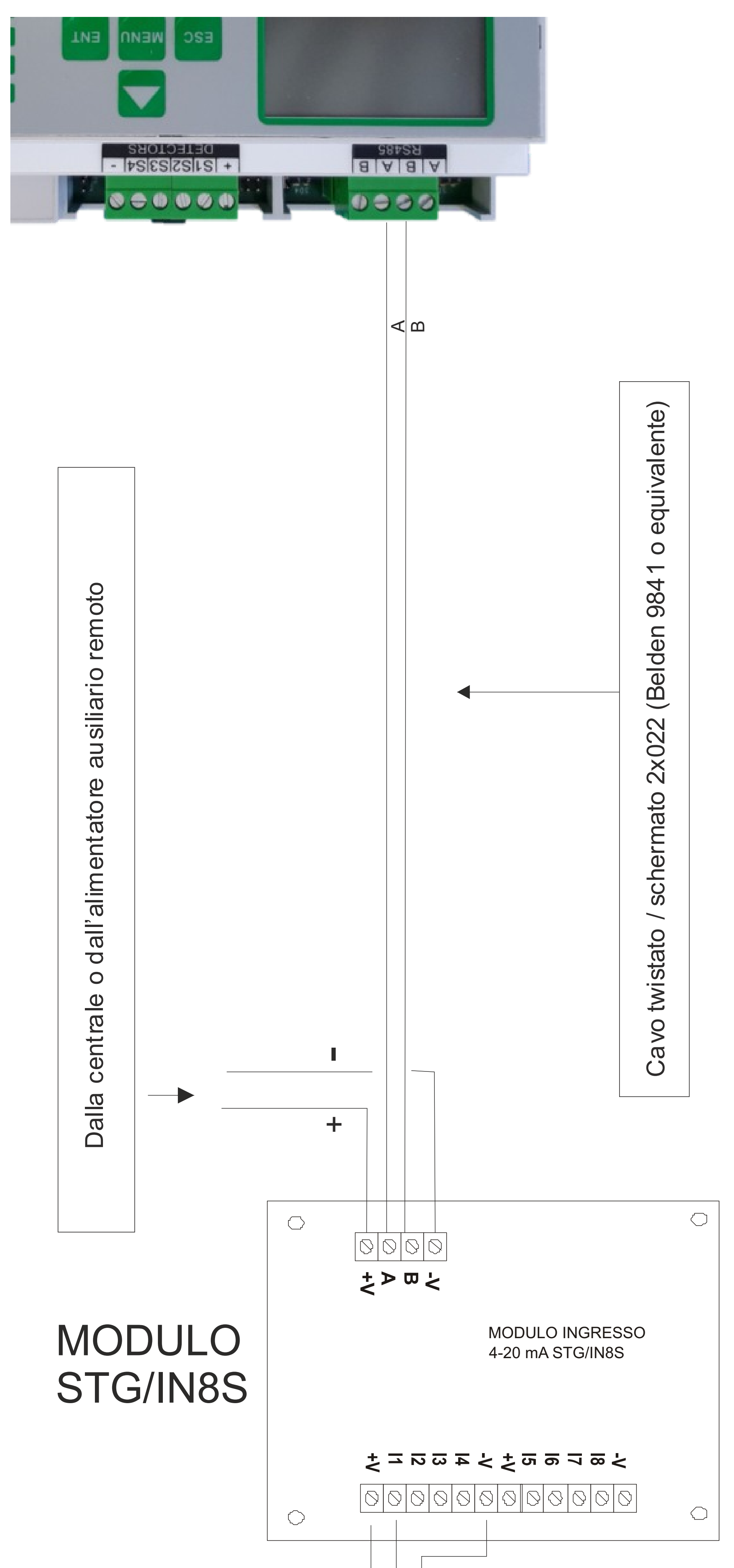

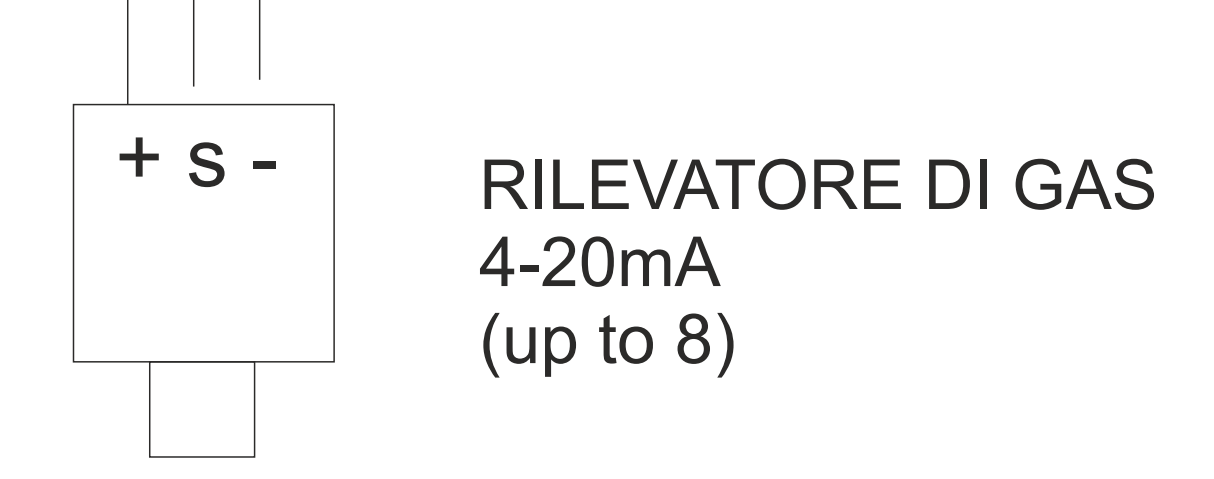

Figura 13) Collegamento rivelatori su modulo remoto STG/IN8S

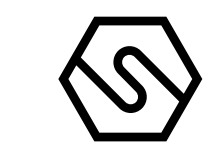

#### 2.9 MODULI INGRESSO REMOTI STG/IN8S

I moduli remoti STG/IN8S vengono montati in campo e collegati ai bus RS485 della centrale. Permettono il collegamento di 8 rilevatori gas analogici 4-20 mA. Ciascun modulo deve essere indirizzato tramite appositi commutatori rotativi. L'indirizzo deve essere univoco e compreso tra 1 e 255 (1-247 per protocollo Modbus). Vedere la tabella 1 per il numero massimo di moduli collegabili alla centrale.

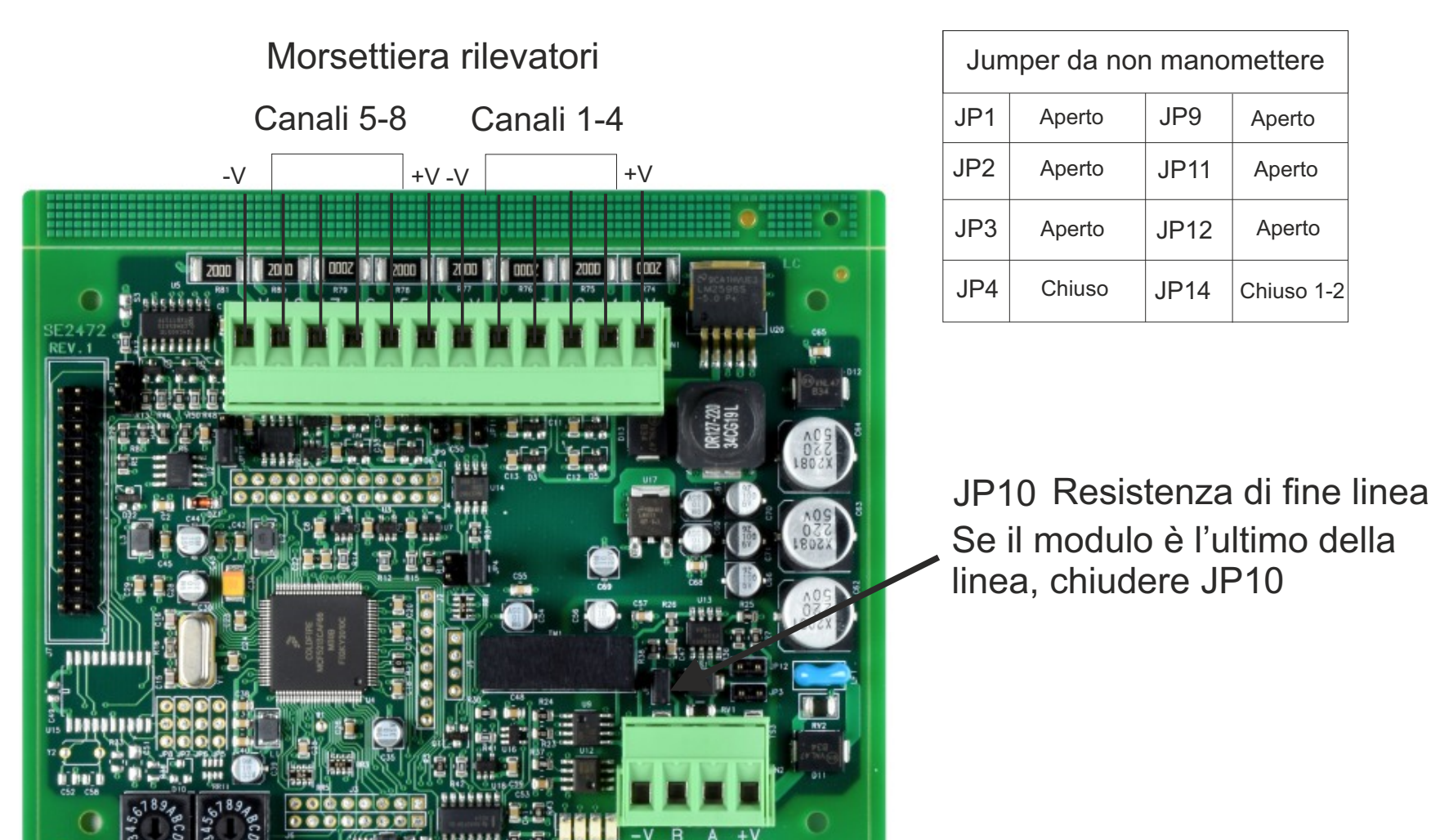

#### Figura 14) Modulo STG/IN8S

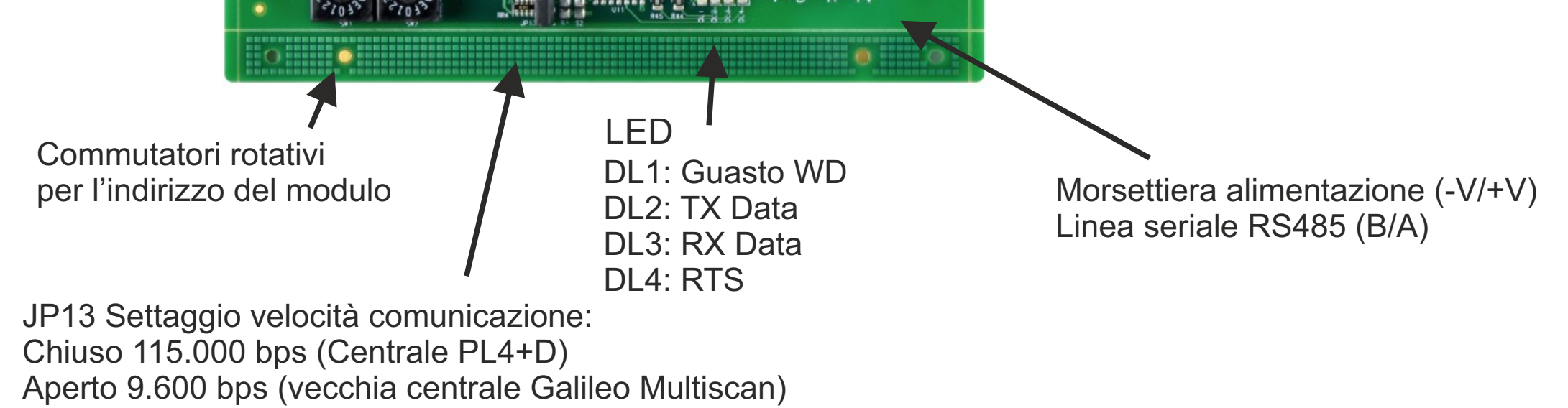

#### 2.10 MODULI USCITA REMOTI STG/OUT16S

I moduli remoti STG/OUT16S vengono montati in campo e collegati all'unità di controllo del gas tramite bus RS485. Forniscono 16 uscite Open Collector (commutazione a negativo) con funzione programmabile per l'attivazione remota di sirene, elettrovalvole, relè ecc. Ad ogni modulo STG/OUT16S possono essere collegate fino a 2 schede 8 relè, trasformando l'uscita da Open Colletto-re ad un contatto di scambio libero da tensione. Vedere la tabella 1 per il numero massimo di moduli collegabili alla centrale. Ciascun modulo deve essere indirizzato utilizzando i commutatori rotativi sul PCB. L'indirizzo deve essere univoco e compreso tra 1 e 255 (1-247 per il protocollo Modbus).

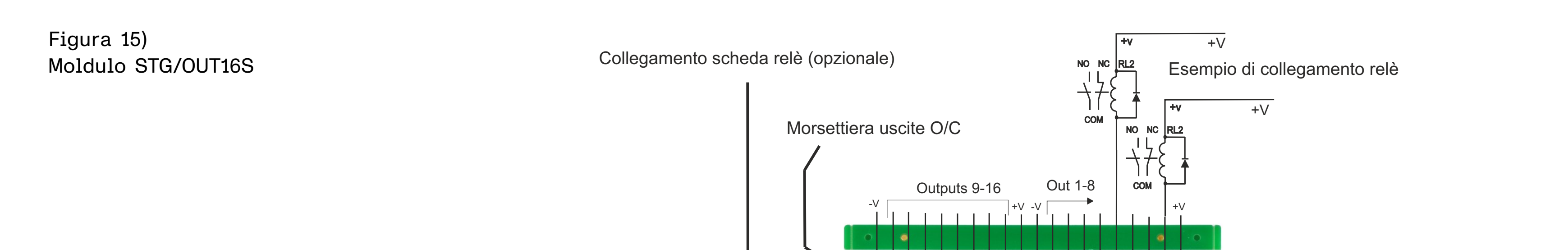

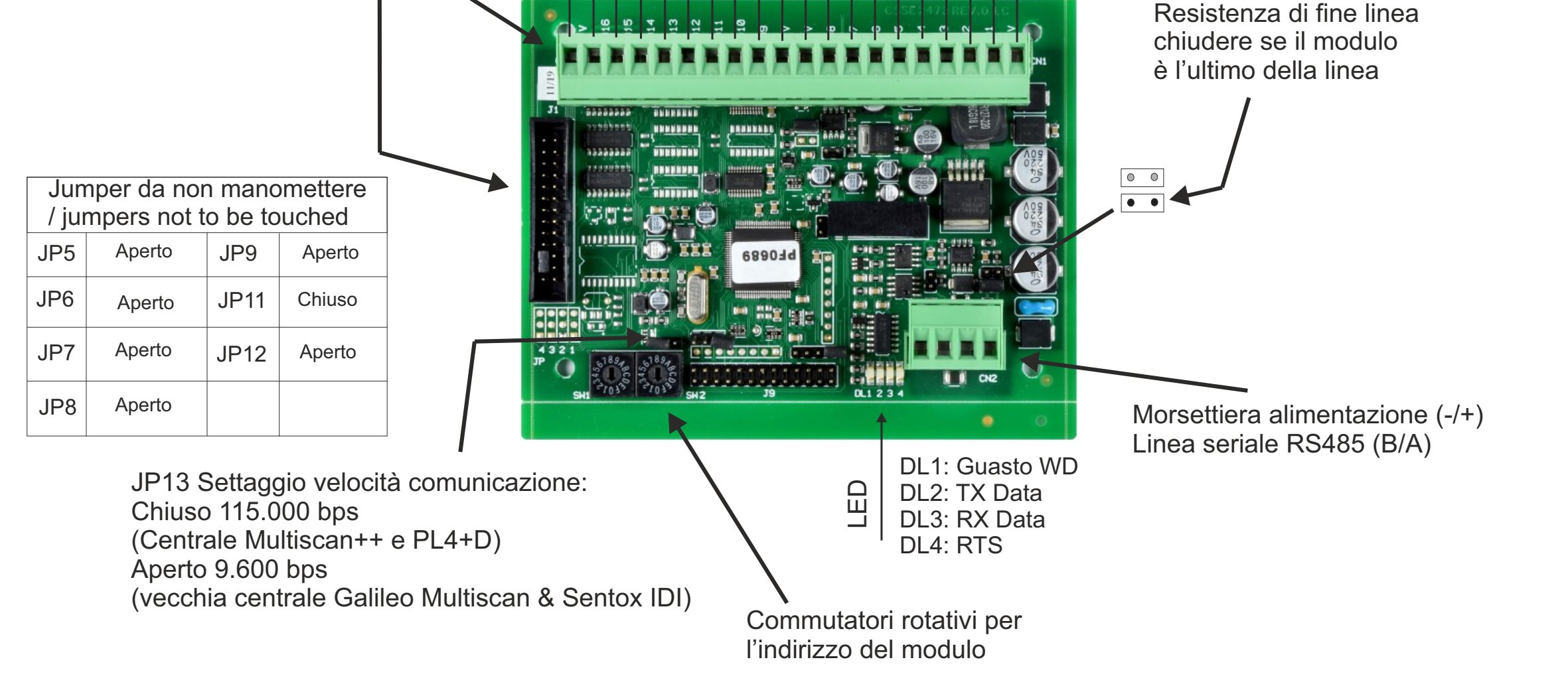

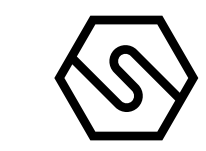

#### 2.11 SCHEDA ESPANSIONE RELÈ STG/8REL

La scheda espansione 8 relè STG/8REL converte in contatti di scambio liberi da tensione le uscite O/C del modulo di uscita STG/OUT16S. A ciascun modulo di uscita possono essere collegate fino a due schede relè. Una scheda relè viene collegata direttamente al modulo di uscita (connettore J1) ed una seconda scheda relè viene collegata alla prima.

Figura 16) Scheda relè e collegamento a modulo uscita

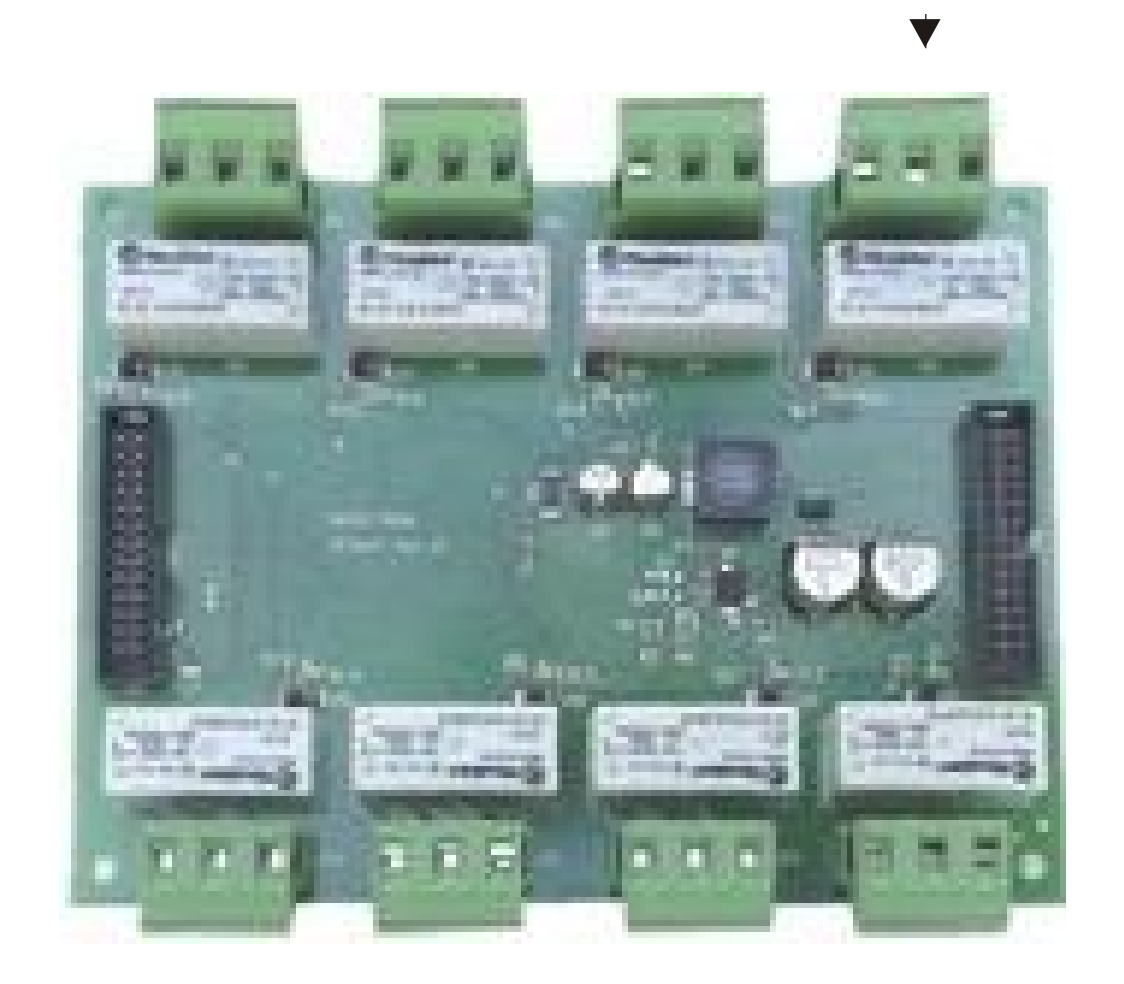

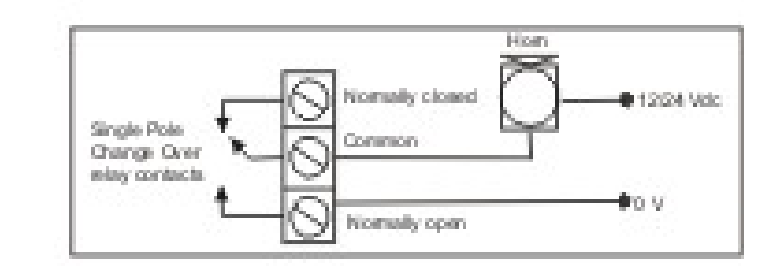

Esempio collegamento

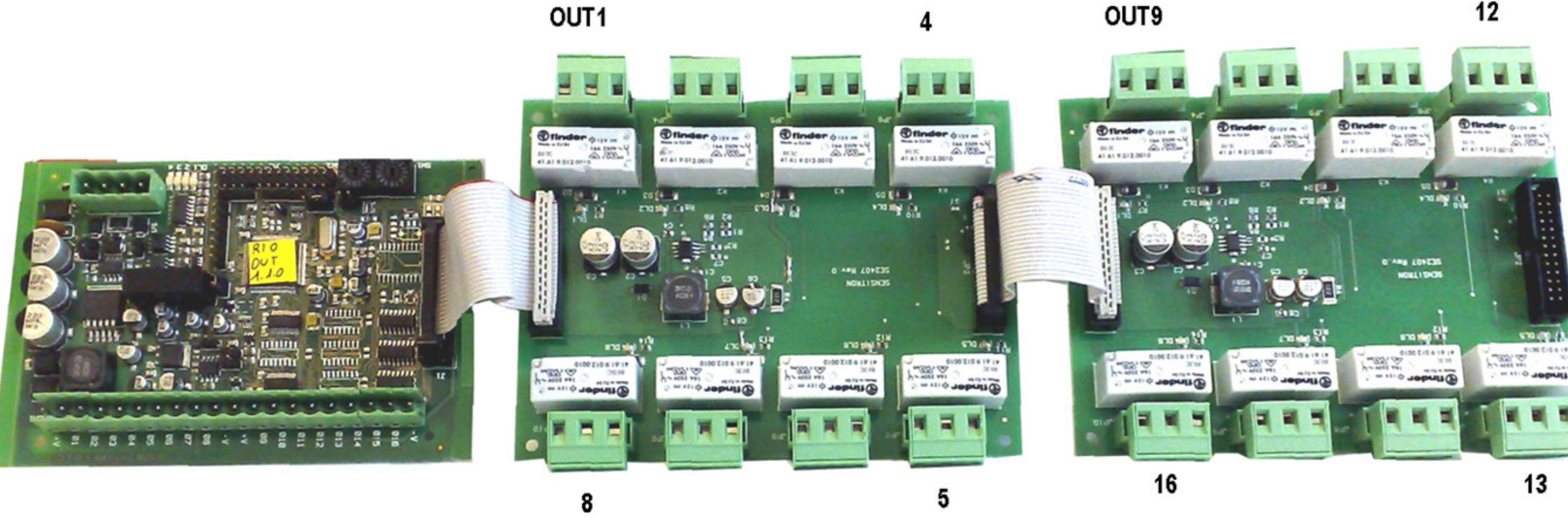

#### 2.12 INDIRIZZAMENTO MODULI STG/IN8S ED STG/OUT16S

I moduli STG/IN8S e STG/OUT16S vengono indirizzati utilizzando i due commutatori rotativi in esadecimali RSW1 e 2.1 commutatori rotativi permettono una configurazione esadecimale (base 16). Ogni commutatore ha 16 posizioni (0-F) e il puntatore viene posizionato sul numero scelto utilizzando un cacciavite per creare un valore decimale compreso tra 1 e 255 (vedi tabella sotto). Vedere la tabella riassuntiva 1 per il numero massimo di moduli collegabili alla centrale. Ogni modulo deve avere un indirizzo univoco nel sistema. Non sono ammessi indirizzi doppi, anche se i moduli sono su linee seriali (Bus) diverse.

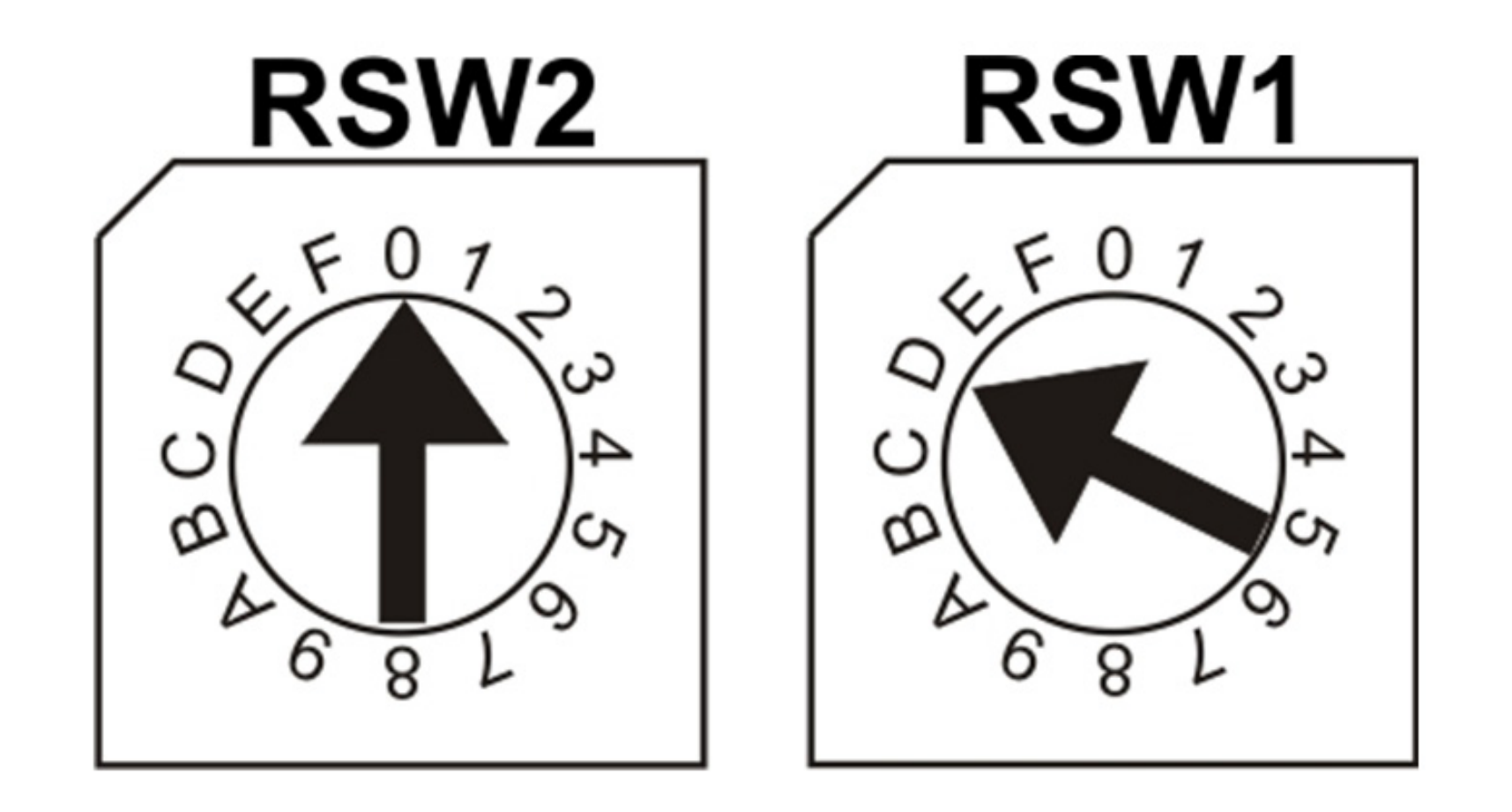

Esempio: se i due commutatori degli indirizzi sono impostati come sopra, RSW2 su 0 e RSW1 su D, l'indirizzo corrispondente in numeri decimali sarebbe 13 (vedere la tabella sotto).

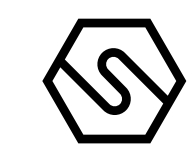

#### Tabella 6)

Conversione da numeri decimali a numeri esadecimali. (\*) Indirizzi non disponibili per il protocollo Modbus, (\*\*) Indirizzo non disponibile per il protocollo Galileo

| DEC | HEX | DEC | HEX | DEC | HEX | DEC | HEX | DEC | HEX | DEC | HEX | DEC      | HEX |
|-----|-----|-----|-----|-----|-----|-----|-----|-----|-----|-----|-----|----------|-----|
| 1   | 01  | 38  | 26  | 75  | 4B  | 112 | 70  | 149 | 95  | 186 | BA  | 223      | DF  |
| 2   | 02  | 39  | 27  | 76  | 4C  | 113 | 71  | 150 | 96  | 187 | BB  | 224      | EO  |
| 3   | 03  | 40  | 28  | 77  | 4D  | 114 | 72  | 151 | 97  | 188 | BC  | 225      | E1  |
| 4   | 04  | 41  | 29  | 78  | 4E  | 115 | 73  | 152 | 98  | 189 | BD  | 226      | E2  |
| 5   | 05  | 42  | 2A  | 79  | 4F  | 116 | 74  | 153 | 99  | 190 | BE  | 227      | E3  |
| 6   | 06  | 43  | 2B  | 80  | 50  | 117 | 75  | 154 | 9A  | 191 | BF  | 228      | E4  |
| 7   | 07  | 44  | 2C  | 81  | 51  | 118 | 76  | 155 | 9B  | 192 | C0  | 229      | E5  |
| 8   | 08  | 45  | 2D  | 82  | 52  | 119 | 77  | 156 | 9C  | 193 | C1  | 230      | E6  |
| 9   | 09  | 46  | 2E  | 83  | 53  | 120 | 78  | 157 | 9D  | 194 | C2  | 231      | E7  |
| 10  | 0A  | 47  | 2F  | 84  | 54  | 121 | 79  | 158 | 9E  | 195 | C3  | 232      | E8  |
| 11  | 0B  | 48  | 30  | 85  | 55  | 122 | 7A  | 159 | 9F  | 196 | C4  | 233      | E9  |
| 12  | 0C  | 49  | 31  | 86  | 56  | 123 | 7B  | 160 | AO  | 197 | C5  | 234      | EA  |
| 13  | 0D  | 50  | 32  | 87  | 57  | 124 | 7C  | 161 | A1  | 198 | C6  | 235      | EB  |
| 14  | OE  | 51  | 33  | 88  | 58  | 125 | 7D  | 162 | A2  | 199 | C7  | 236      | EC  |
| 15  | OF  | 52  | 34  | 89  | 59  | 126 | 7E  | 163 | A3  | 200 | C8  | 237      | ED  |
| 16  | 10  | 53  | 35  | 90  | 5A  | 127 | 7F  | 164 | A4  | 201 | C9  | 238      | EE  |
| 17  | 11  | 54  | 36  | 91  | 5B  | 128 | 80  | 165 | A5  | 202 | CA  | 239      | EF  |
| 18  | 12  | 55  | 37  | 92  | 5C  | 129 | 81  | 166 | A6  | 203 | CB  | 240      | FO  |
| 19  | 13  | 56  | 38  | 93  | 5D  | 130 | 82  | 167 | A7  | 204 | CC  | 241      | F1  |
| 20  | 14  | 57  | 39  | 94  | 5E  | 131 | 83  | 168 | A8  | 205 | CD  | 242      | F2  |
| 21  | 15  | 58  | ЗA  | 95  | 5F  | 132 | 84  | 169 | A9  | 206 | CE  | 243      | F3  |
| 22  | 16  | 59  | 3B  | 96  | 60  | 133 | 85  | 170 | AA  | 207 | CF  | 244      | F4  |
| 23  | 17  | 60  | 3C  | 97  | 61  | 134 | 86  | 171 | AB  | 208 | DO  | 245      | F5  |
| 24  | 18  | 61  | 3D  | 98  | 62  | 135 | 87  | 172 | AC  | 209 | D1  | 246      | F6  |
| 25  | 19  | 62  | 3E  | 99  | 63  | 136 | 88  | 173 | AD  | 210 | D2  | 247      | F7  |
| 26  | 1A  | 63  | 3F  | 100 | 64  | 137 | 89  | 174 | AE  | 211 | D3  | 248 (*)  | F8  |
| 27  | 1B  | 64  | 40  | 101 | 65  | 138 | 8A  | 175 | AF  | 212 | D4  | 249 (*)  | F9  |
| 28  | 1C  | 65  | 41  | 102 | 66  | 139 | 8B  | 176 | B0  | 213 | D5  | 250 (*)  | FA  |
| 29  | 1D  | 66  | 42  | 103 | 67  | 140 | 8C  | 177 | B1  | 214 | D6  | 251 (*)  | FB  |
| 30  | 1E  | 67  | 43  | 104 | 68  | 141 | 8D  | 178 | B2  | 215 | D7  | 252 (*)  | FC  |
| 31  | 1F  | 68  | 44  | 105 | 69  | 142 | 8E  | 179 | B3  | 216 | D8  | 253 (*)  | FD  |
| 32  | 20  | 69  | 45  | 106 | 6A  | 143 | 8F  | 180 | B4  | 217 | D9  | 254 (*)  | FE  |
| 33  | 21  | 70  | 46  | 107 | 6B  | 144 | 90  | 181 | B5  | 218 | DA  | 255 (**) | FF  |
| 34  | 22  | 71  | 47  | 108 | 6C  | 145 | 91  | 182 | B6  | 219 | DB  |          |     |
| 35  | 23  | 72  | 48  | 109 | 6D  | 146 | 92  | 183 | B7  | 220 | DC  |          |     |
| 36  | 24  | 73  | 49  | 110 | 6E  | 147 | 93  | 184 | B8  | 221 | DD  |          |     |
| 37  | 25  | 74  | 4A  | 111 | 6F  | 148 | 94  | 185 | B9  | 222 | DE  |          |     |

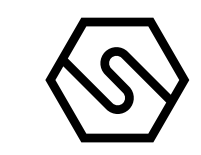

#### COLLEGAMENTO USCITE RELÈ 2.13

Le uscite a relè possono essere cololegate utilizzando a seconda del tipo di impianto, il contatto Normalmente Aperto (NO) o il contatto Normalmente Chiuso (NC) di ciascun relè.

La corrente che scorre sui contatti dei relè deve essere limitata da un fusibile con corrente di intervento non superiore a 2/3 della massima portata del relè. Nelle figure seguenti sono riportati gli schemi indicativi di collegamento.

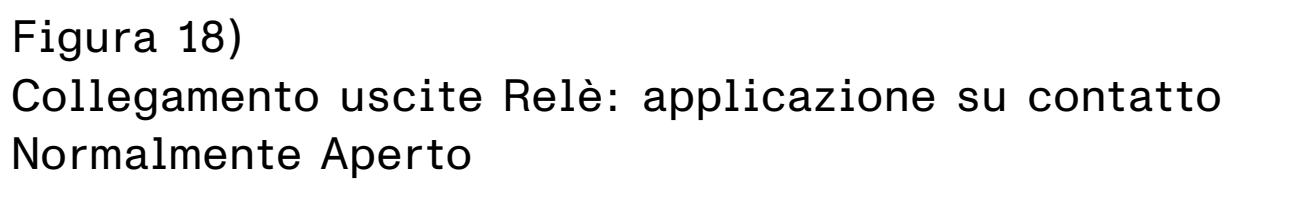

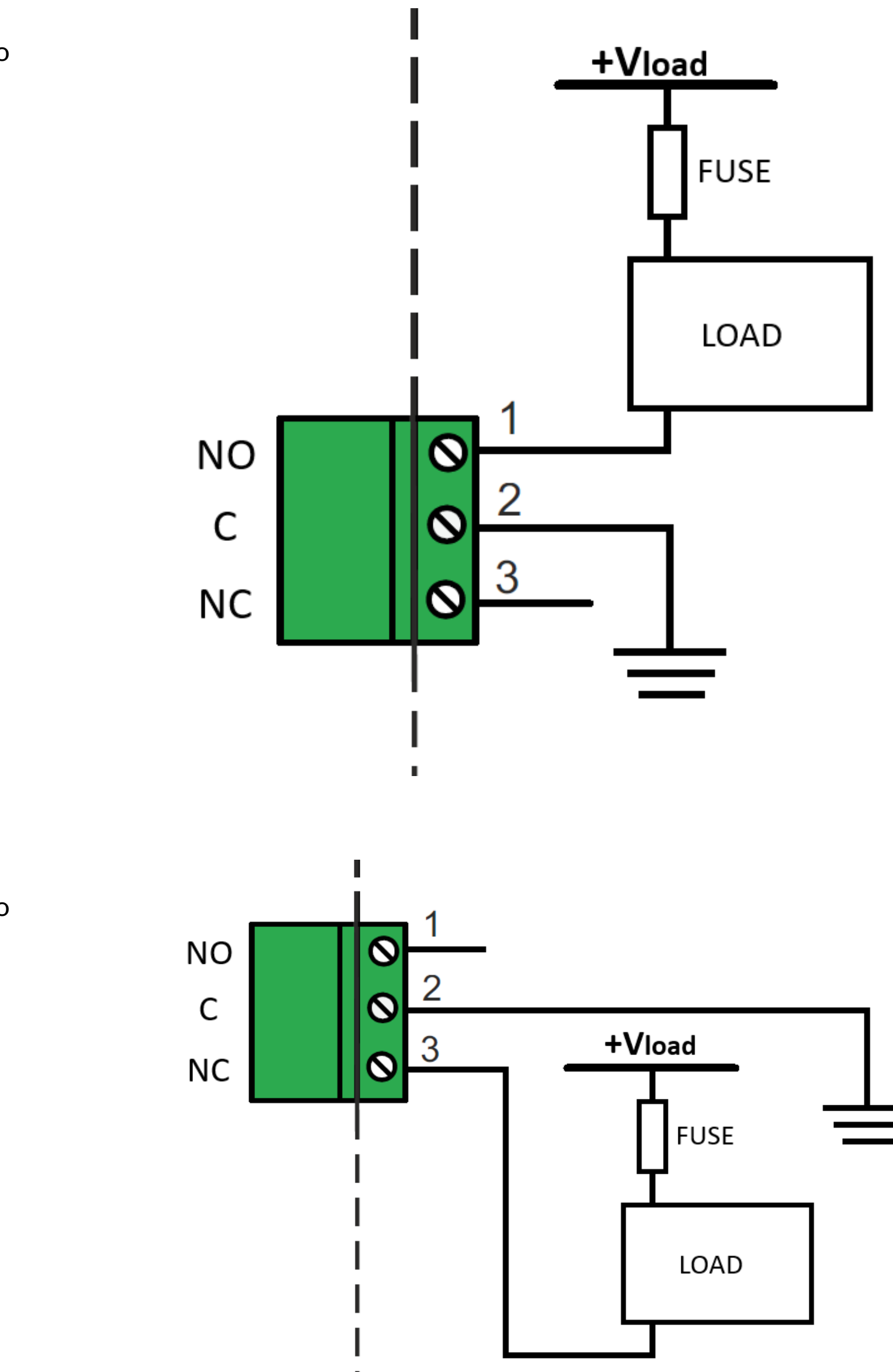

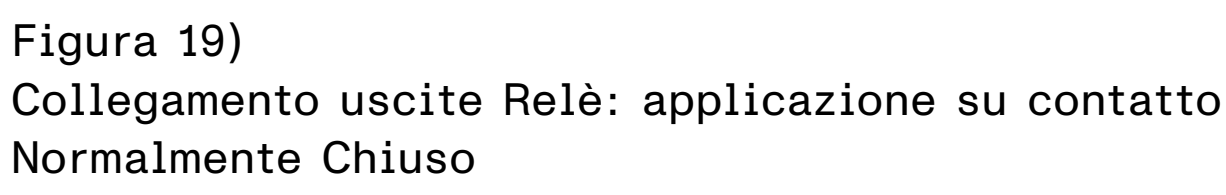

#### 2.14 PROGRAMMAZIONE DA PC

La centrale PL4+D è programmabile unicamente da PC tramite apposito software. Il software è stato progettato per una programmazione semplice e veloce. Il collegamento al PC avviene tramite la porta USB, disponibile sulla scheda principale della centrale.

Deve essere utilizzato il seguente cavo:

#### Figura 20) Cavo USB (tipo per stampante)

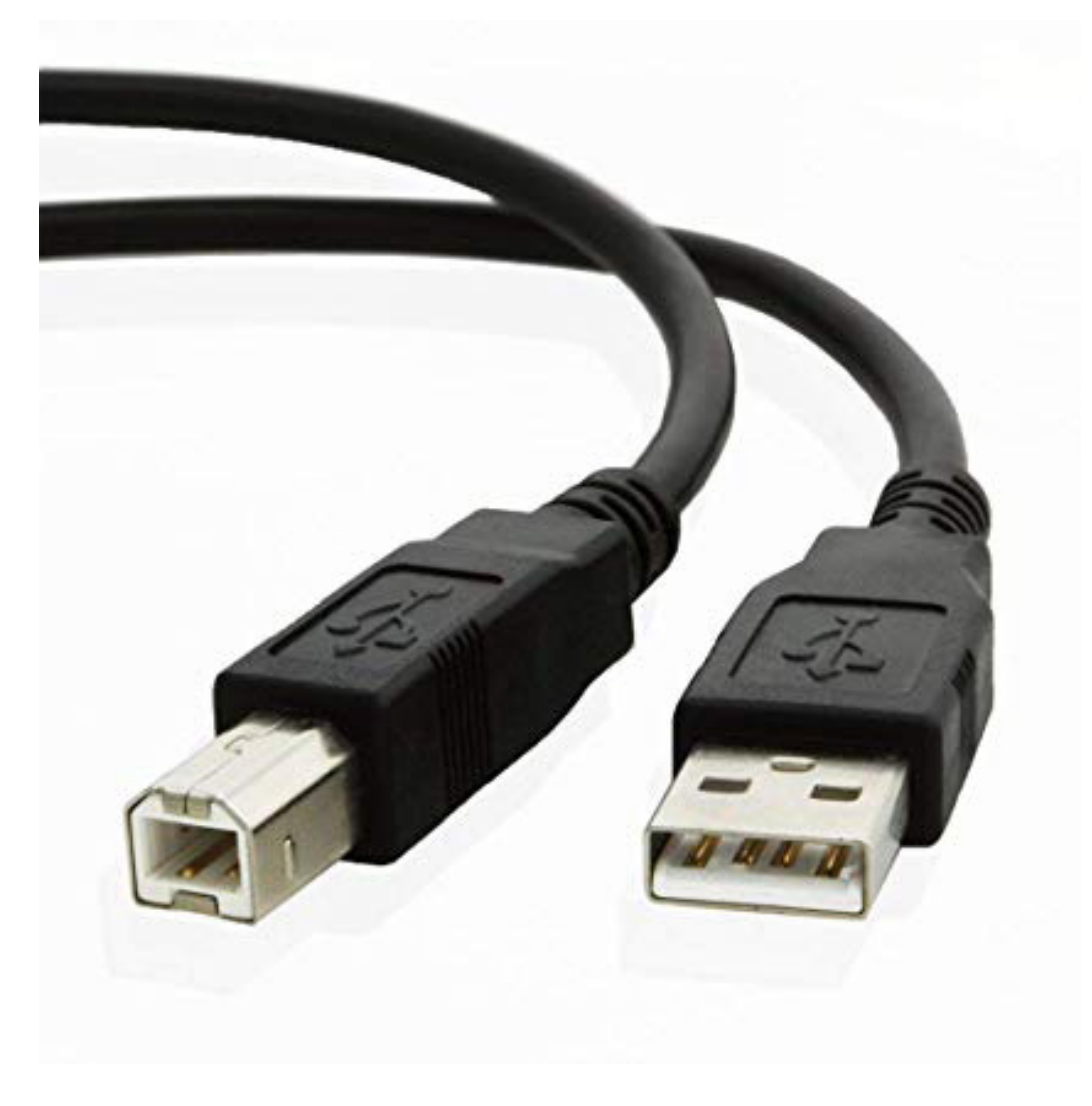

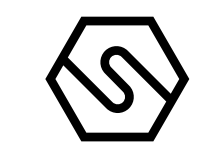

# 3. Accensione ed operatività sistema

Questo capitolo descrive le procedure per operare, configurare ed eseguire la manutenzione su un sistema con centrale PL4 +D. La centrale PL4 +D è programmabile unicamente tramite Personal Computer con l'apposito software.

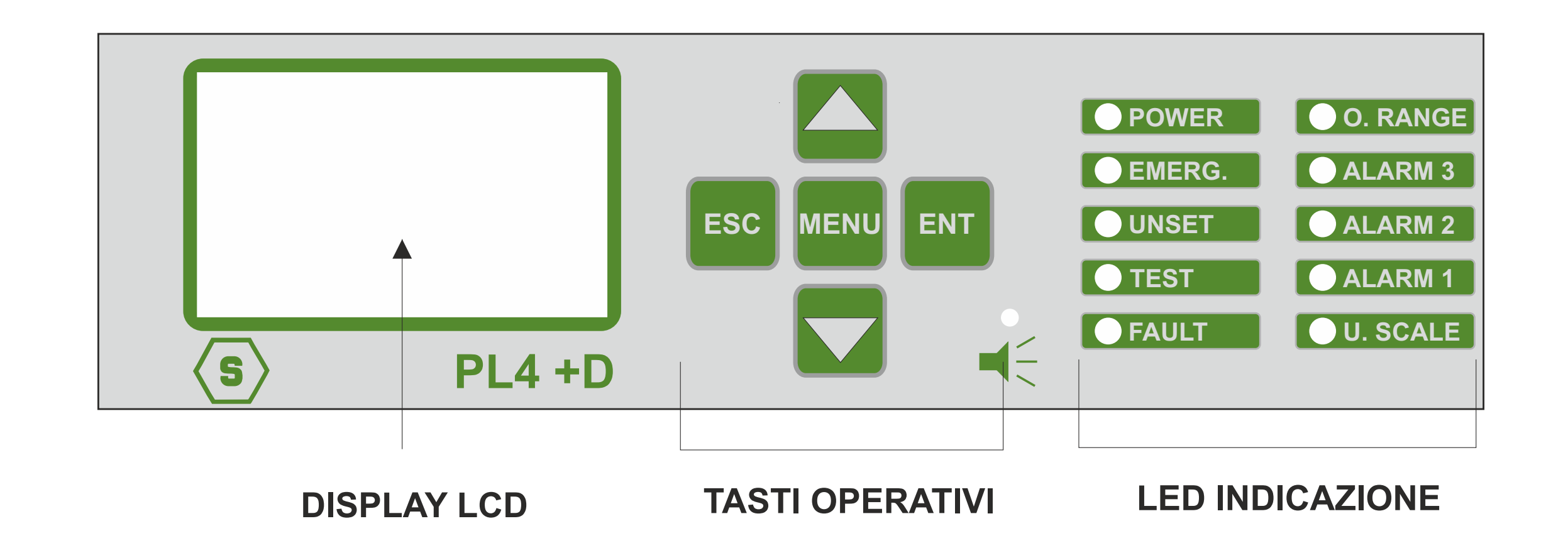

Figura 21) Pannello frontale centrale

3.1 ACCENZIONE

Dopo aver controllato la corretta installazione del sistema, la centrale PL4+D può essere accesa. Alla prima accensione il display non riporterà alcuna indicazione in quanto alla prima accensione la centrale richiede di essere programmata. La programmazione può avvenire solamente tramite Personal Computer con un apposito programma. Vedere manuale separata del software di configurazione. Una volta programmata, quando viene accesa la centrale riporta sul display che è in fase di warm-up (default 3 minuti).

Figura 22) Schermata warm up

Figura 23) Visualizzazione display in stato normale

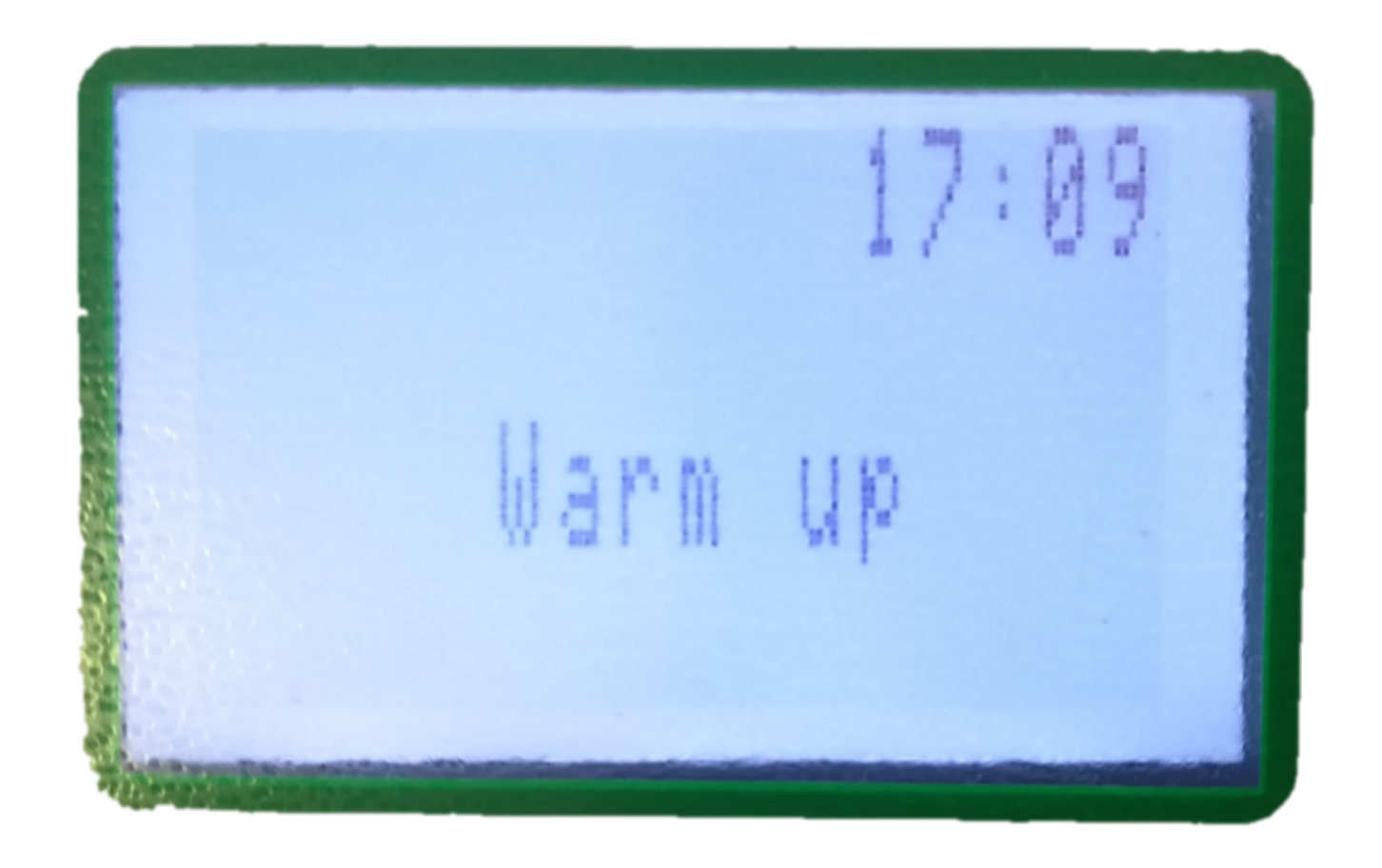

Successivamente, per un sistema già configurato, la videata in condizioni normali riporterà la visualizzazione dei canali (rilevatori gas) programmati, con un massimo di 4 canali per videata.

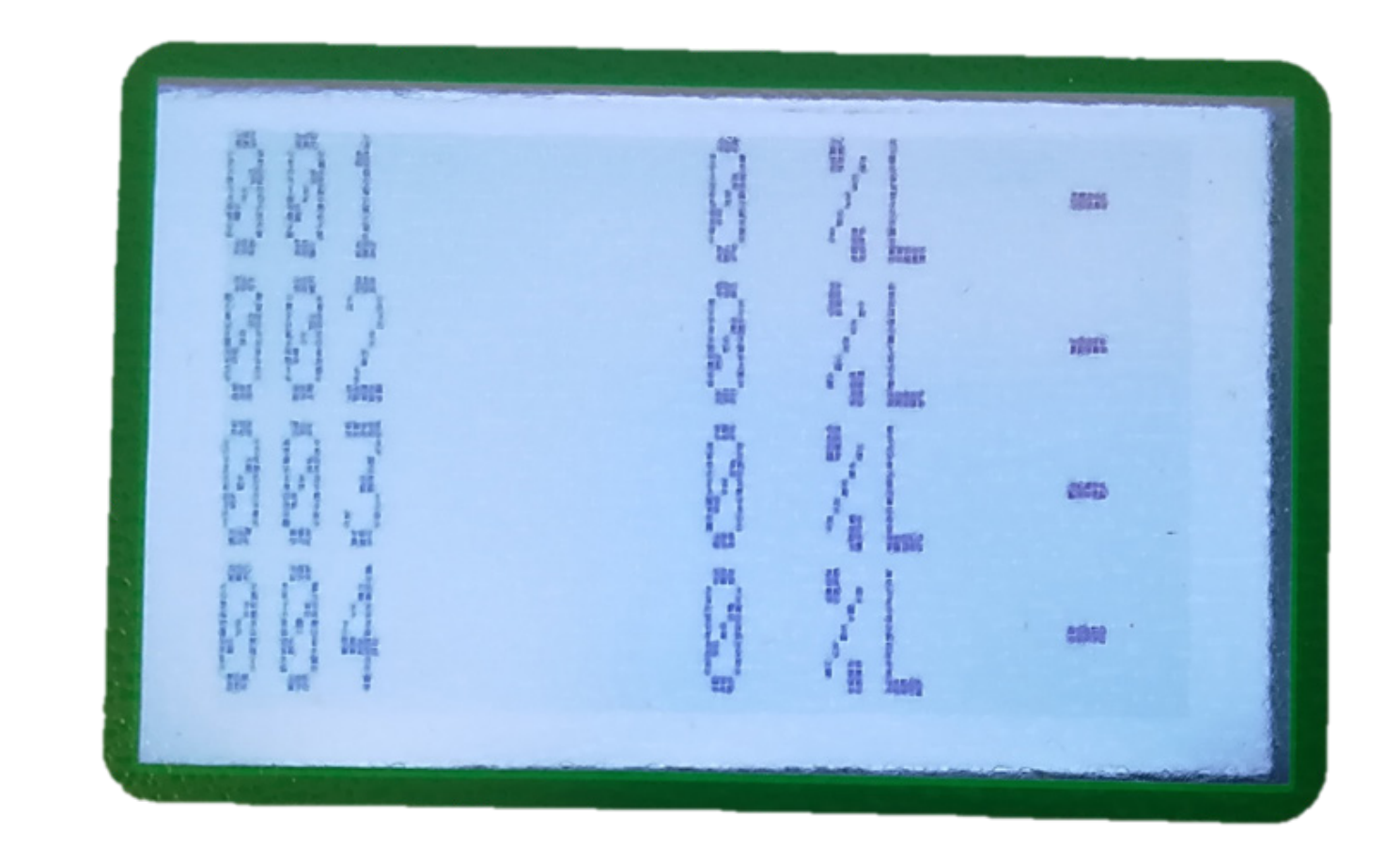

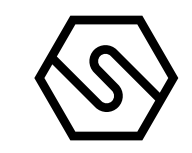

#### 3.2 STATI SISTEMA

La centrale comunica con l'operatore tramite il display LCD ed i LED sul frontale. Nei diversi stati del sistema, informazioni diverse vengono visualizzate. Alcune regole generali sono sotto elencate:

| I   | Ci si sposta tra le varie righe dei canali visualizzati tramite<br>i tasti freccia Su e freccia Giù.                                                                           |
|-----|----------------------------------------------------------------------------------------------------|
| II  | l tasti freccia Su/Giù permettono anche di muoversi<br>tra i parametri modificabili, presenti nei vari menù.                                                                   |
| III | Da qualsiasi livello di videata, premendo il tasto ESC,<br>si ritornerà al livello precedente.                                                                                 |
| IV  | Allo stesso modo, da qualsiasi livello di videata, se alcun<br>tasto viene premuto per 3 minuti, l'indicazione del display<br>tornerà automaticamente alla videata principale. |

Il sistema è progettato per essere in uno dei seguenti stati operativi:

| NOR  | MALE |
|------|------|
| ALLA | RME  |

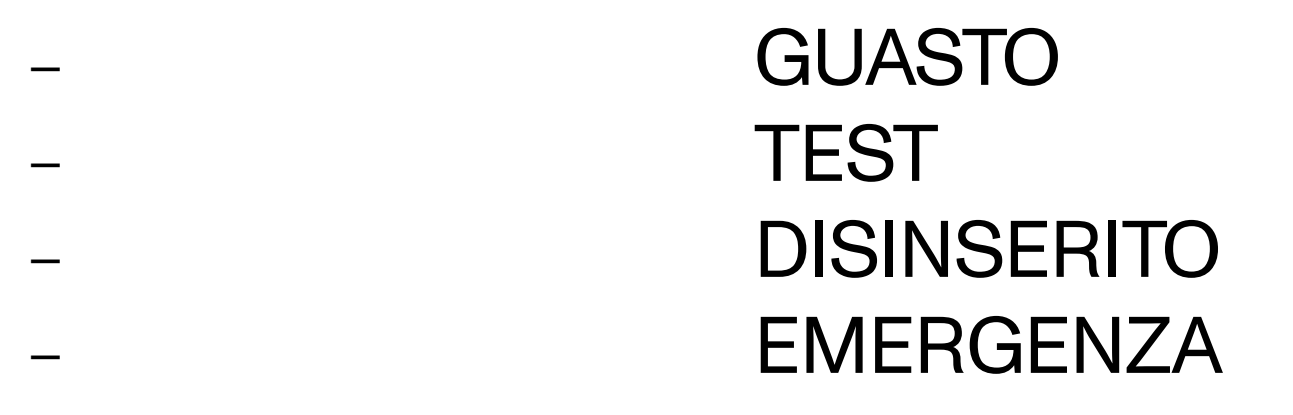

#### NORMALE

È lo stato di normale funzionamento della centrale, in assenza di allarmi e guasti. la videata in questo stato sarà la visualizzazione dei canali (rilevatori gas) con la concentrazione di gas misurata in tempo reale (vedere fig. 21).

#### ALLARME

La condizione di Allarme viene attivata quando uno o più rilevatori gas misurano una concentrazione di gas superiore alla soglia di allarme impostata in fase di configurazione della centrale. La programmazione delle soglie di allarme e degli altri parametri di ogni canale sono liberamente impostabili in fase di configurazione da PC.

L'indicazione del display passerà alla videata di Allarme

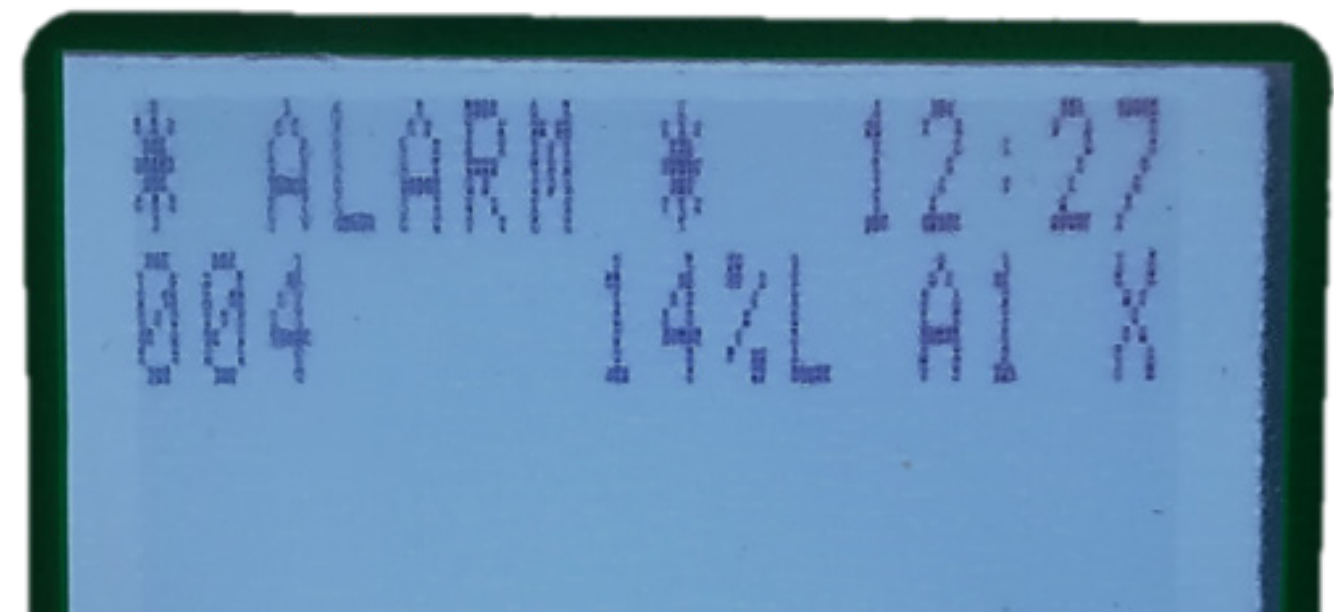

Figura 24) Videata in stato di Allarme

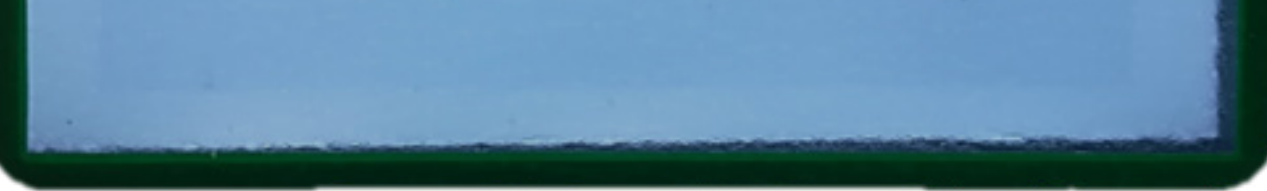

# Nel caso siano presenti Allarmi da più rilevatori gas la videata di allarme presenterà le informazioni dei diversi canali, con le seguenti modalità:

Le informazioni sono ordinate a secondo della loro importanza: Over-range, Allarme3, Allarme2, Allarme1

II

Ι

L'Over-range è considerato uno stato di Allarme con l'importanza più alta.

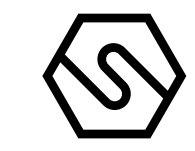

Selezionando un evento di Allarme e premendo il tasto Enter, una ulteriore videata apparirà mostrando i dettagli dell'evento.

Dalla videata principale, premendo il tasto MENU e selezionando Eventi Attivi sarà possibile visionare i canali in Allarme/Guasto e non ancora resettati.

GUASTO

Ι

Π

III

IV

V

Lo stato di Guasto sarà attivato nelle seguenti condizioni:

Figura 25) Dettagli evento di Allarme 1

- Riconoscimento di un errore hardware o software Corto circuito, circuito aperto o malfunzionamento di un canale.
  - Rimozione o malfunzionamento di un modulo STG/IN8S o STG/OUT16S.
    - Rilevatore in Under-scale (segnale al di sotto dello "0")
      - Rilevatore in Over-range (segnale oltre il 100% della scala)

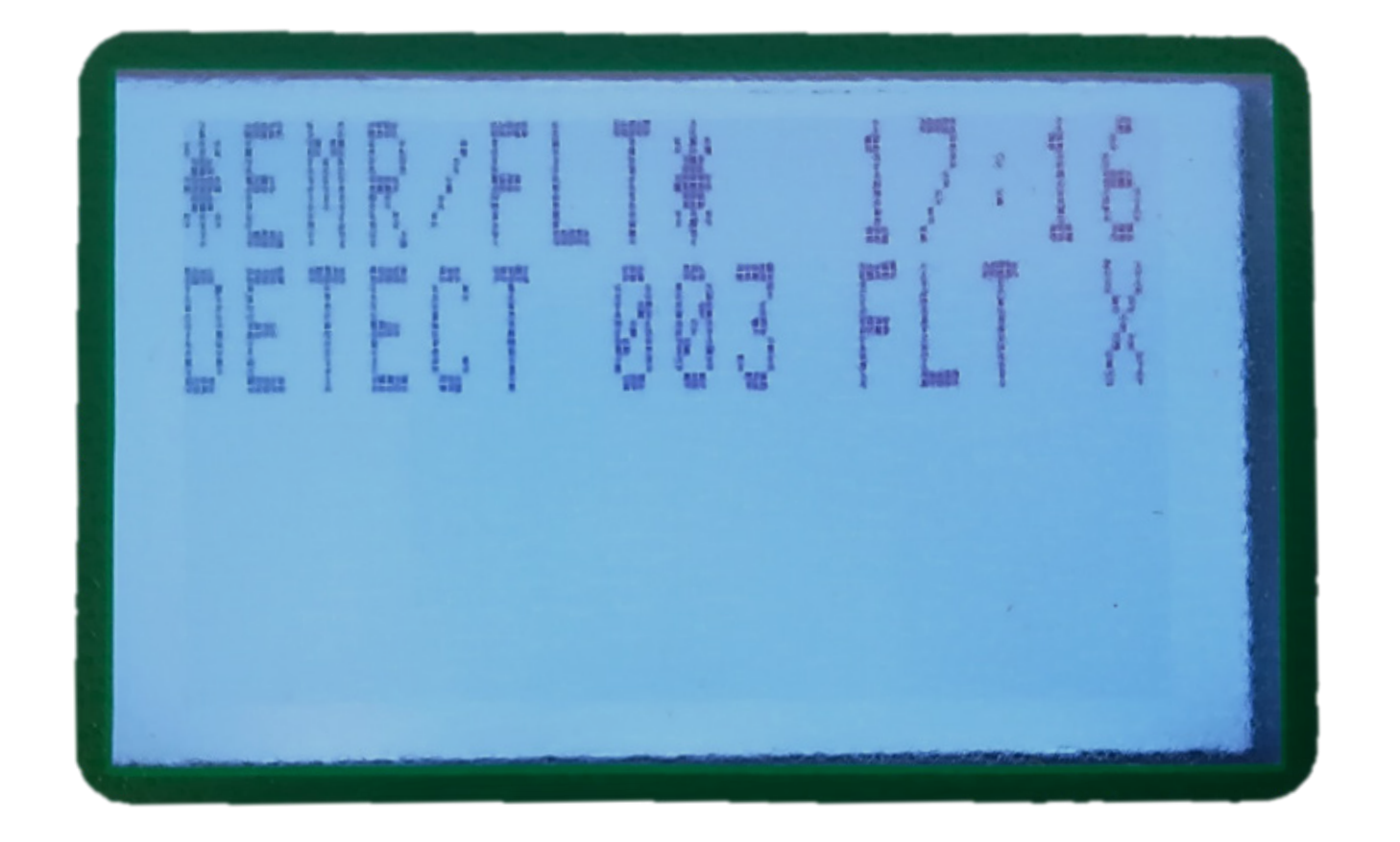

### Selezionando un evento di Guasto e premendo il tasto Enter,

Figura 26) Videata in stato di Guasto

una ulteriore videata apparirà mostrando i dettagli dell'evento.

#### Figura 27) Dettagli evento di Guasto

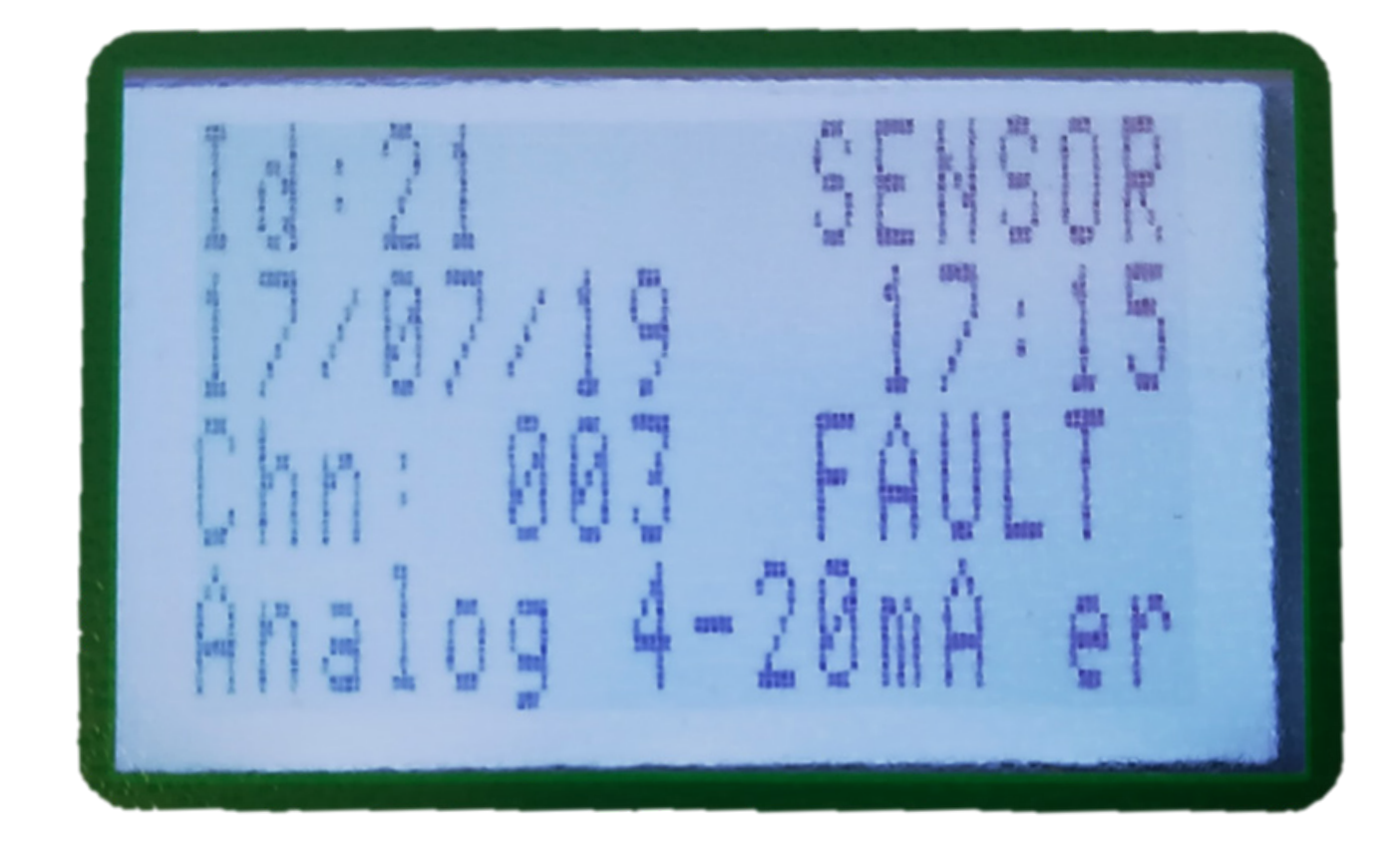

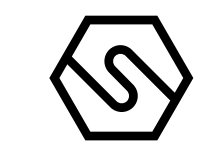

#### LIVELLI UTENTE

Ι

Al sistema è possibile accedere con tre diversi livelli di utente, e di conseguenza essere abilitati ad eseguire operazioni diverse. I tre livelli sono i seguenti:

OPERATORE (O)

- II MANUTENZIONE (M)
- III ENGINEER (E)

Una volta effettuato l'accesso con un certo livello, una lettera in alto a destra dello schermo informerà sul livello scelto, come segue: "O" per Operatore. "M" per Manutenzione ed "E" per Engineer.

Se l'utente non è loggato, le operazioni consentite sono quelle di livello Operatore, senza permettere di fare "l'ACK" degli eventi.

## Nota bene

Le password utente possono essere create e modificate solamente tramite il software di configurazione da PC.

TEST/MANUTENZIONE

Questo stato è inteso a scopo di test e manutenzione. Questa funzione di test richiede una sequenza operativa e può essere attivata per ogni rivelatore collegato. Un utente con il livello Operator o Manutenzione non può mettere in Test/Manutenzione più del 50% del totale dei rilevatori gas o delle uscite del sistema.

ECCEZIONE: Nel caso in cui il sistema includa solo un canale, sarà possibile testare quel canale. Lo stesso principio si applica nel caso in cui sia definita una sola uscita. Quell'output può essere messo alla prova.

I segnali provenienti dai rilevatori in TEST verranno visualizzati ma non saranno considerati, in modo che nessun allarme verrà attivato anche se le soglie di allarme vengono superate. Allo stesso modo i relè in TEST non verranno attivati, anche se si sta verificando un evento di allarme associato mentre il relè è in modalità TEST/MANUTENZIONE.

#### DISINSERITO

Questo stato serve per escludere virtualmente singoli rivelatori o parti del sistema, senza interrompere fisicamente il collegamento. La condizione UNSET può essere attivata per ogni canale o parte del sistema.

Come per la modalità TEST/MANUTENZIONE, un utente con livello OPERATOR

o MANUTENZIONE non può DISINSERIRE più del 50% dei canali e dei relè del sistema. L'unica eccezione è il livello ENGINEER, che può DISINSERIRE l'intero sistema se necessario.

EMERGENZA

Questo è uno stato particolare di malfunzionamento che indica valore anomalo o malfunzionamento della tensione Vcc di alimentazione della centrale, al di fuori de I valore corretto compreso tra 15 e 33 Vcc.

| SENSITRON<br>A Halma Company | MT4412<br>PL4 + D                                                                                                    | Manuale/Manual<br>P. 24/50                                                                                                  |                            |  |
|------------------------------|----------------------------------------------------------------------------------------------------|----------------------------------------------------------------------------------------------------|----------------------------|--|
|                              | 3.3 MENU<br>In stato normale, nella videata principale<br>centrale, l'ora e l'indicazione di premere i<br>per visualizzare i rivelatori collegati. Prer<br>appare la lista dei rilevatori gas gestiti da | e appare la homepage con il nom<br>i tasti operativi di spostamento ve<br>mendo uno dei testi di spostame<br>alla centrale. | e della<br>erticale<br>nto |  |
|                              | Premendo il tasto MENU, appariranno i s<br>funzione. Se non viene effettuato il login,                                                                                                    | otto-menu descritti sotto con la<br>i sotto-menu disponibili sono:                                                          | relativa                   |  |
| LOGIN                        | Permette di effettuare il login con uno de                                                                                                    | ei tre utenti                                                                                                    |                            |  |
| LOGOUT                       | Permette di effettuare il logout                                                                                                    |                                                                                                    |                            |  |
| SOGLIE DI ALLARME            | Permette di visionare e/o modificare le soglie di allarme dei                                                                                                    |                                                                                                    |                            |  |
| RITARDO RELE'                | Permette di visionare e/o modificare i ter                                                                                                    | npi di ritardo                                                                                                    |                            |  |
| LOG EVENTI                   | Permette di consultare lo storico eventi                                                                                                    |                                                                                                    |                            |  |
| SET BACKLIGHT                | Cambia la retroilluminazione del display                                                                                                    |                                                                                                    |                            |  |
| SHOW RETRY                   | Permette di visualizzare il numero di inte                                                                                                    | rrogazioni fallite sul bus RS485                                                                                            |                            |  |
| INFO SISTEMA                 | information about the gas control unit (na                                                                                                    | ame, FW and HW versions, etc.)                                                                                              |                            |  |
| EVENTI ATTIVI                | Appare solo se vi sono eventi attivi cioè A                                                                                                    | Allarmi o Guasti non resettati                                                                                              |                            |  |

|                   | Se si esegue il login come Operatore (O), i sotto-menu rimangono invariati,<br>mentre se si accede come Manutenzione (M) o Engineer (E) subiscono delle<br>variazioni: |
|-------------------|----------------------------------------------------------------------------------------------------|
| LOGIN             | Permette di effettuare il login con uno dei tre utenti                                                                                                    |
| LOGOUT            | Permette di effettuare il logout                                                                                                    |
| INSERITO          | Cambia lo stato da Disinserito a Inserito dei sensori e/o relè                                                                                                    |
| DISINSERITO       | Cambia lo stato da Inserito a Disinserito dei sensori e/o relè                                                                                                    |
| TEST              | Seleziona la modalità Test per sensori e relè                                                                                                    |
| FINE TEST         | Rimette in funzionamento normale dei sensori o relè in Test                                                                                                    |
| SOGLIE DI ALLARME | Permette di visionare e/o modificare le soglie di allarme dei sensori                                                                                                  |
| RITARDO RELE'     | Permette di visionare e/o modificare i tempi di ritardo attivazione<br>e disattivazione dei relè                                                                       |
| LOG EVENTI        | Permette di consultare lo storico eventi                                                                                                    |
| SET DATA ORA      | Permette di impostare data e ora                                                                                                    |
| SET 485 BAUD      | Permette di selezionare la velocità di comunicazione del bus RS485                                                                                                    |
| SET 485 MODE      | Permette di selezionare il protocollo di comunicazione utilizzato dal bus RS485                                                                                        |
| SET PC BAUD       | Permette di selezionare la velocità di comunicazione verso PC                                                                                                    |
| SET LANGUGE       | Permette di selezionare la lingua dell'interfaccia display della centrale                                                                                              |

|                    | (*) Sotto-menu disponibili solo se si effettua il login come Engineer (E)         |
|--------------------|-----------------------------------------------------------------------------------|
| EVENTI ATTIVI      | Appare solo se vi sono eventi attivi cioè Allarmi o Guasti non resettati          |
| INFO SISTEMA       | Informazione circa la centrale (nome, versioni FW ed HW ecc.)                     |
| TEST LEDS          | Permette di verificare il funzionamento di LEDs e buzzer                          |
| SHOW RETRY         | Permette di visualizzare il numero di interrogazioni fallite sul bus RS485        |
| SET BACKLIGHT      | Cambia la retroilluminazione del display                                          |
| SET SER. LIMIT (*) | Modifica limitazioni di comunicazione con PC: attiva - sola lettura - disattivata |
| CLEAR CONFIG       | Ripristina i dati di configurazione di default                                    |

Figura 28) Videate Eventi Attivi: videate Allarme e Guasto

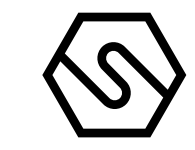

#### 3.4 EVENTI ATTIVI E GESTIONE DI UN EVENTO

Selezionando EVENTI ATTIVI e premendo ENT, una lista mostra gli eventi attivi attuali. Se sono contemporaneamente presenti Allarmi e Guasti/Emergenza, questi saranno mostrati su due videate.

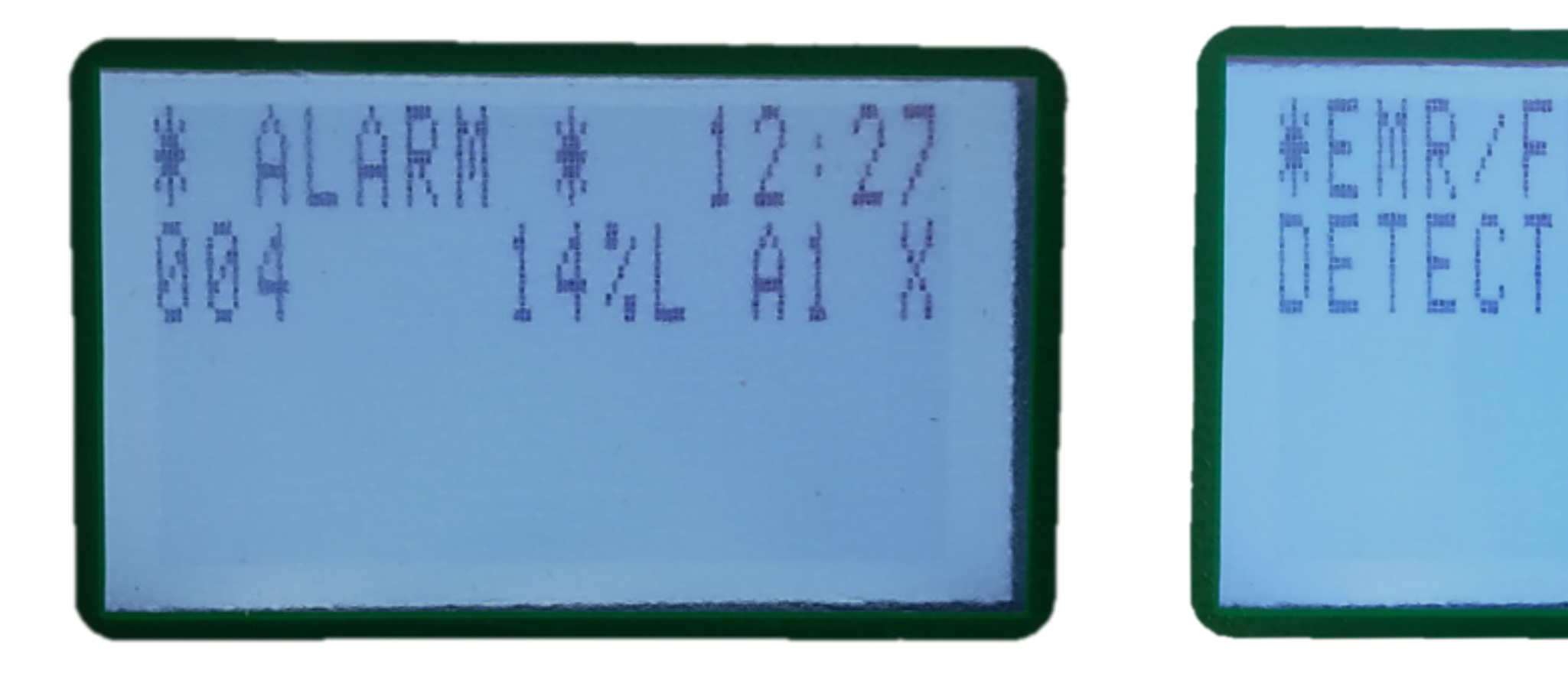

In caso di un nuovo evento, lo schermo commuterà automaticamente sulla videata EVENTI ATTIVI ed il buzzer interno della centrale suonerà. Fino a che per il nuovo evento non viene eseguito l'ACK, non sarà possibile tornare alla videata principale. Nelle videate della figura di sopra vengono mostrati eventi per i quali è già stato eseguito l'ACK. Una volta che l'evento è stato riconosciuto (eseguito l'ACK), viene mostrata una "X" nella colonna a destra.

Questo è uno stato particolare di malfunzionamento che può avvenire per due ragioni:

| Ι   | Premere ENT per maggiori dettagli sull'evento                                                                                                    |
|-----|----------------------------------------------------------------------------------------------------|
| II  | Premere MENU per riconoscere l'evento<br>e tacitare il buzzer della centrale                                                                                                    |
| III | Premere MENU per ripristinare la centrale allo stato norma-<br>le (questo è possibile solo se è stata eseguita la tacitazione<br>dell'evento e se il rivelatore gas non è più nello stato di allar-<br>me e/o guasto) |

ACK (ACKNOWLEDGE)

Al verificarsi di un evento (allarme o guasto), il buzzer della centrale suonerà ed il display passerò alla visualizzazione delle pagine Eventi Attivi dove ci sarà l'indicazione del sensore in Allarme e/o Guasto. Per tacitare il buzzer della centrale premere il tasto MENU, il buzzer della centrale smetterà di suonare e comparirà una X sulla riga dell'evento a destra.

RESET

Premendo 2-RESET su un evento precedentemente riconosciuto (già con l'indicazione "X" nella colonna A) si eseguirà il Reset dell'evento e l'evento stesso scomparirà dalla lista EVENTI ATTIVI. Anche qui vi sono due situazioni diverse:

| Ι  | L'utente ha già effettuato l'accesso per un'operazione<br>precedente che richiede l'accesso.<br>In questo caso premendo MENU l'immagine dello schermo<br>si aggiornerà semplicemente ed eliminerà la riga dell'evento<br>dall'elenco di eventi attivi. |
|----|----------------------------------------------------------------------------------------------------|
| II | L'utente non è ancora loggato. In questo caso si apre la fine-<br>stra di dialogo LOGIN e l'utente deve inserire la password.<br>Dopodiché la schermata verrà aggiornata e l'evento cancel-<br>lato dalla lista degli eventi attivi.                   |

### Attenzione

Un utente con livello "Operatore" NON è autorizzato a resettare gli eventi attivi. Lui/lei può solo riconoscerli in modo che l'immagine del display possa essere riportata alla schermata principale. Il reset può essere eseguito solo da utenti di livello "Manutenzione" o "Engineer".

#### 3.5 TEST FUNZIONI VISIBILI ED UDIBILI

Per verificare il corretto funzionamento delle segnalazioni luminose ed acustiche, eseguire login come Manutenzione (M) o Engineer (E) e procedere come segue:

- Selezionere il menù 'TEST LEDS' e premere il tasto 'ENT'
- Verificare che tutti i LEDs sul pannello frontale e la segnalzione acustica (buzzer) siano attivati per 3 secondi

#### 3.6 TEST RELE'

Per effettuare il test dei relè, occorre accedere alla centrale come Manutenzione (M) o Engineer (E) e la centrale deve essere configurata con almeno un relè associato ad un evento.

- Selezionere il menù 'TEST' e premere il tasto 'ENT'
- Utilizzando le frecce, selezionare 'RELAYS'
- Verificare che 'RELAY 01' e i relè configurati (muovendosi con il tasto verso il basso) sono presenti
- Selezionere il relè configurato e verificare che lo stato visualizzato sul display sia 'TST'
- Premere il tasto 'ESC', e navigare nuovamente nel menù fino a selezionare 'RELAY ACT.'
- Verificare che il relè in test mode è indicato con stato 'TST'
- Premere il tasto 'ENT' per modificare lo stato del relè, Alla destra di 'TST' è visualizzato il simbolo 'X'.
  - Utilizzando un multimetro sul connettore di uscita corrispondente al

relè configurato, verificare che ad ogni pressione del tasto 'ENT' il contatto commuti da aperto a chiuso (o viceversa in base alla configurazione).

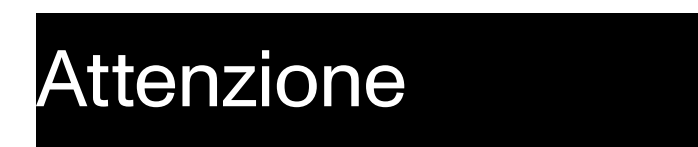

Qeste funzioni devono essere testate almeno 1 volta ogni 12 mesi.

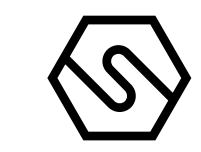

# 4. Riparazione prodotti

La garanzia sui prodotti Sensitron è valida due anni dalla data di fabbricazione riportata sul prodotto. Si intende valida comunque per un anno dalla data di installazione, purché la stessa avvenga entro i dodici mesi successivi la data di fabbricazione. (\*)

Per richiedere la riparazione di un prodotto sensitron, fare riferimento alla procedura presente all'indirizzo web:

https://www.sensitron.it/riparazione-prodotti/

\* Nota Bene: si evidenzia che per i componenti deperibili installati sui prodotti (sensori, batterie tampone in genere), la garanzia è vincolata e limitata ai termini di garanzia dichiarati dalla casa costruttrice.

Ι

II

5. Istruzioni per lo smaltimento

Quando il dispositivo raggiunge la fine della sua vita utile, deve essere smaltito in conformità con i requisiti locali di gestione dei rifiuti e la legislazione ambientale. I materiali utilizzati si possono dividere nelle seguenti categorie:

- Scatola del terminale remoto: Plastica
  - Base board: Rifiuti di apparecchiature elettriche e elettroniche (RAEE)

In alternativa, il vecchio dispositivo può essere imballato in modo sicuro, chiaramente contrassegnato per lo smaltimento ambientale e restituito a Sensitron.

Sensitron ha una politica di continuo sviluppo e miglioramento dei suoi prodotti. Pertanto, le specifiche del dispositivo descritte in questo documento possono essere modificate senza preavviso. In caso di modifica del prodotto, Sensitron declina ogni responsabilità. I dati possono cambiare, così come la legislazione e si consiglia vivamente di ottenere copie delle più recenti normative, standard e linee guida emesse. Questa pubblicazione non intende costituire la base di un contratto. Nessuna parte di questa pubblicazione può essere riprodotta, di-stribuita o trasmessa in qualsiasi forma o con qualsiasi mezzo, inclusi fotocopie, registrazioni o altri metodi elettronici o meccanici, senza la previa autorizzazione scritta di Sensitron.

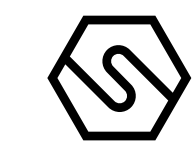

# 1. Introduction

## Warning

The highly innovative and versatile PL4 +D gas control unit is the ideal solution for small systems with up to 12 gas detectors. The system provides for the direct connection of 4 detectors to the gas unit (4-20mA) and to additional 8 detectors that can be connected directly to the RS485 bus or via a remote module with 8 x STG/IN8S inputs (optional). Each input can be configured for different types of gas: toxic, refrigerant, flammable, and oxygen, both for their deficiency and enrichment. The backlit display offers an accurate indication of gas concentration and allows the display of established alarm levels.

The gas control unit manages up to 21 relay outputs, of which 5 are on board the gas control unit and the other 16 are via STG/OUT16S and STG/8REL cards (optional). The housing of gas control unit is a plastic box 9 DIN module. A further plastic box, 12 DIN module can be supplied as optional. The gas control unit power is 24Vdc (power sully available on request).

The PL4+D control panel has been designed to comply with the SIL1 safety functional requirements.

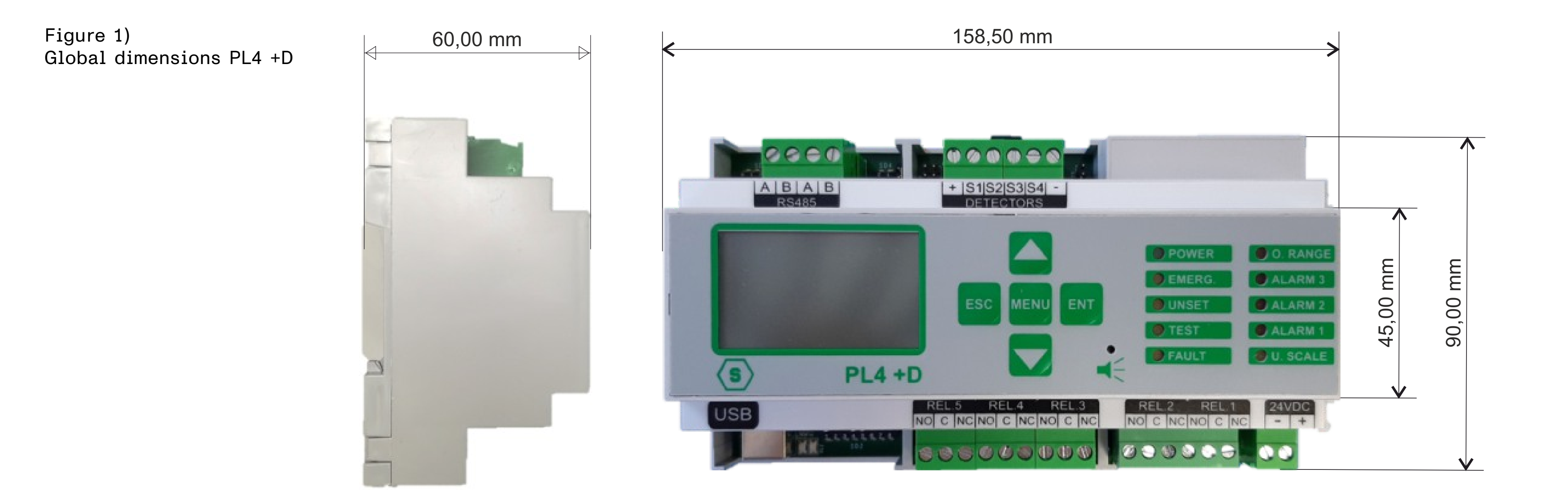

Table 1)

Overview of devices connectable to the PL4 +D gas control unit.

The numbers with the (\*) indication are available through additional modules.

Gas control model Nr. serial bus RS485 Nr. max detectors

Nr. max outputs

STG/IN8S Nr. max modules STG/OUT16S Nr. max modules

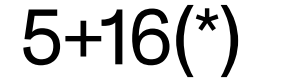

### Other features of the PL4 +D gas control unit are:

Event log can be displayed on the screen or downloaded to a PC.

II

Ι

USB port for PC connection for programming and control via specific software.

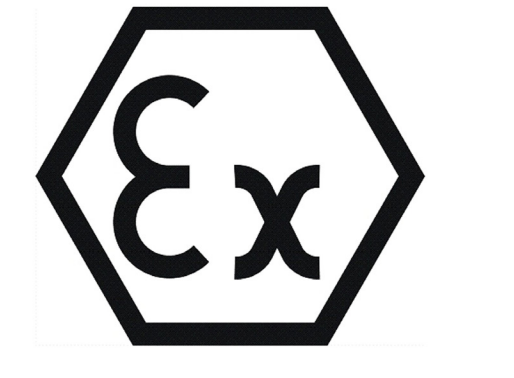

—

\_

1.2

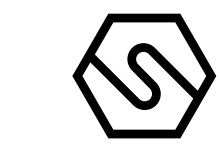

1.1 PRODUCT CERTIFICATION

ORDER CODES

The PL4+D control panel complies with the Essential Health and Safety Requirements of the following directives (see the declaration of conformity for further details):

- ATEX Directive 2014/34/UE
- EMC Directive 2014/30/EU

Table 2) PL4+D control panel

| Code    | Description                                                                                                    |
|---------|----------------------------------------------------------------------------------------------------|
| STPL4+D | 4 channel triple threshold DIN rail control panel. Possibility to add additional 8 in-<br>puts via STG/IN8S card or have the detectors connected to the RS485 bus. The<br>panel comes complete with 1 USB port for PC connection. Power supply: 24 Vdc |

Table 3) Accessories

Codice

Descrizione

STG/MTSS1- CONF

Windows PC software for MULTISCAN++S1 control panel programming.

|                 | Running under Windows XP, Vista, WIN7, 8, 8.1, 10.<br>The configuration software is supplied along with the control panel<br>at no extra cost |  |  |  |  |  |
|-----------------|----------------------------------------------------------------------------------------------------|--|--|--|--|--|
| STG/IN4-OUT4-S1 | Remote module with 4 inputs 4-20mA and 4 output relays for MULTISCAN++S1                                                                      |  |  |  |  |  |
| STG/IN8S        | High safety 8-input remote module with improved performance                                                                                   |  |  |  |  |  |
| STG/OUT16S      | High safety 16-output remote module (Open collector type) with improved performance.                                                          |  |  |  |  |  |
| STG/8REL        | Plug and play relay board to be connected to STG/OUT16S to provide 8 relay outputs                                                            |  |  |  |  |  |
| AL09            | 24 Vdc power supply for STPL4+D & STMTS/RTU                                                                                                   |  |  |  |  |  |
| STG/IPBOX       | IP65 ABS box for STPL4+D & STMTS/RTU                                                                                                    |  |  |  |  |  |
|                 |                                                                                                    |  |  |  |  |  |

1.3 BLOCK DIAGRAM SYSTEM WITH PL4 +D GAS CONTROL UNIT

Figure 2) System block diagramTechnical specifications

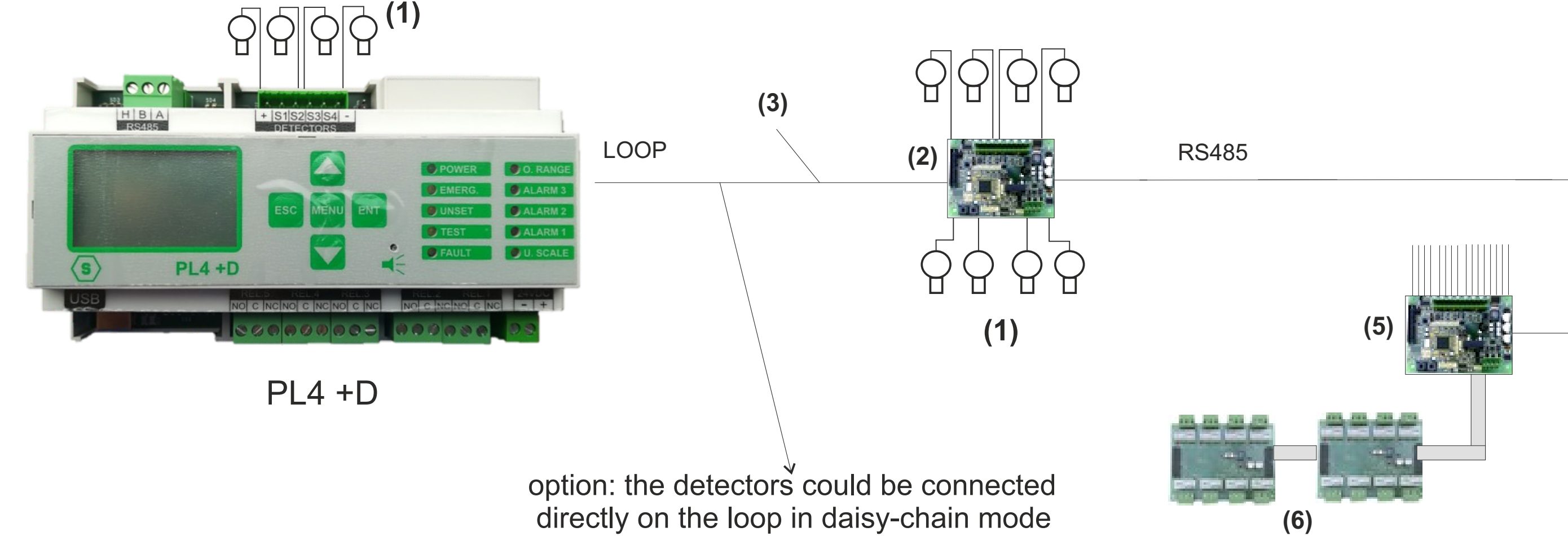

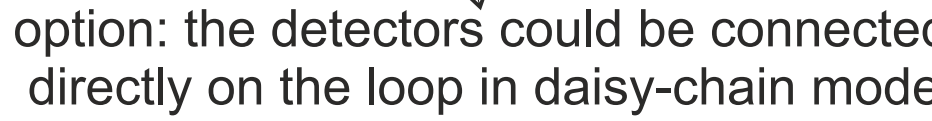

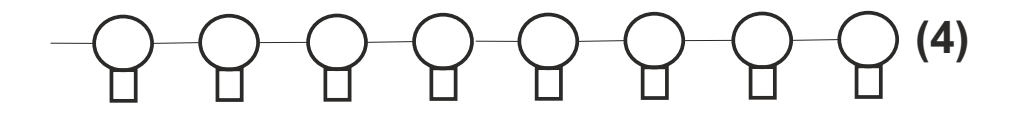

(1) 4-20 mA ANALOG GAS DETECTORS (2) ANALOG 8 INPUT MODULE STG/IN8S (3) 2 TWISTED WIRES FOR THE RS485 BUS + 2 WIRES FOR THE POWER SUPPLY (12-24 Vdc) (4) GAS DETECTORS WITH RS485 OUTPUTS (5) 16 O/C OUTPUTS MODULE STG/OUT16S (6) 8 RELAY STG/8REL MODULE

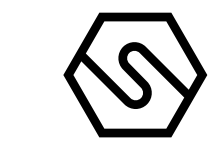

| Tabella 4)<br>Specifiche tecniche PL4+D | 1.4 TECHNICAL SPECIFICATION                                                                               |
|-----------------------------------------|----------------------------------------------------------------------------------------------------|
| Housing                                 | IP65 plastic box, 9 DIN module                                                                            |
| Inputs                                  | Max. 12 detectors                                                                                         |
| Outputs                                 | 5 relays in the gas control unit<br>16 O/C or relay outputs via the STG/OUT16S and STG/8REL remote cards. |
| Serial ports                            | 1 x RS485<br>1 x USB (PC connection)                                                                      |
| Power                                   | 24Vdc                                                                                                    |
| Absorption                              | Max 10 VA                                                                                                 |
| Display                                 | Liquid crystal display (LCD)                                                                              |
| Optic indications                       | 10 LEDS                                                                                                   |
| Working temp.                           | 0/-55°C                                                                                                   |
| Storage temp.                           | -20 ÷ +60 C°                                                                                              |
| Working RH                              | 15-85%                                                                                                    |
| Storage RH                              | 5-85% (non-condensing)                                                                                    |
| ATEX conformity                         | II(2)G [Ex Gb] II *<br>EN 60079-0:2018<br>EN 60079-29-1:2016                                              |

\*The control unit is intended for use outside the explosive atmosphere connected to gas detectors in a potentially explosive area.

### The following table describes the PL4+D safety parameters:

| PFD      | λs [1/h] | λdd [1/h] | λdu [1/h] | T1     | MTTR |
|----------|----------|-----------|-----------|--------|------|
| 7,55E-03 | 9,81E-07 | 1,05E-06  | 6,80E-07  | 1 year | 24 h |

# 2. Installation

2.1 ASSEMBLY AND CONNECTIONS Mount the gas control unit on DIN plank.

Figure 3) Gas control unit and its box (optional)

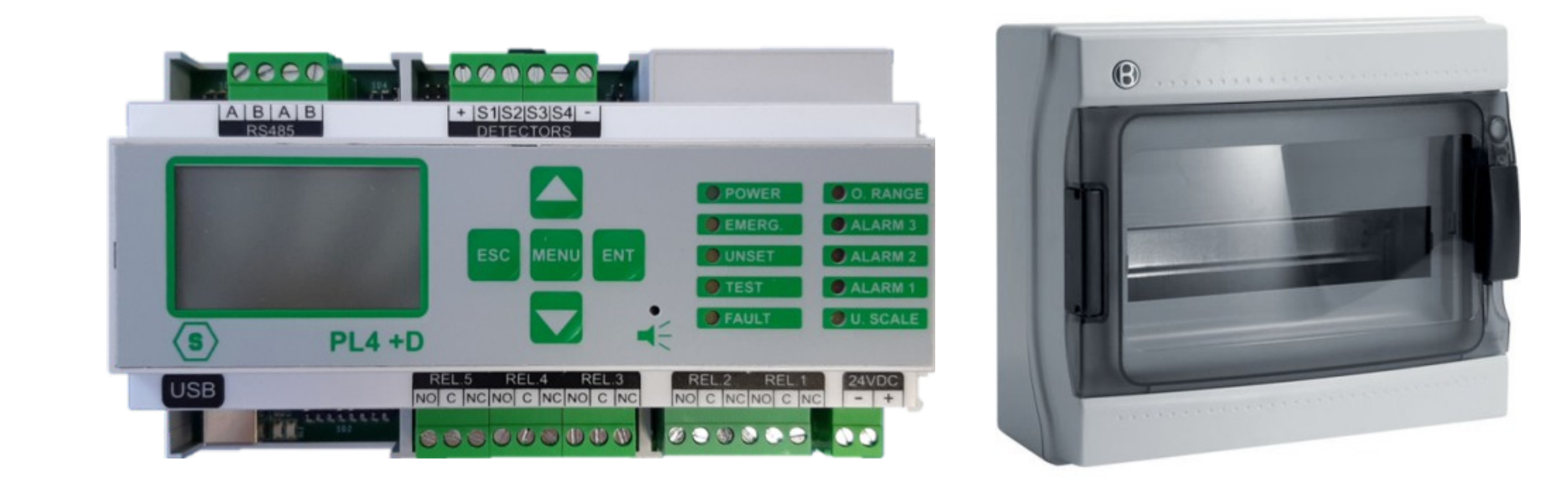

# Connect the cable for power supply (24 Vdc) to the terminal block of gas control unit (see figure below).

Figure 4) Power connection

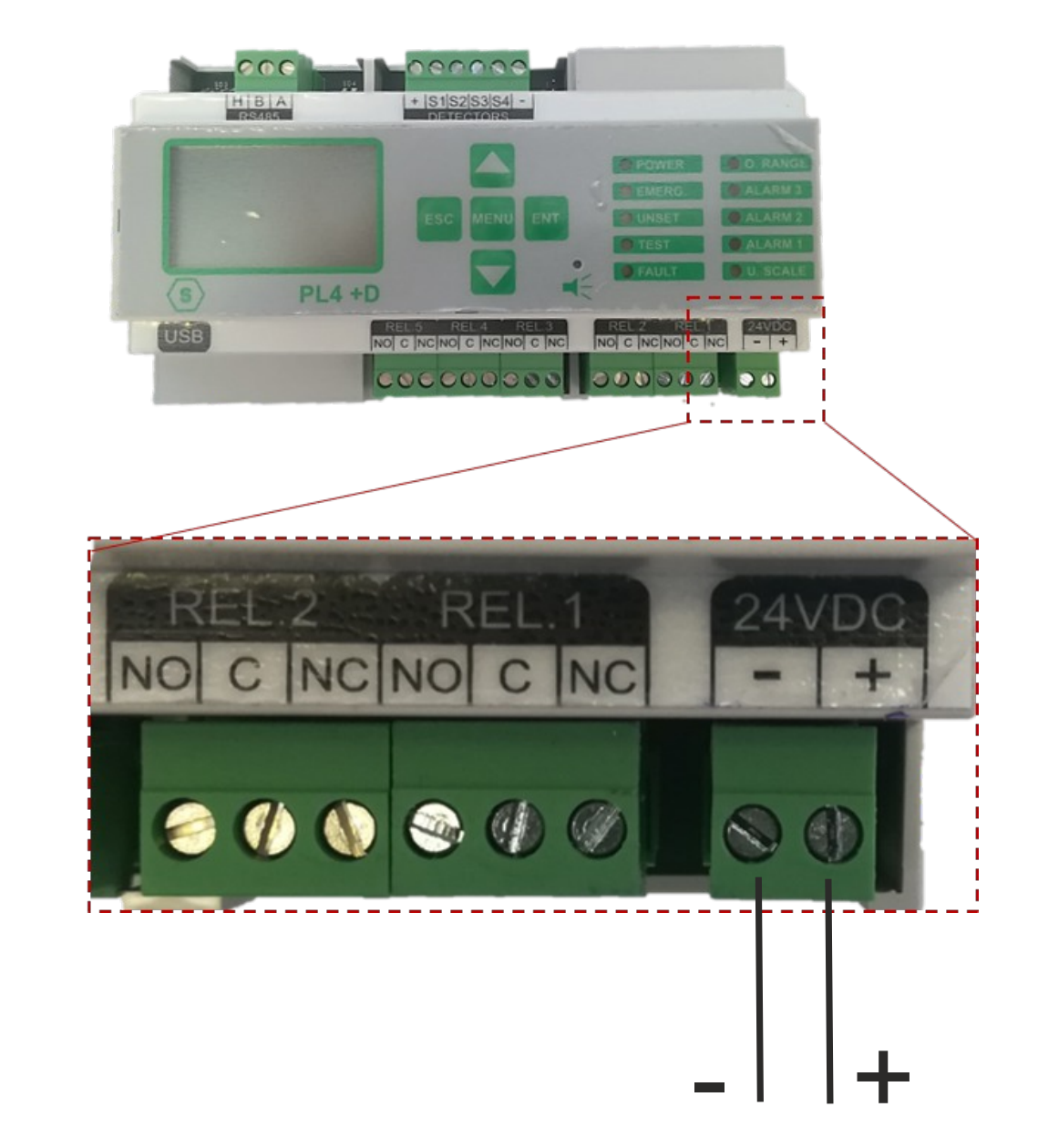

2.2 UNIT DIAGRAM AND PART IDENTIFICATION

Figure 5) Part identification

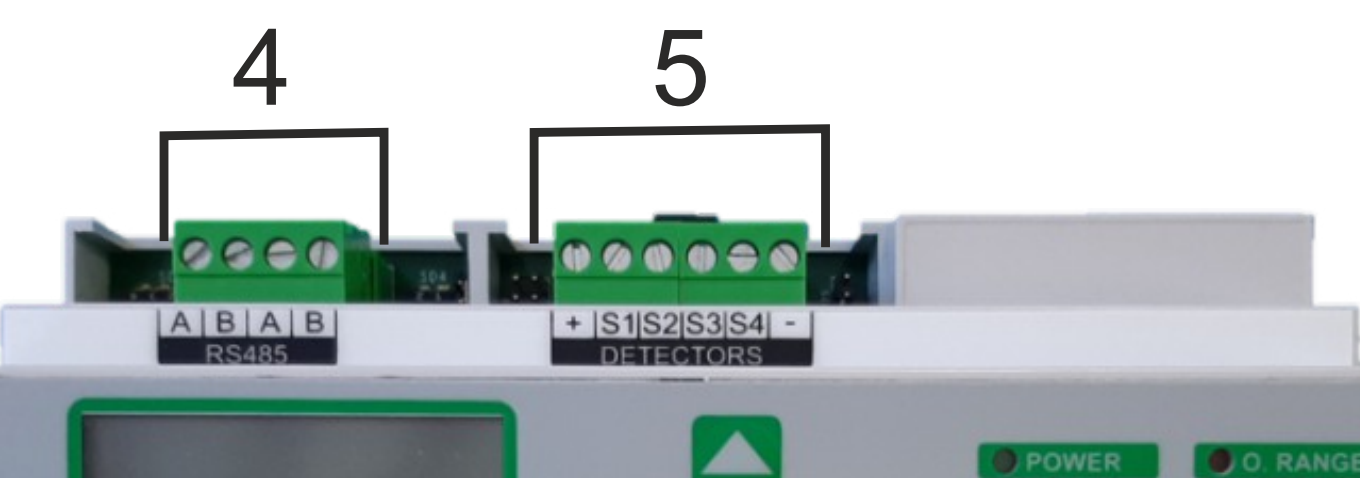

1. Power Supply (24 Vdc)

- 2. Relay outputs (5)
- 3. USB port
- 4. RS485 bus connection
- 5. 4 inputs 4-20 mA

ALARM 3 EMERG ESC MENU ENT ALARM 2 ALARM 1 OU. SCALL FAULT (5) PL4 +D 
 REL 2
 REL 1
 24VDC

 NO
 C
 NC
 NC
 JSE NO C NC NO C NC NO C NC CKIC III 2 3

#### 2.3 LAYOUT PL4 +D GAS CONTROL UNIT

Figure 6)

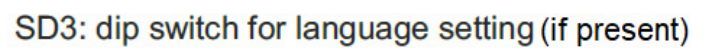

2.4

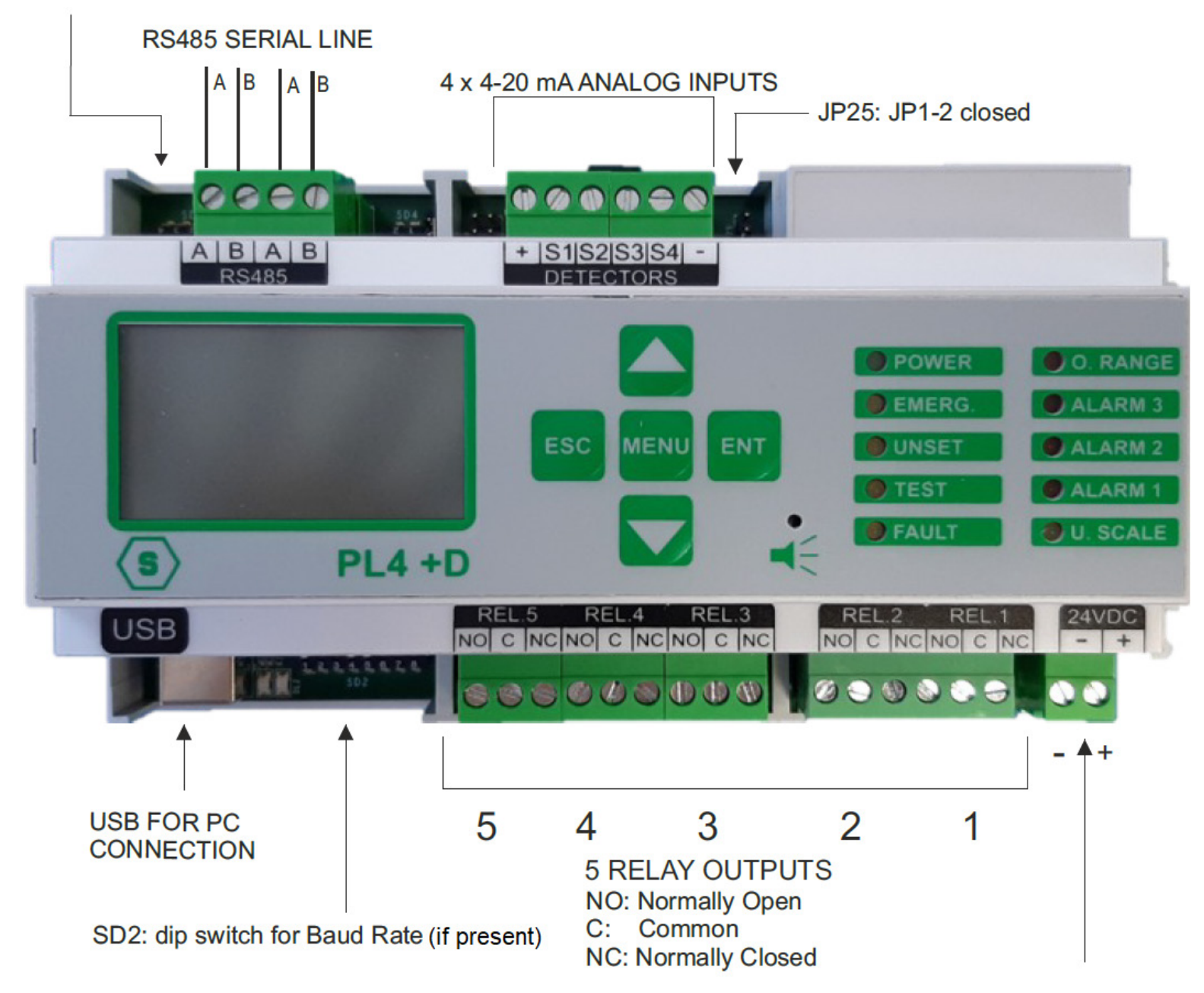

POSITIVE AND NEGATIVE FROM POWER SUPPLY 24 Vdc

COMMUNICATION AND CONFIGURATION SETTINGS

Figure 7) Dip switch series for baud rate settings

# DIP SWITCH SD2 SETTING (IF PRESENT)

The series of SD2 dip-switches is used to set the baud rate of the RS485 bus of the gas control unit.

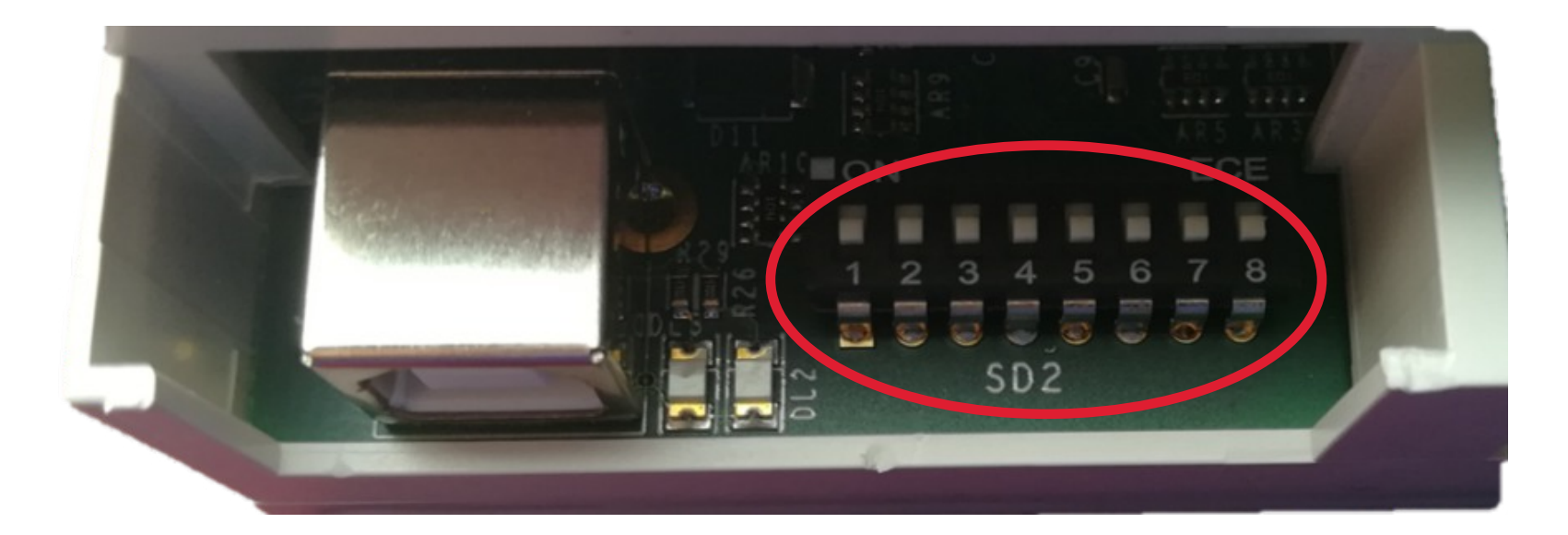

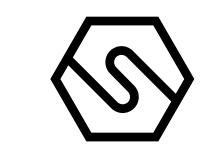

| Dip-switch 1: | Baud Rate Bus RS48               | 5                          |                                                                     |                                                                                                    |  |  |
|---------------|----------------------------------|----------------------------|---------------------------------------------------------------------|----------------------------------------------------------------------------------------------------|--|--|
| Position      | Disition Bus communication speed |                            | ation speed                                                         | Detector and module compatibility                                                                                   |  |  |
| ON            |                                  | 115200                     |                                                                     | Smart "S" gas detectors; STG/IN8S<br>and STG/OUT16S modules                                                         |  |  |
| OFF           |                                  | 9600                       |                                                                     | Smart "3G" gas detectors; STG/IN8S and STG/OUT16S modules                                                           |  |  |
| Dip-switches  | s 2 and 3: RS485 bus             | communication protoco      |                                                                     |                                                                                                    |  |  |
| SW2           | SW3                              | Protocol                   | Detector and module compatibilit                                    | Notes<br>y                                                                                                    |  |  |
| ON            | ON                               | Galileo                    | Smart "S" gas<br>detectors; STG/IN89<br>and STG/OUT16S<br>modules   | Baud Rate 115200<br>S                                                                                               |  |  |
| OFF           | ON                               | Setting<br>not used        |                                                                     |                                                                                                    |  |  |
| ON            | OFF                              | Modbus                     | Smart "3G" gas<br>detectors;<br>STG/IN8S and STG<br>/OUT16S modules | Baud rate 9600 (if they are not<br>connected to the Smart "G" bus<br>detectors, 115200 Bps can be set<br>(switch 1) |  |  |
| OFF           | OFF                              | Setting<br>not used        |                                                                     |                                                                                                    |  |  |
| Dip-switches  | s 4 and 5: Communica             | ation (baud rate) with the | e PC                                                                |                                                                                                    |  |  |
| Sw 4          |                                  | Sw 5                       |                                                                     | Baud Rate                                                                                                    |  |  |
| ON            |                                  | ON                         |                                                                     | 9600 Bit/sec.                                                                                                    |  |  |
| OFF           |                                  | ON                         |                                                                     | 19200 Bit/sec.                                                                                                    |  |  |
| ON            |                                  | OFF                        |                                                                     | 38400 Bit/sec.                                                                                                    |  |  |
| OFF           |                                  | OFF                        |                                                                     | 115200 Bit/sec. (default)                                                                                           |  |  |
| Dip-switches  | s 6 and 7: not used              |                            |                                                                     |                                                                                                    |  |  |
|               |                                  |                            |                                                                     |                                                                                                    |  |  |
| Dip-switch 8  | : restore default settin         | Ids                        |                                                                     |                                                                                                    |  |  |

| Position | Function                                                                        |  |
|----------|---------------------------------------------------------------------------------|--|
| ON       | If set to ON, default data is restored when the gas control unit is switched on |  |
| OFF      | Normal position                                                                 |  |

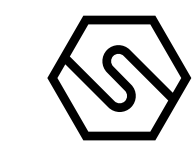

SETTINGS FROM MENU (IF DIP SWITCH SD2 NOT PRESENT)

Instead of using dip switch, is possible to set the control panel parameters via the user interface (keyboard and display)

### Baud Rate Bus RS485

|                                  | From main screen, using the MENU key and then selecting SET 485 BAUD, is<br>possible to select the RS485 bus communication speed between following va-<br>lues:<br>• 115200 bit/s<br>• 9600 bit/s |
|----------------------------------|----------------------------------------------------------------------------------------------------|
|                                  | Push UP and DOWN keys to show desired baud rate value; select pushing ENT key; push ESC key to exit without saving.                                                                               |
| RS485 bus communication protocol |                                                                                                    |
|                                  | From main screen, using the MENU key and then selecting SET 485 MODE, is possible to select the RS485 communication protocol in use between following:<br>• GALILEO                               |

| • | IDI    |
|---|--------|
| • | MODBUS |

Push UP and DOWN keys to show desired PROTOCOL; select pushing ENT key; push ESC key to exit without saving.

### Baud Rate Communication with PC

From main screen, using the MENU key and then selecting SET PC BAUD, is possible to select the communication speed with PC between following values:

- 9600 bit/s
- 19200 bit/s
- 38400 bit/s
- 115200 bit/s

Push UP and DOWN keys to show desired baud rate value; select pushing ENT key; push ESC key to exit without saving.

### Restore default settings

From main screen, using the MENU key and then selecting CLEAR CONFIG, is possible, confirming selection with ENT key, restore default data.

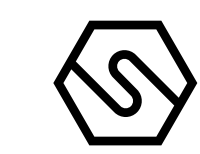

2.5 LANGUAGE SETTINGS

DIP SWITCH SD3 SETTINGS (IF PRESENT)

The series of SD3 dip switches allows to set the language of text on the display of the remote terminal.

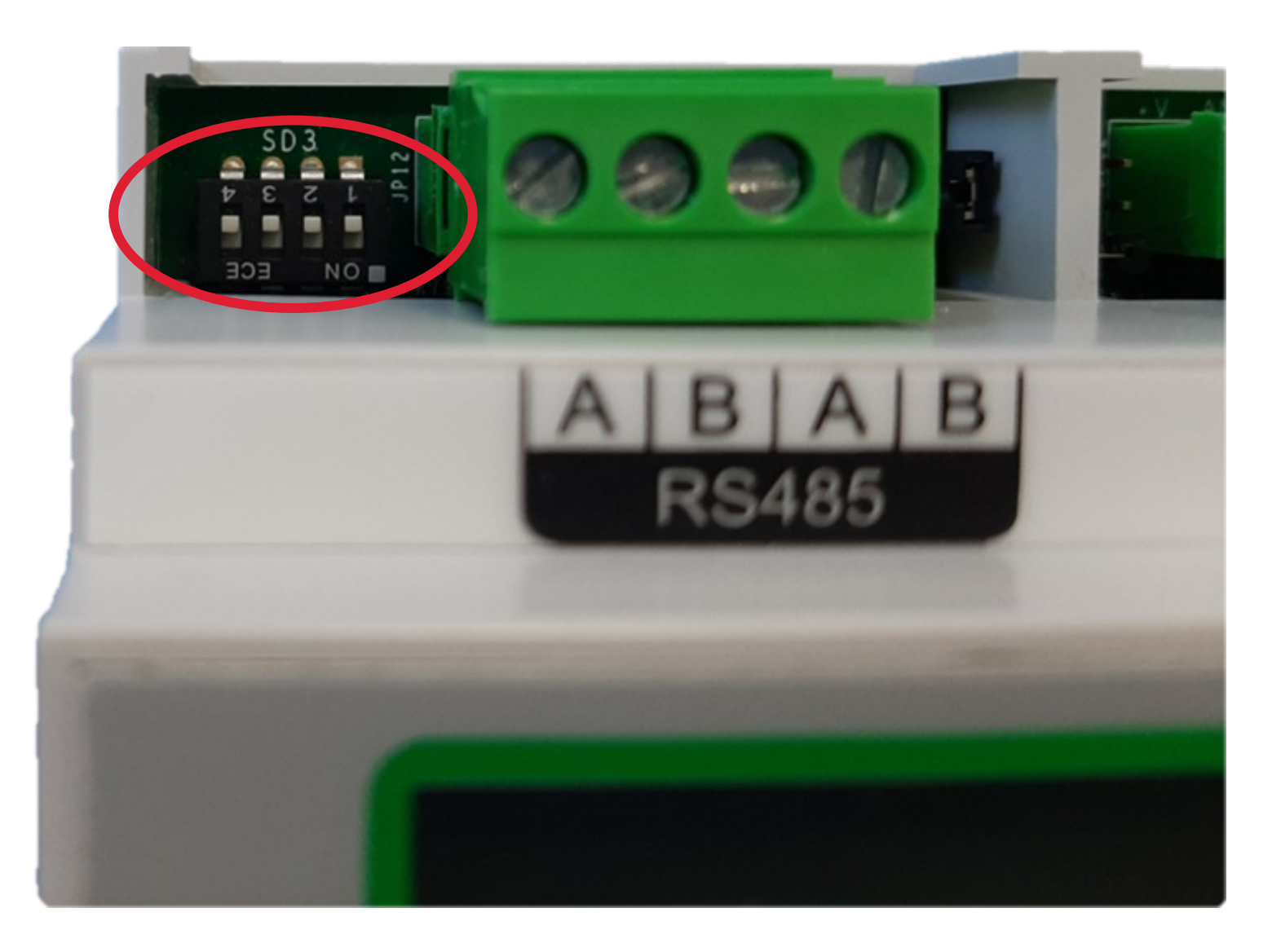

### SD3 dip switches for language settings

| $\bigcap \Lambda I \Lambda$ |
|-----------------------------|

C/1/2

C/1/2

 $C^{1}/1$ 

Figure 8) Dip switches series for language settings

| Language   | 3004 | 3003 | 3772 | 3001 |  |
|------------|------|------|------|------|--|
| English    | ON   | OFF  | OFF  | OFF  |  |
| Italian    | ON   | ON   | ON   | OFF  |  |
| Spanish    | ON   | ON   | OFF  | ON   |  |
| Portuguese | ON   | ON   | OFF  | OFF  |  |
| German     | ON   | OFF  | ON   | ON   |  |
| French     | ON   | OFF  | ON   | OFF  |  |
| Slovenian  | ON   | OFF  | OFF  | ON   |  |
|            |      |      |      |      |  |

SETTINFS FROM MENÙ (IF DIP SWITCH SD3 NOT PRESENT)

Instead of using dip switch, is possible to set the control panel language via the user interface (keyboard and display).

From main screen, using the MENU key and then selecting SET LANGUAGE is possible to select between following languages: English, Italian, Spanish, Portuguese, German, French, Slovenian.

Push UP and DOWN keys to show desired language; select pushing ENT key; push ESC key to exit without saving.

2.6 JP27 CONNECTOR

If the JP27 connector is closed, the line terminator is enabled. It's important to maintain always this configuration.

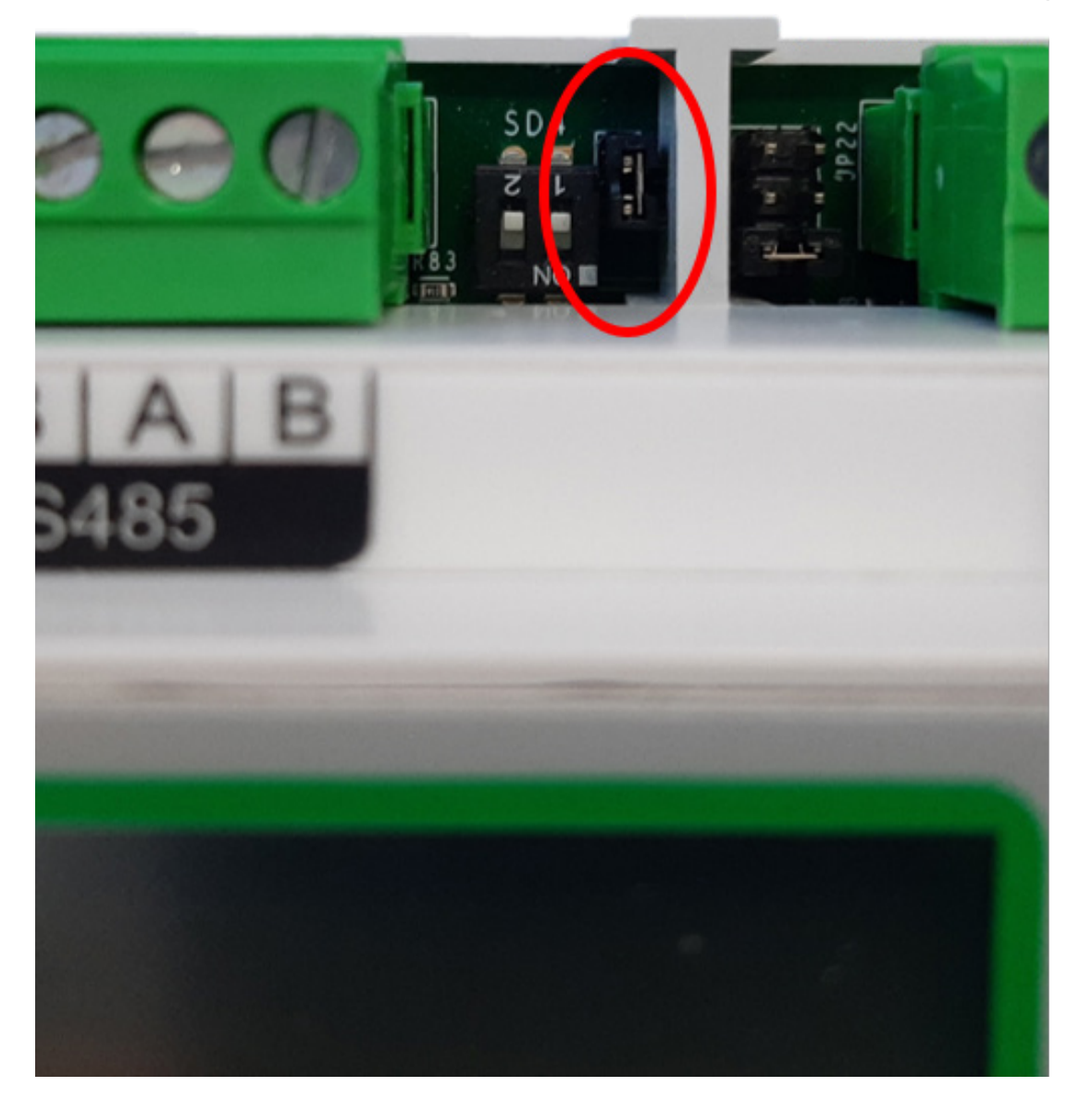

Figure 9) Always keep JP27 closed

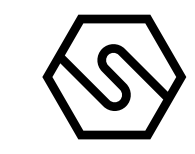

#### 2.7 FIELD DEVICE CONNECTIONS

The gas control unit has one RS485 data bus to which 8 gas detectors can be connected. The gas detectors are connected through the serial bus (directly in the serial RS485 if equipped with serial output or through one module with 8 STG/IN8S inputs if of type 4-20 mA) and the STG/OUT16S output module. The maximum length of each serial data bus is 800 m.

To connect devices, four conductors are required (intended both as detectors with a serial output as well as IN and OUT modules): two for the RS485 serial bus and two for powering the devices. For this reason, two different wires must be used or a single wire that has suitable characteristics, as described below.

Ι

Π

The RS485 serial bus must be connected with an EIA RS 485 connection wire: No. 2 wires with 0.22/0.35 mm2 section with shield (TWISTED PAIR). Nominal capacity between conductors < 50 pF/m, nominal impedance 120 ohm. Total line length with this type of connection must not exceed 1,000 metres. An example of a recommended cable is a BELDEN 9841 or similar wire (EIA RS485 data transmission wire). Only connect detectors (and IN and OUT modules) in a "cascading" manner. Avoid tree or star connections since they reduce interference immunity.

Detector power supply (and IN and OUT modules on the bus) must be connected with a 2- core wire with adequate section based on the number of connected devices, their distance from the power supply and each device's consumption (please see the technical manual enclosed with gas detectors for this purpose).

Each device connected on the unit's RS485 bus must have its own univocal address. See the appropriate section of this manual to set the address of the STG/IN8S and STG/OUT16S modules and see the relative manual for setting the detector address.

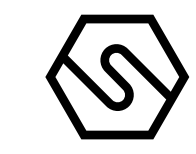

#### 2.8 DETECTOR CONNECTION

Gas detectors can be connected to the PL4 +D gas control unit in two different ways, based on the detector output signal.

#### 1 4-20 MA ANALOGUE PROPORTIONAL OUTPUT

The detector connected to the unit and STG/IN8S module will send a 4-20 mA signal referring to its range (i.e. 0-300 ppm, 0-30 ppm, 0-100% LFL etc.) and the unit, suitably programmed, will display the relevant gas concentration indication measured by the detector and consequently activate the alarms when the set values are reached.

#### 2 RS485 DIGITAL PROPORTIONAL OUTPUT

The detector connected to the gas control unit will send a data signal on the RS485 line. This signal refers to the range of the detector (i.e. 0-300 ppm, 0-30 ppm, etc.); the unit, suitably programmed, will display the relevant gas concentration indication measured by the detector and consequently activate the alarms when the set values are reached.

#### DETECTORS WITH 4-20MA OUTPUT

Detectors with 4-20mA analogue output are either connected to the gas control unit, directly on the main board or via one remote 8-input STG/IN8S module. The module may be connected remotely to the gas control unit. For connection, a detector with a 4-20mA analogue output requires a 3-conductor cable: two conductors for the power supply (usually from 12 to 28 Vdc - refer to the gas detector technical manual) and one conductor for the 4-20mA signal. The generally recommended cable is a shielded 3 x 0.75, which allows up to 100 meters between the gas detector and STG/IN8S input module.

DETECTORS WITH 4-20 MA OUTPUT DIRECTLY CONNECTED TO THE GAS CONTROL UNIT

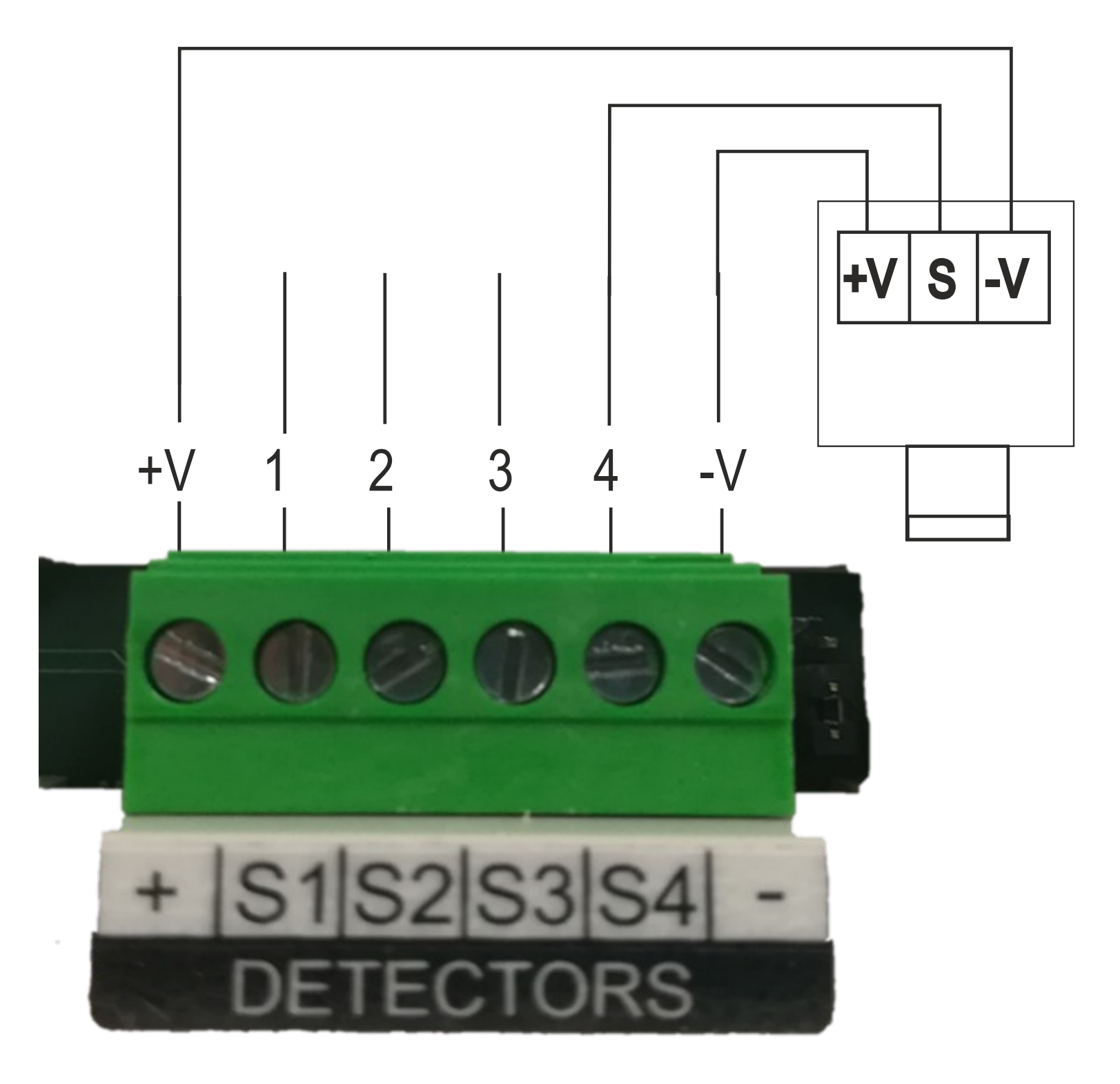

Figure 10) Connection of the 4 detectors of the gas control unit

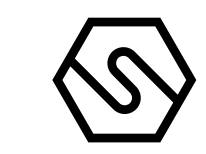

DETECTORS WITH A 4-20 MA OUTPUT CONNECTED TO THE STG/IN8S MODULE

The following diagram shows the connection of a gas detector with a 4-20 mA output to a STG/IN8S input module. During system start-up, make sure that each gas detector reaches a minimum voltage of 12 Vdc.

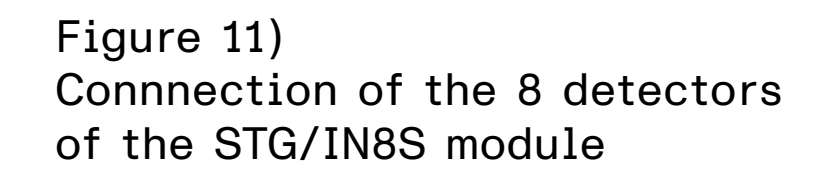

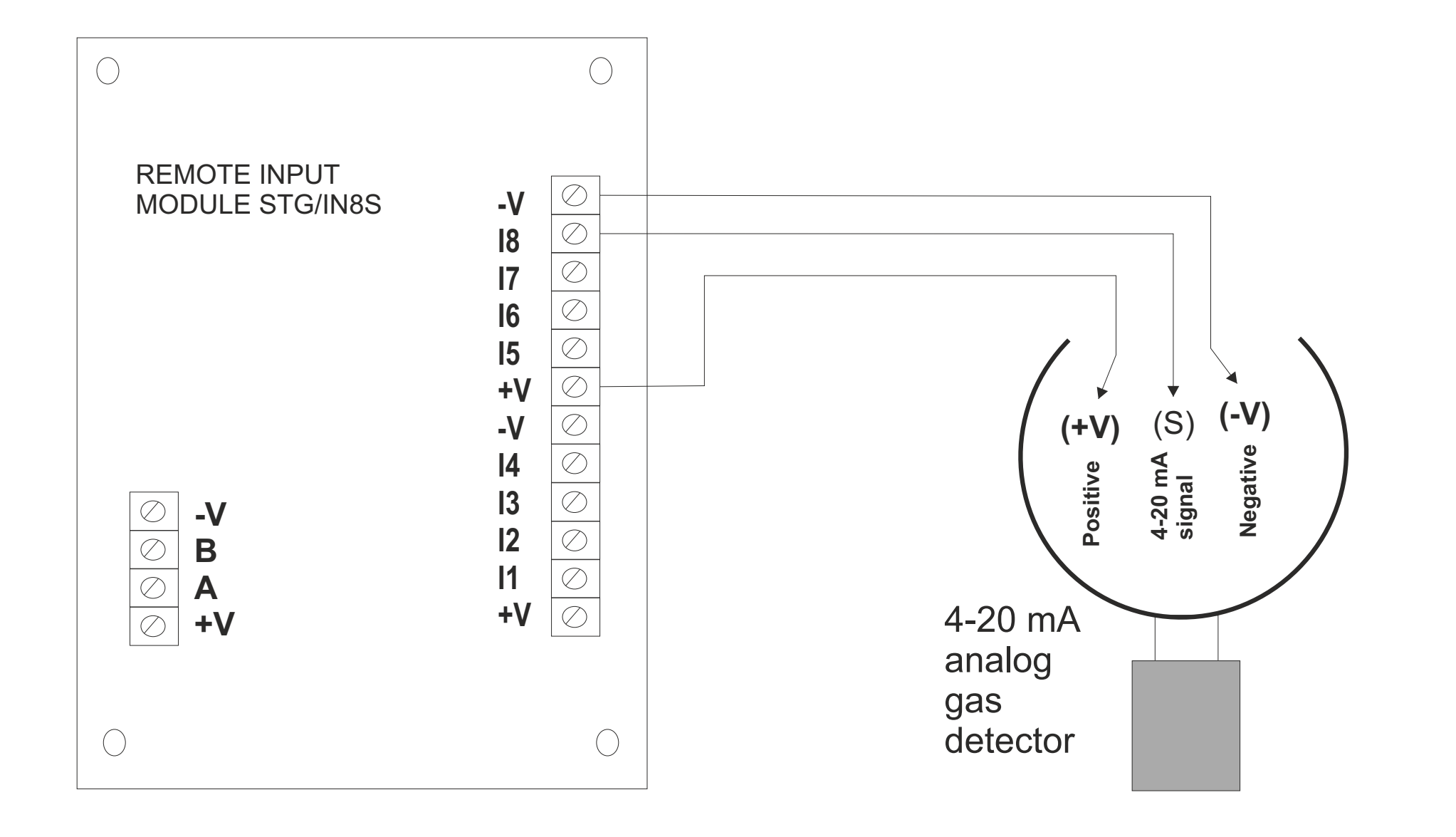

DETECTORS WITH RS485 OUTPUT

Gas detectors provided with RS485 serial communication are connected directly to the RS485 bus of the PL4 +D gas control unit. The STG/IN8S input module and STG/OUT16S output module are also connected to the RS485 bus.

4 conductors are needed for this type of connection: two for the RS485 serial and two for the power supply of devices. For this reason, we suggest that two different wires or a single wire with the features described below, is used.

Ι

The RS485 serial bus must be connected with an EIA RS 485 connection wire: No. 2 wires with 0.22/0.35 mm2 section with shield (TWISTED PAIR). Nominal capacity between conductors < 50 pF/m, nominal impedance 120 ohm. Total line length with this type of connection must not exceed 1,000 metres. An example of a recommended cable is a BELDEN 9841 or similar wire (EIA RS485 data transmission wire). Only connect detectors (and IN and OUT modules) in a "cascading" manner. Avoid tree or star connections since they reduce interference immunity.

II

The power supply to the detectors (and IN and OUT modules on the bus) must be connected with a 2-core wire with adequate section based on the number of connected devi-

ces, their distance from the power supply and each device's consumption (please see the technical manual enclosed with gas detectors for this purpose).

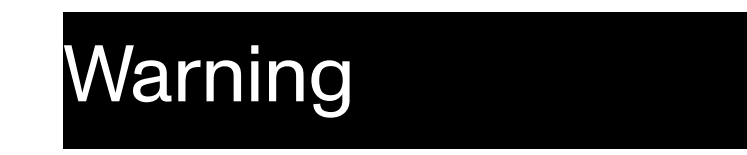

### Note: each detector connected on the RS485 line must have its own univocal address between 1 and 255 (247 for the ModBus protocol). Please see the gas detector technical manual for address settings.

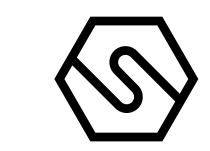

The diagram below shows the connection of IN and OUT detectors and remote modules on the RS485 bus of the gas control unit.

# PL4 +D

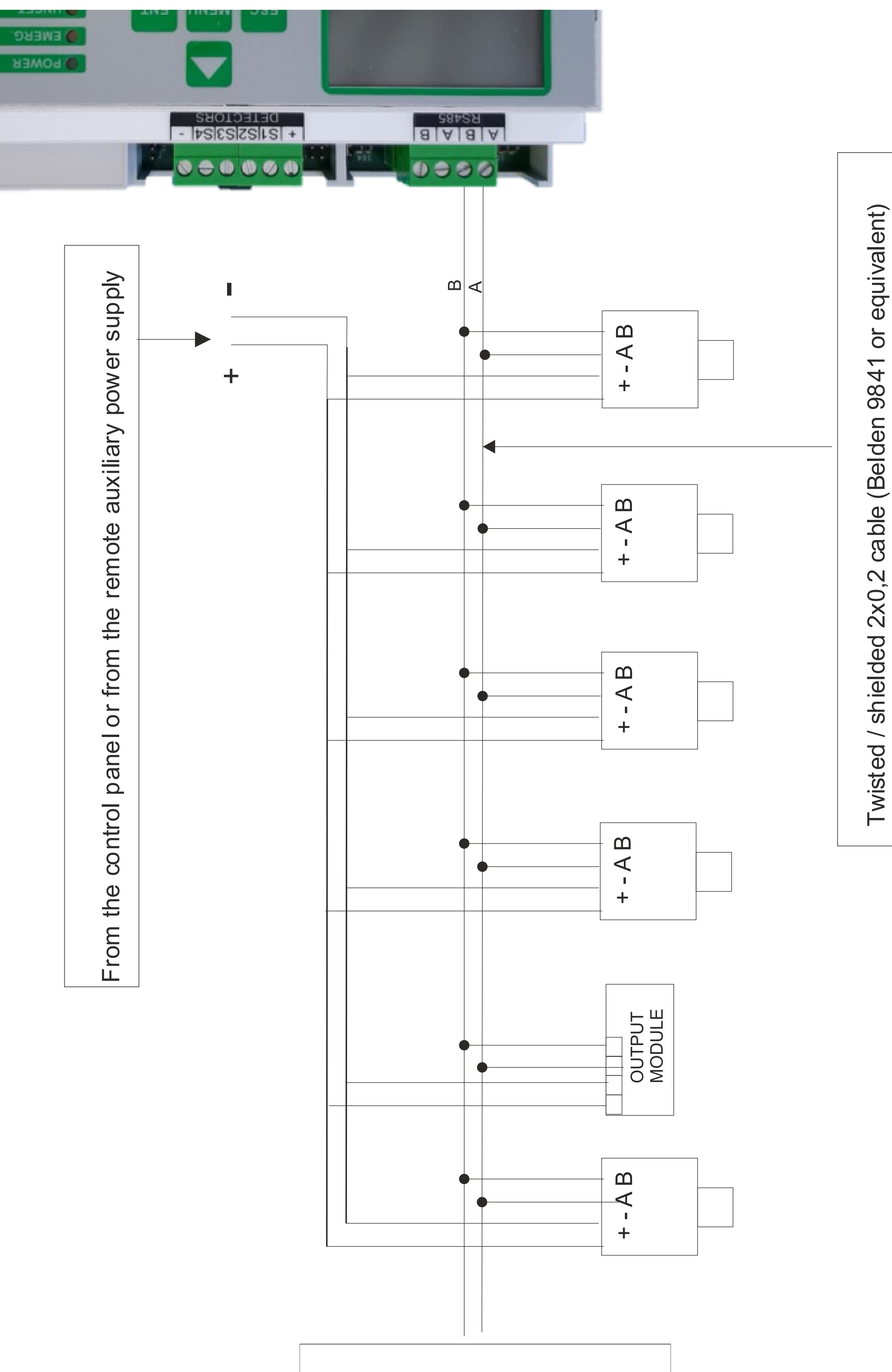

To the next detector or module

Figure 12) Direct connection of detectors on the RS485 bus

Manuale/Manual P. 39/50

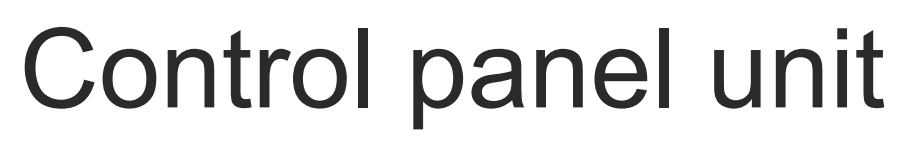

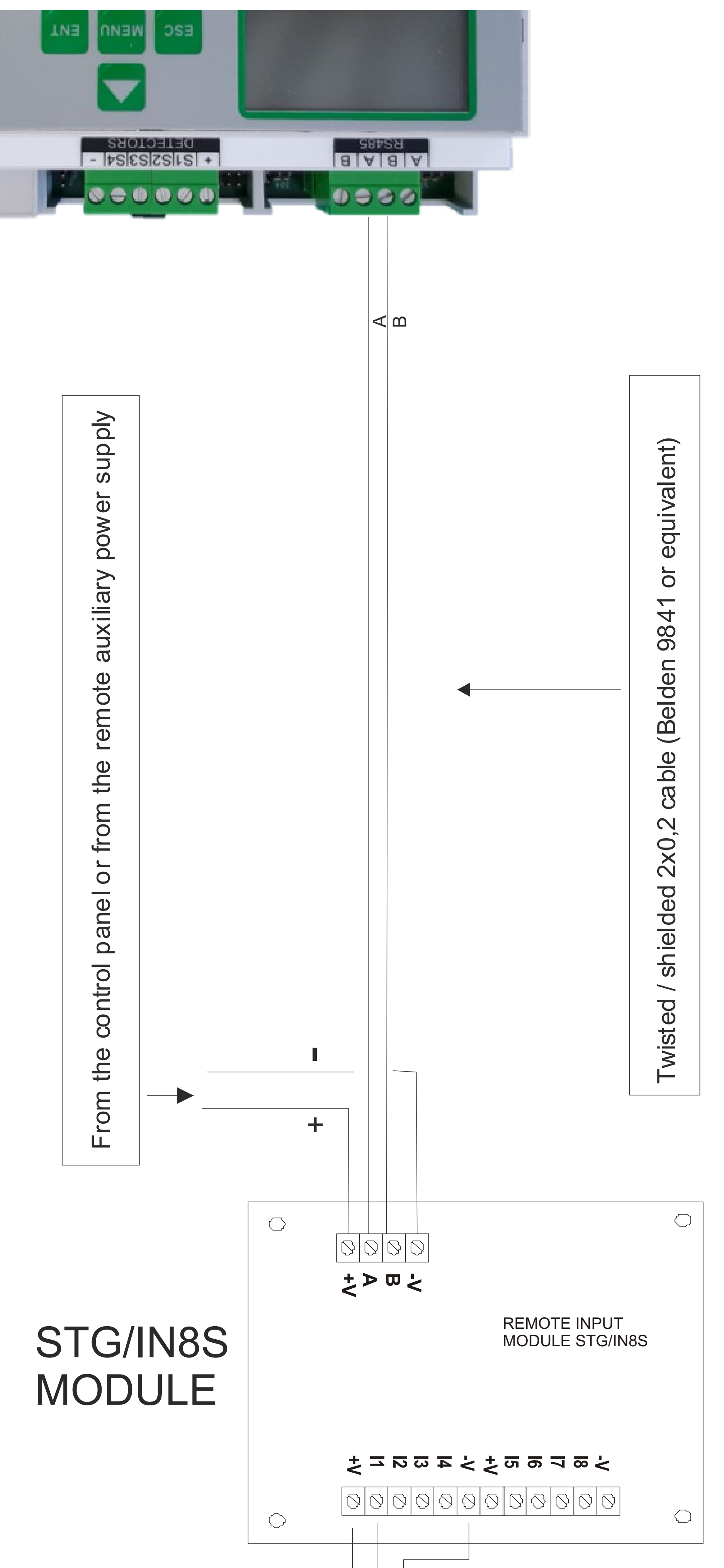

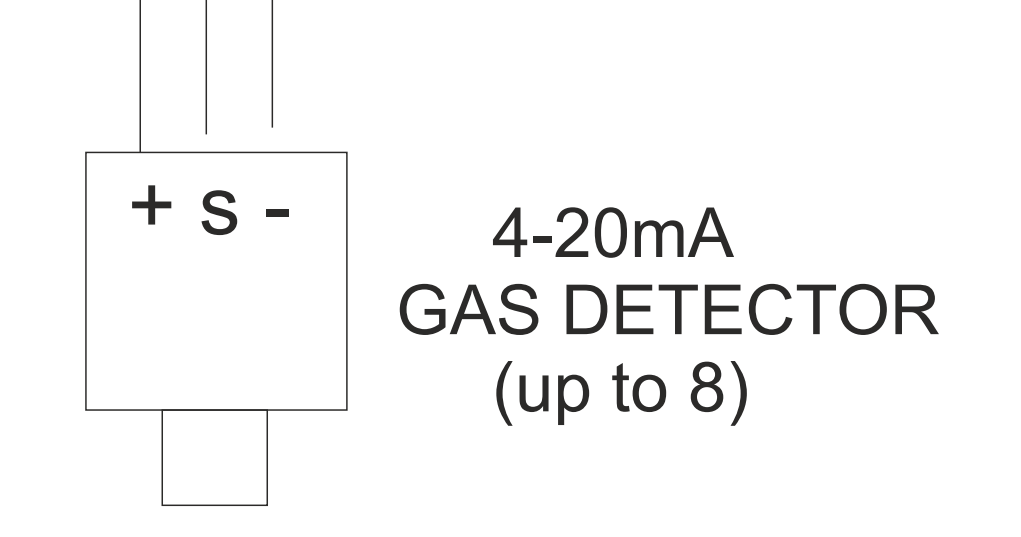

Figure 13) Detector connection by STG/IN8S

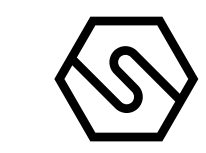

#### 2.9 STG/IN8S REMOTE INPUT MODULES

STG/IN8S remote modules are field mounted and connected to the gas control unit via RS485 buses. They are used to connect 8 x 4-20mA analogue gas detectors. Each module must be addressed using the rotary switches on the PCB. The address must be univocal and between 1 and 255 (1-247 for Modbus protocol). See the summary table 1 for the maximum number of connectable modules to the gas control unit.

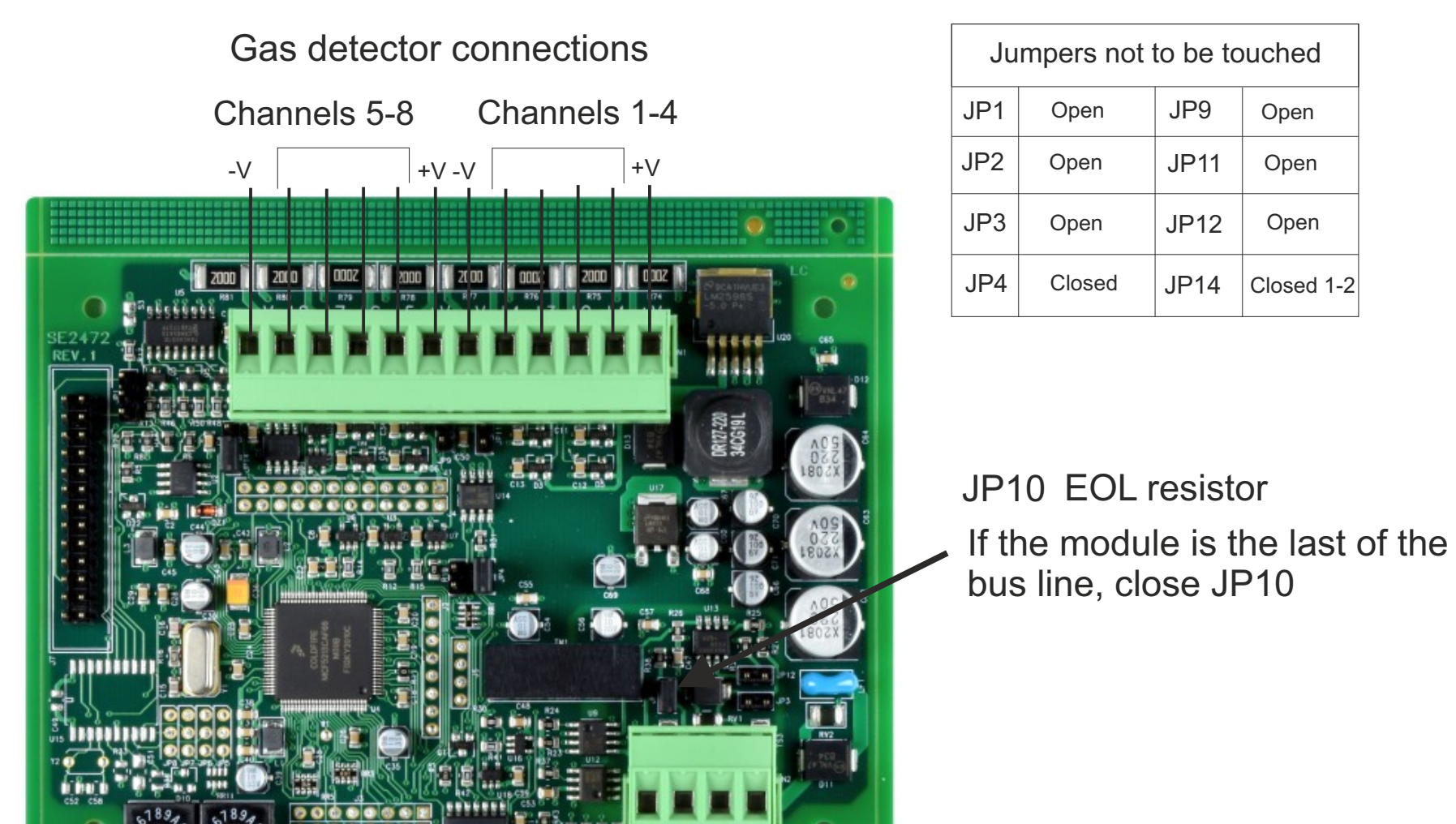

Figure 14) STG/IN8S module

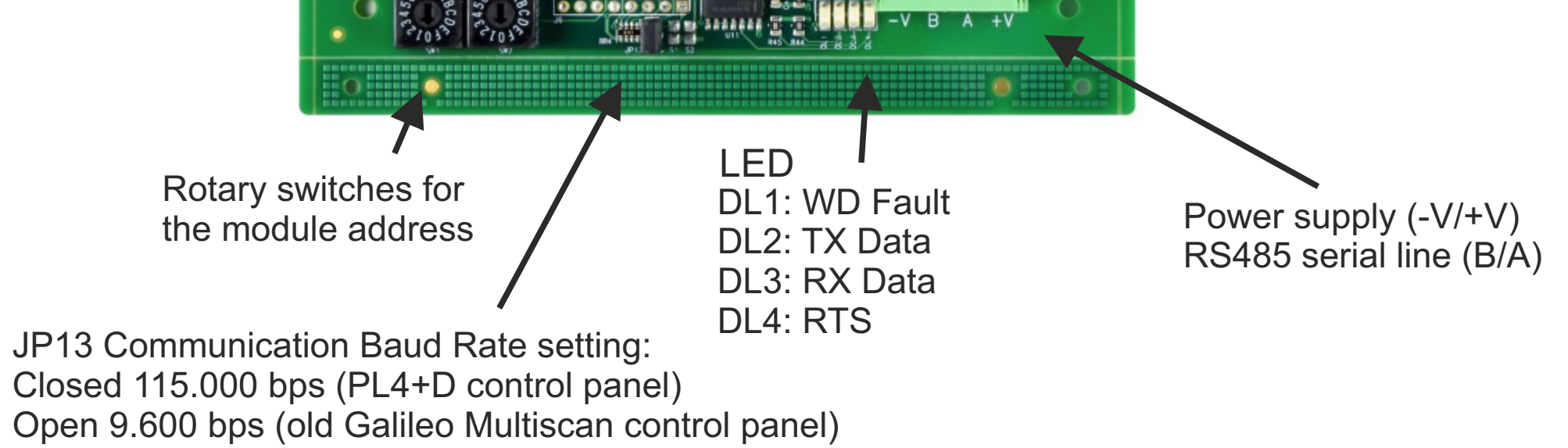

#### 2.10 STG/OUT16S REMOTE OUTPUT MODULES

STG/OUT16S remote modules are field mounted and connected to the gas control unit via RS485 buses. They provide 16 Open Collector outputs (negative switch) with a programmable function for the remote activation of sirens, sole-noid valves, relays, etc. Up to 2 8-relay boards can be connected to each STG/OUT16S module, transforming the output from Open Collector to a voltage-free exchange contact. See the summary table 1for the maximum number of connectable modules to the gas control unit. Each module must be addressed using the rotary switches on the PCB. The address must be univocal and between 1 and 255 (1-247 for the Modbus protocol).

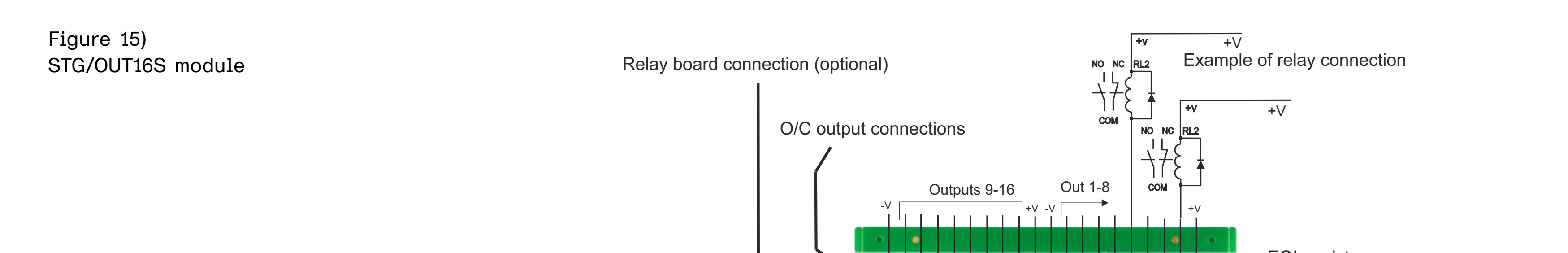

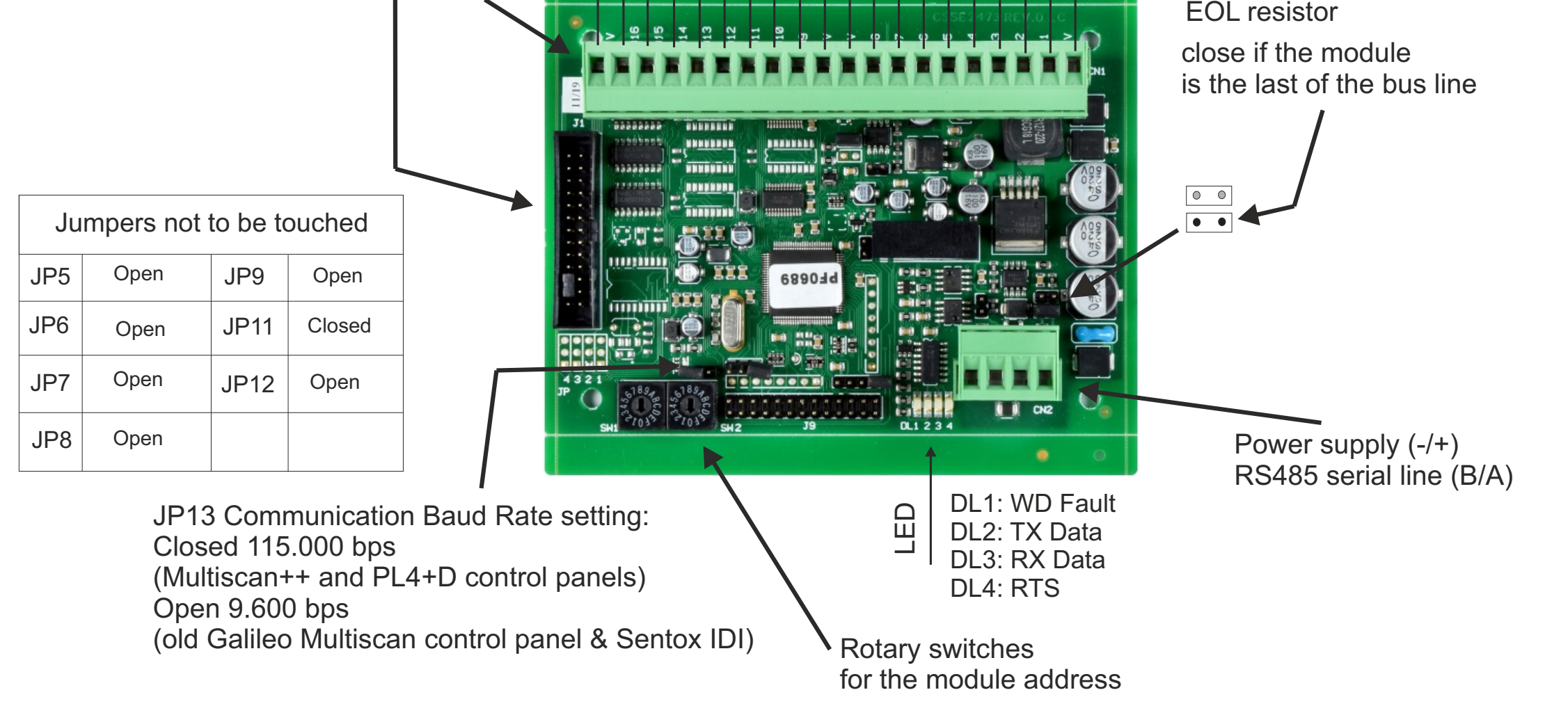

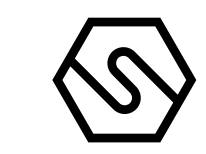

#### 2.11 STG/8REL RELAY EXPANSION BOARD

The STG/8REL 8-relay expansion board converts the O/C outputs of the STG/ OUT16S output module into voltage-free exchange contacts. Up to two relay boards can be connected to each output module. A relay board is directly connected to the output module (J1 connector) and a second relay board is connected to the former.

Figure 16) Relay board and connection to the output module

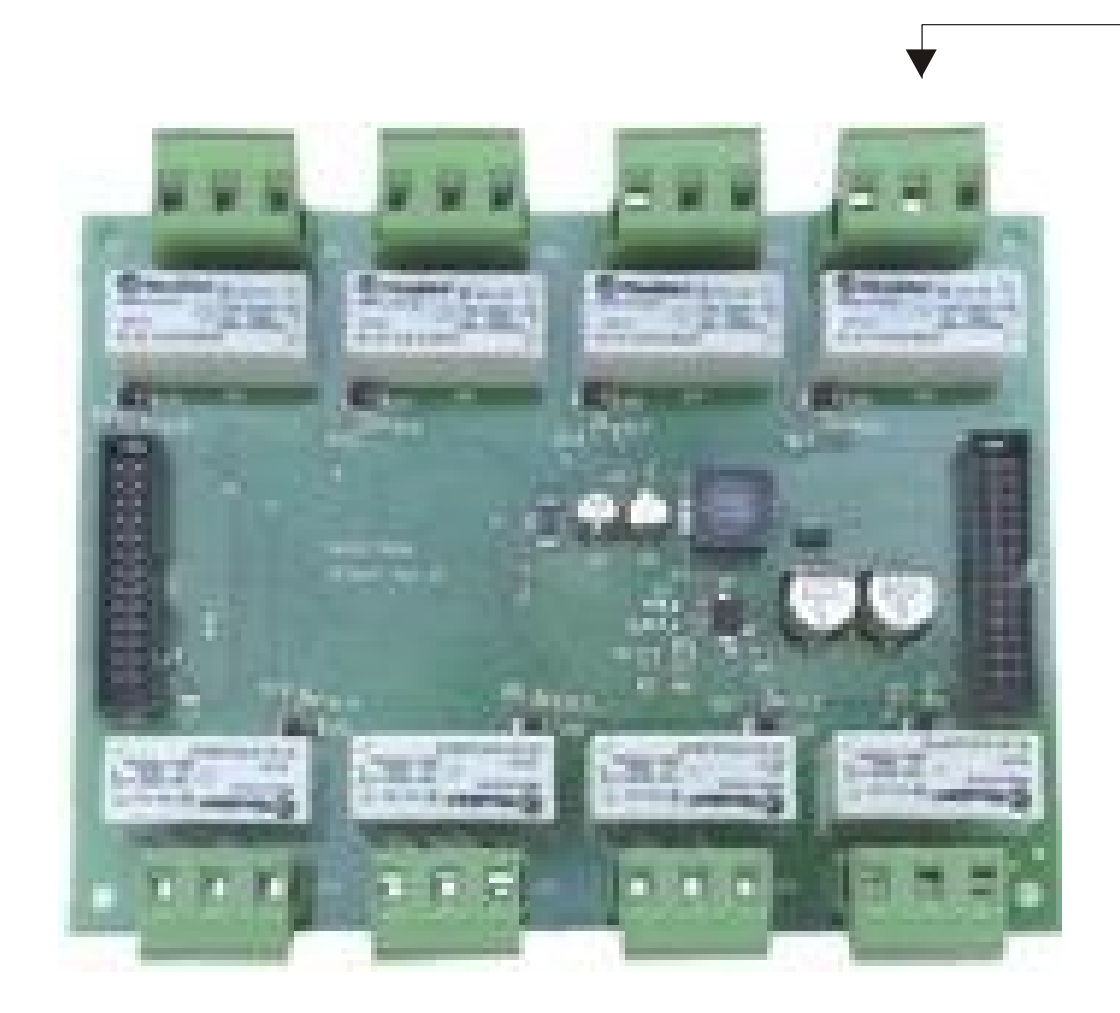

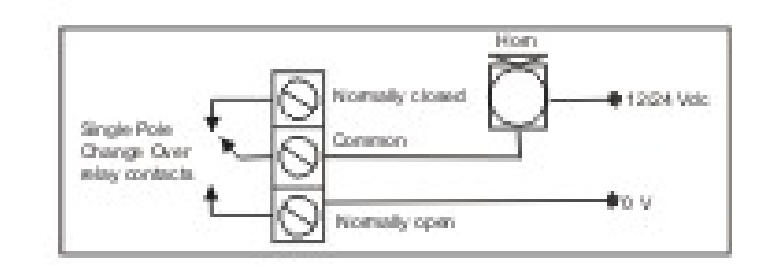

**Connection example** 

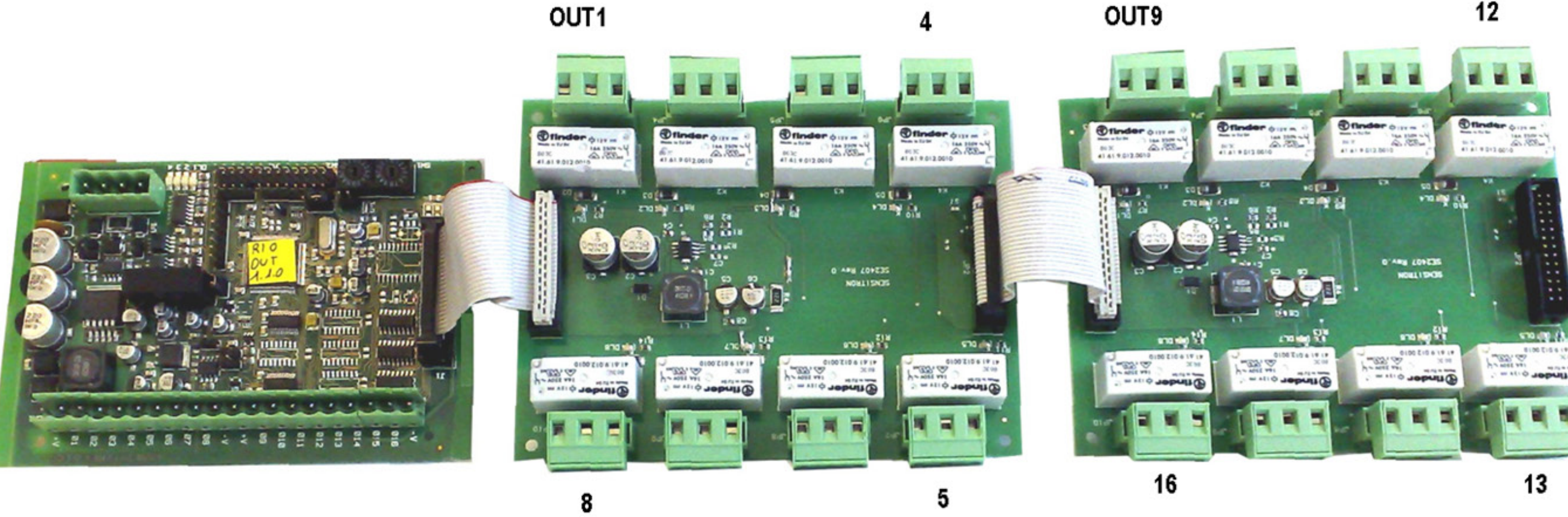

#### 2.12 STG/IN8S AND STG/OUT16S MODULE ADDRESSING

STG/IN8S and STG/OUT16S modules are addressed using the two rotary switches in RSW1 and 2 hexadecimals. Rotary switches permit hexadecimal settings (base 16). Each switch as 16 positions (0-F) and the pointer is positioned on the number chosen using a screwdriver to create a decimal value between 1 and 255 (see table below). See the summary table 1 for the maximum number of connectable modules to the gas control unit. Each module must have univocal address in the system. Dual addresses are not permitted even if modules are on different serial buses.

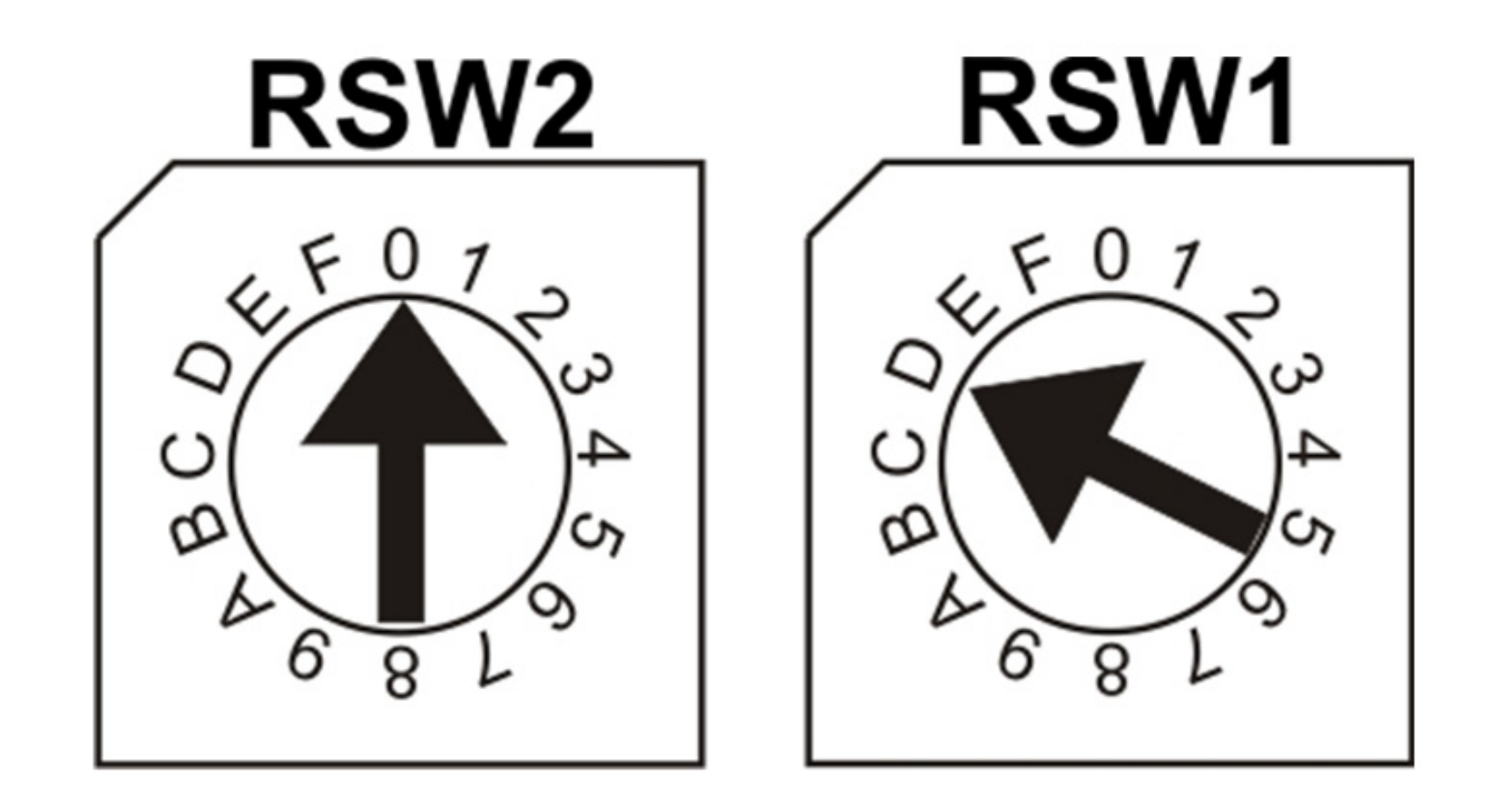

Example: If the address switches are set in this mode, RSW2 at 0 and RSW1 at D, the corresponding address in decimal numbers would be 13 (see table below).

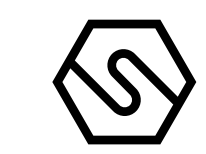

#### Table 6)

Conversion from decimal to hexadecimal numbers. (\*) Addresses not available for the Modbus protocol, (\*\*) Address not available for the Galileo protocol.

| DEC | HEX | DEC | HEX | DEC | HEX | DEC | HEX | DEC | HEX | DEC | HEX | DEC      | HEX |
|-----|-----|-----|-----|-----|-----|-----|-----|-----|-----|-----|-----|----------|-----|
| 1   | 01  | 38  | 26  | 75  | 4B  | 112 | 70  | 149 | 95  | 186 | BA  | 223      | DF  |
| 2   | 02  | 39  | 27  | 76  | 4C  | 113 | 71  | 150 | 96  | 187 | BB  | 224      | EO  |
| 3   | 03  | 40  | 28  | 77  | 4D  | 114 | 72  | 151 | 97  | 188 | BC  | 225      | E1  |
| 4   | 04  | 41  | 29  | 78  | 4E  | 115 | 73  | 152 | 98  | 189 | BD  | 226      | E2  |
| 5   | 05  | 42  | 2A  | 79  | 4F  | 116 | 74  | 153 | 99  | 190 | BE  | 227      | E3  |
| 6   | 06  | 43  | 2B  | 80  | 50  | 117 | 75  | 154 | 9A  | 191 | BF  | 228      | E4  |
| 7   | 07  | 44  | 2C  | 81  | 51  | 118 | 76  | 155 | 9B  | 192 | C0  | 229      | E5  |
| 8   | 08  | 45  | 2D  | 82  | 52  | 119 | 77  | 156 | 9C  | 193 | C1  | 230      | E6  |
| 9   | 09  | 46  | 2E  | 83  | 53  | 120 | 78  | 157 | 9D  | 194 | C2  | 231      | E7  |
| 10  | 0A  | 47  | 2F  | 84  | 54  | 121 | 79  | 158 | 9E  | 195 | C3  | 232      | E8  |
| 11  | 0B  | 48  | 30  | 85  | 55  | 122 | 7A  | 159 | 9F  | 196 | C4  | 233      | E9  |
| 12  | 0C  | 49  | 31  | 86  | 56  | 123 | 7B  | 160 | AO  | 197 | C5  | 234      | EA  |
| 13  | 0D  | 50  | 32  | 87  | 57  | 124 | 7C  | 161 | A1  | 198 | C6  | 235      | EB  |
| 14  | OE  | 51  | 33  | 88  | 58  | 125 | 7D  | 162 | A2  | 199 | C7  | 236      | EC  |
| 15  | OF  | 52  | 34  | 89  | 59  | 126 | 7E  | 163 | A3  | 200 | C8  | 237      | ED  |
| 16  | 10  | 53  | 35  | 90  | 5A  | 127 | 7F  | 164 | A4  | 201 | C9  | 238      | EE  |
| 17  | 11  | 54  | 36  | 91  | 5B  | 128 | 80  | 165 | A5  | 202 | CA  | 239      | EF  |
| 18  | 12  | 55  | 37  | 92  | 5C  | 129 | 81  | 166 | A6  | 203 | CB  | 240      | FO  |
| 19  | 13  | 56  | 38  | 93  | 5D  | 130 | 82  | 167 | A7  | 204 | CC  | 241      | F1  |
| 20  | 14  | 57  | 39  | 94  | 5E  | 131 | 83  | 168 | A8  | 205 | CD  | 242      | F2  |
| 21  | 15  | 58  | 3A  | 95  | 5F  | 132 | 84  | 169 | A9  | 206 | CE  | 243      | F3  |
| 22  | 16  | 59  | 3B  | 96  | 60  | 133 | 85  | 170 | AA  | 207 | CF  | 244      | F4  |
| 23  | 17  | 60  | 3C  | 97  | 61  | 134 | 86  | 171 | AB  | 208 | DO  | 245      | F5  |
| 24  | 18  | 61  | 3D  | 98  | 62  | 135 | 87  | 172 | AC  | 209 | D1  | 246      | F6  |
| 25  | 19  | 62  | 3E  | 99  | 63  | 136 | 88  | 173 | AD  | 210 | D2  | 247      | F7  |
| 26  | 1A  | 63  | 3F  | 100 | 64  | 137 | 89  | 174 | AE  | 211 | D3  | 248 (*)  | F8  |
| 27  | 1B  | 64  | 40  | 101 | 65  | 138 | 8A  | 175 | AF  | 212 | D4  | 249 (*)  | F9  |
| 28  | 1C  | 65  | 41  | 102 | 66  | 139 | 8B  | 176 | B0  | 213 | D5  | 250 (*)  | FA  |
| 29  | 1D  | 66  | 42  | 103 | 67  | 140 | 8C  | 177 | B1  | 214 | D6  | 251 (*)  | FB  |
| 30  | 1E  | 67  | 43  | 104 | 68  | 141 | 8D  | 178 | B2  | 215 | D7  | 252 (*)  | FC  |
| 31  | 1F  | 68  | 44  | 105 | 69  | 142 | 8E  | 179 | B3  | 216 | D8  | 253 (*)  | FD  |
| 32  | 20  | 69  | 45  | 106 | 6A  | 143 | 8F  | 180 | B4  | 217 | D9  | 254 (*)  | FE  |
| 33  | 21  | 70  | 46  | 107 | 6B  | 144 | 90  | 181 | B5  | 218 | DA  | 255 (**) | FF  |
| 34  | 22  | 71  | 47  | 108 | 6C  | 145 | 91  | 182 | B6  | 219 | DB  |          |     |
| 35  | 23  | 72  | 48  | 109 | 6D  | 146 | 92  | 183 | B7  | 220 | DC  |          |     |
| 36  | 24  | 73  | 49  | 110 | 6E  | 147 | 93  | 184 | B8  | 221 | DD  |          |     |
| 37  | 25  | 74  | 4A  | 111 | 6F  | 148 | 94  | 185 | B9  | 222 | DE  |          |     |

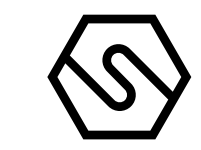

2.13 RELAY OUTPUT CONNECTIONS

Depending on application, relay outputscan be connected using Normally Open (NO) or Normally Closed (NC) relay contact.

Current flowing on relay contacts shall be limited via a fuse having intervention current not higher than 2/3 of relay contact rating.

In following figures are represented connection indications.

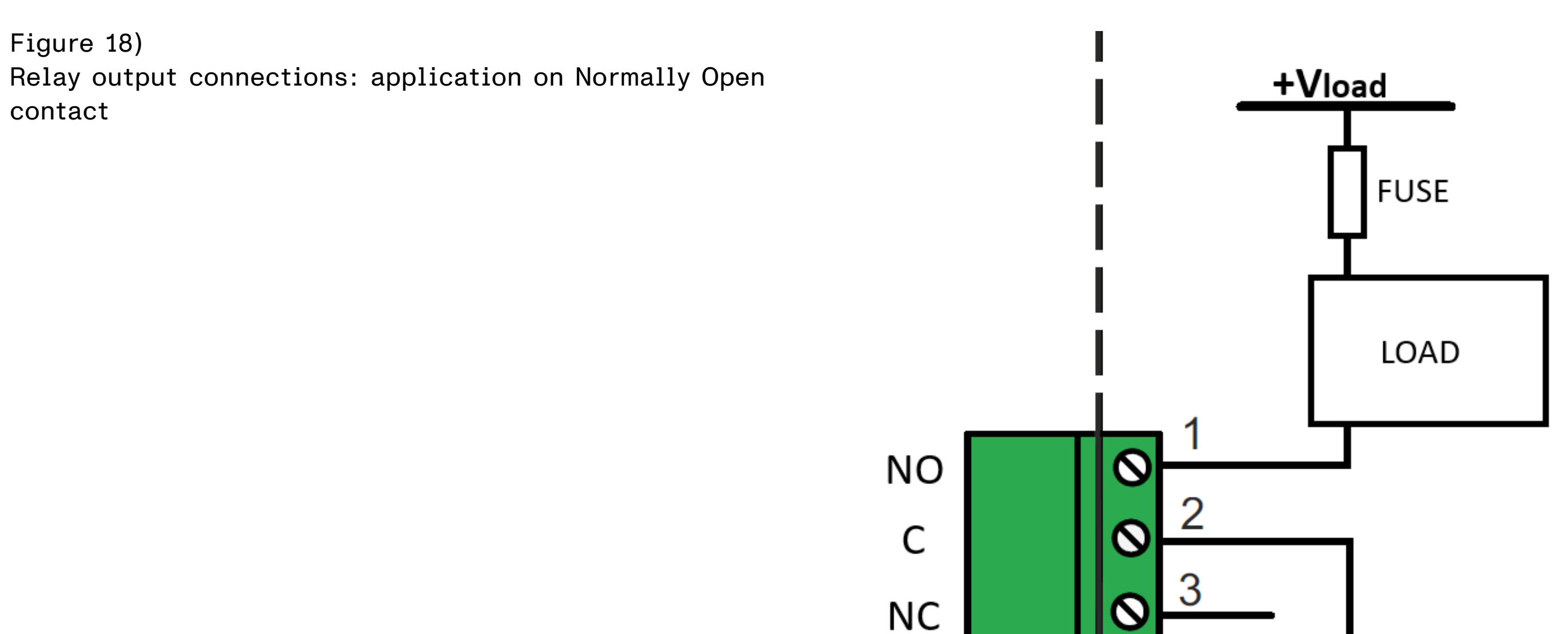

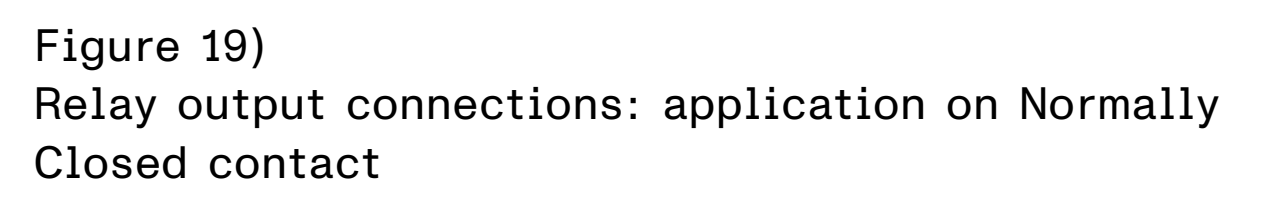

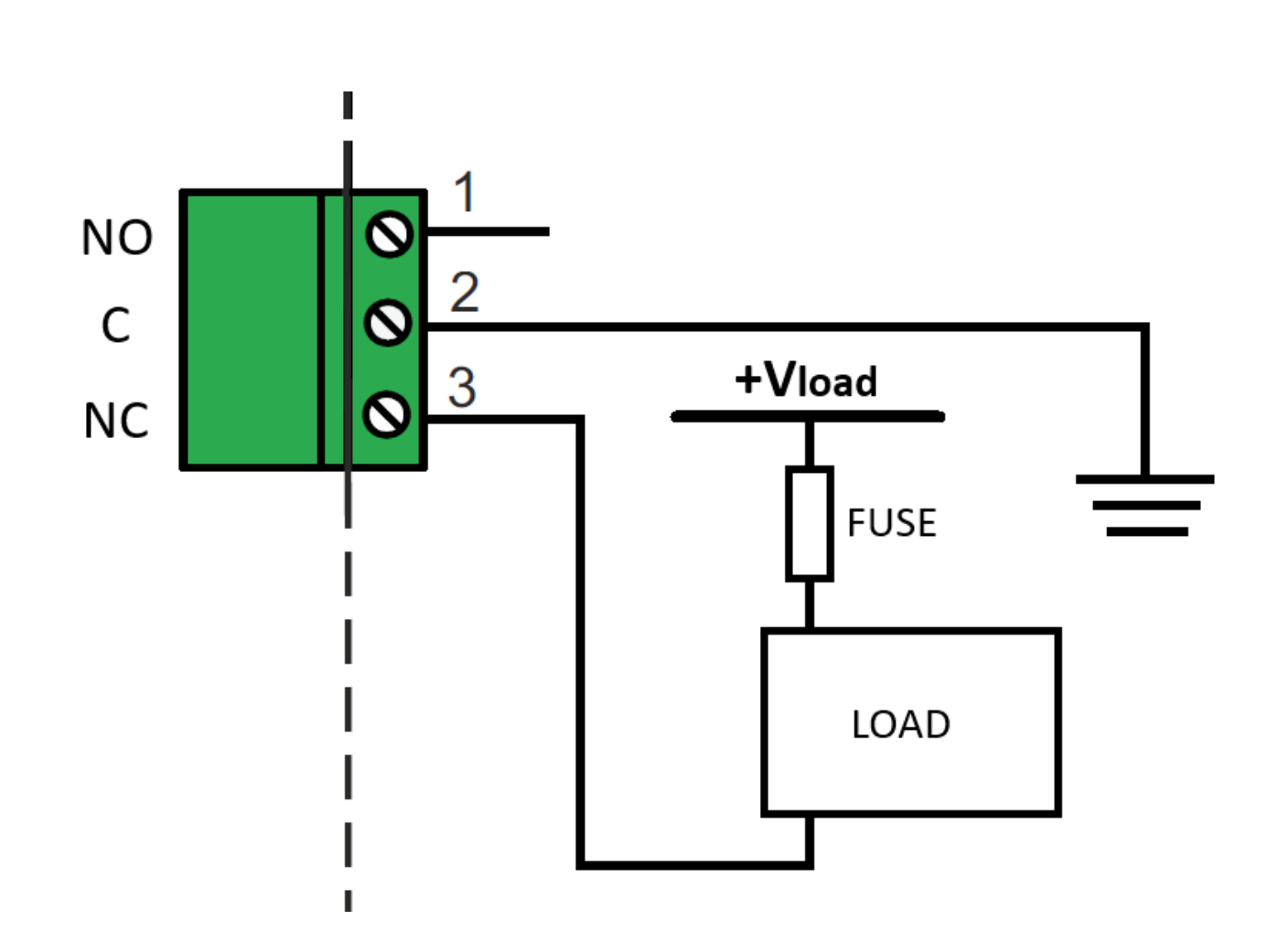

#### 2.14 PROGRAMMING FROM A PC

The PL4 +D gas control unit is fully programmable from a personal computer by means of special software. The software has been designed for simple and fast programming. Connection to the PC takes place via the USB port, available on the main board of the gas control unit.

The following cable is to be used:

#### Figure 20) USB CABLE (printer type)

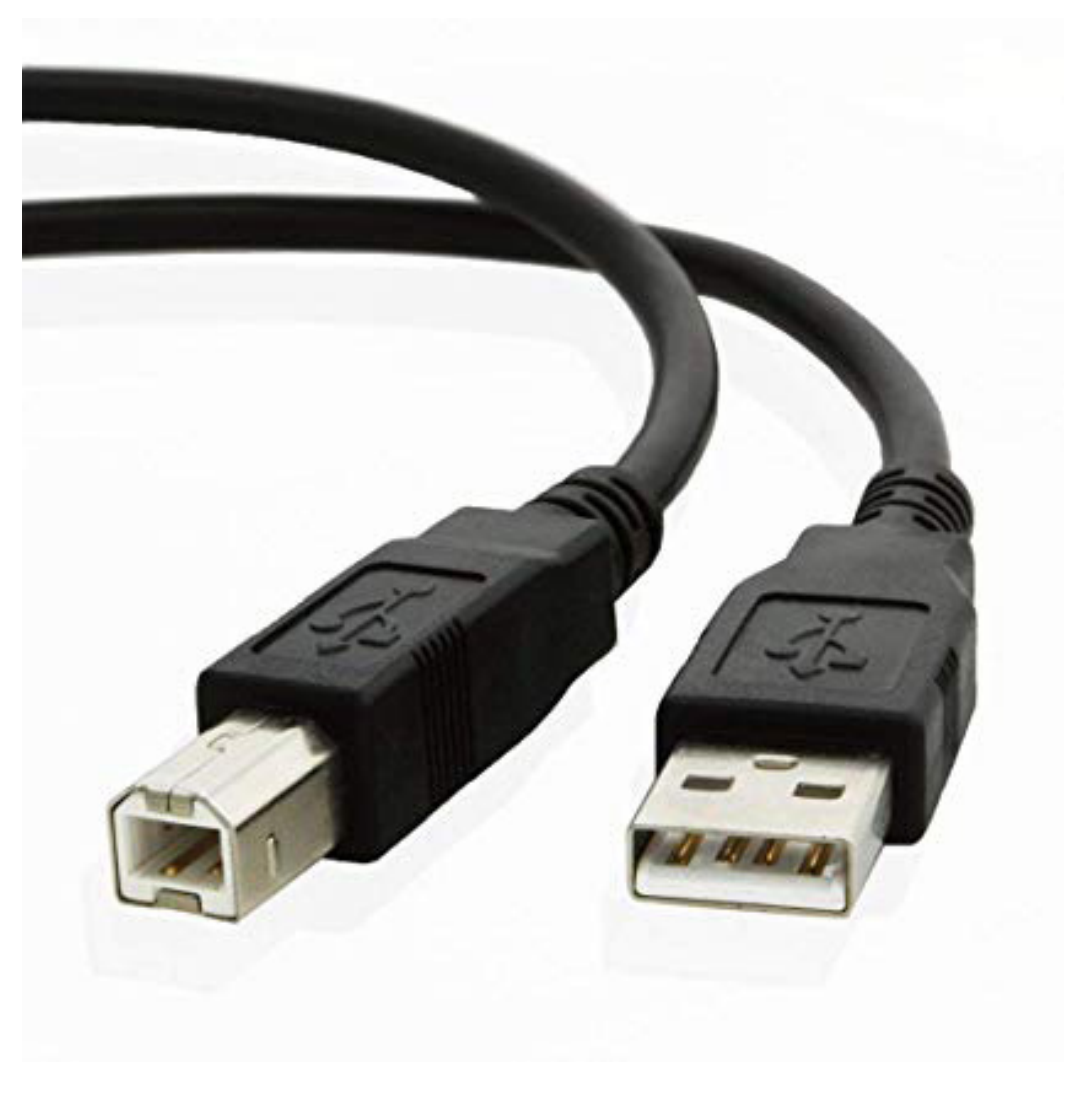

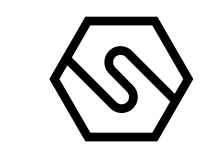

# 3. System power up and operation

The chapter explains the procedures for the operation, powering on and maintenance of the PL4 +D gas control unit. The PL4 +D gas control unit can only be programmed by means of a personal computer with the appropriate software.

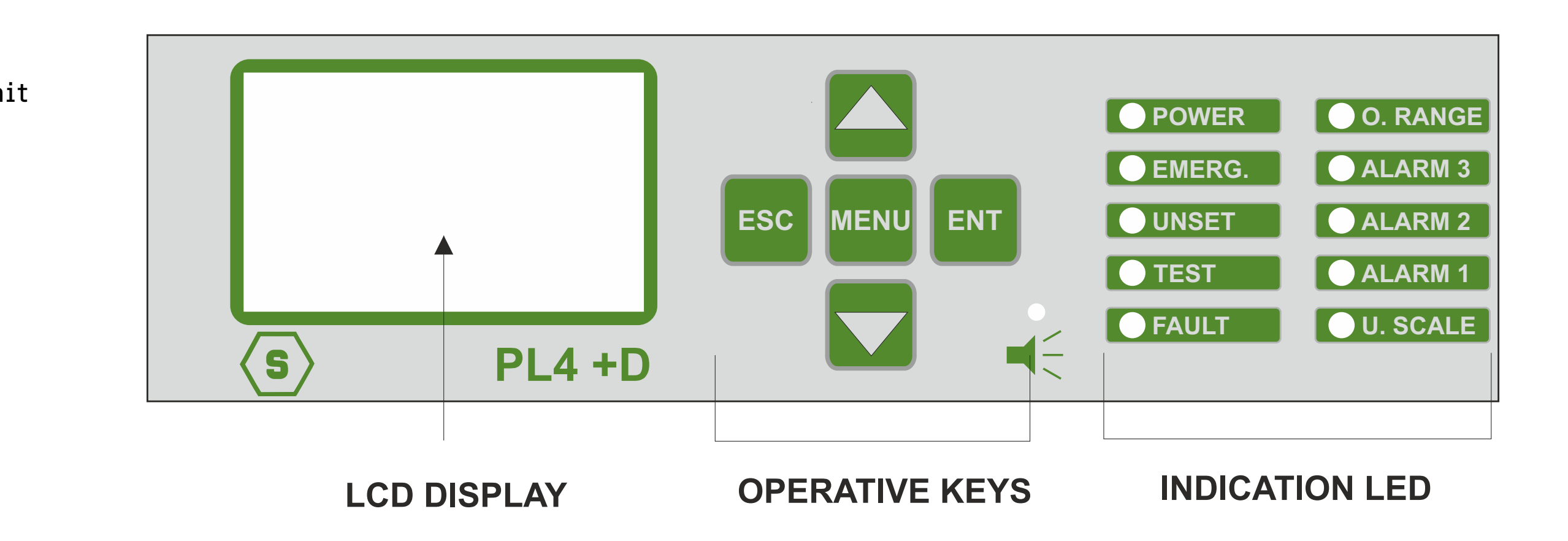

Figure 21) Front panel of the gas control unit

3.1 POWER ON

After ensuring correct installation of the system, the gas control panel PL4 +D can be switched on. When the gas control unit is switched on for the very first time, the display won't have any screen, since the gas control unit must be programmed. Please refer to separate manual of the configuration software. If the gas control panel has been programmed, when it is switched on, the Warm Up screen appears. The default Warm Up time is 3 minutes.

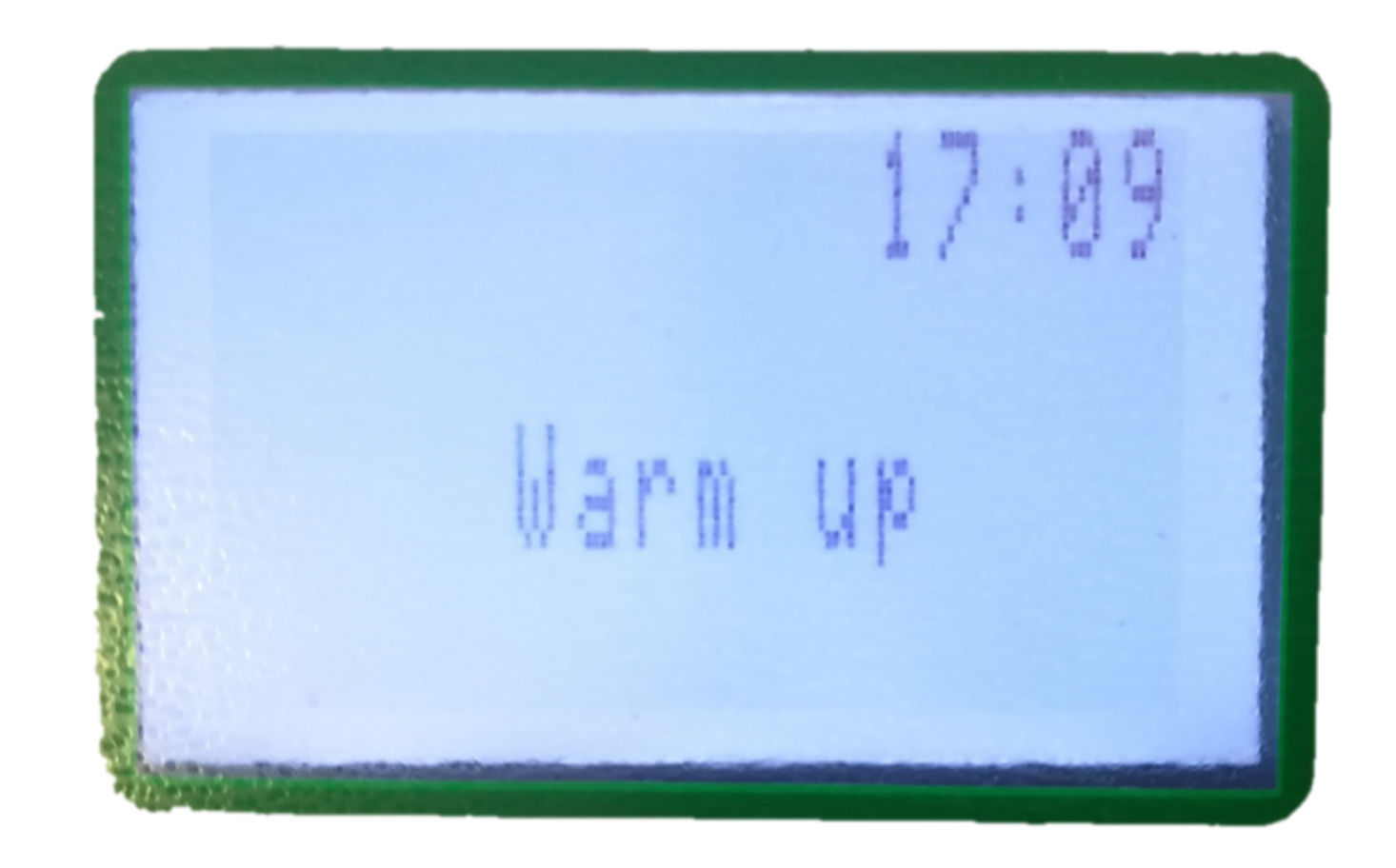

If the system has been configurated, the display will show different channels, which correspond to the detectors connected. A maximum number of 4 channels can be visualised in a screen.

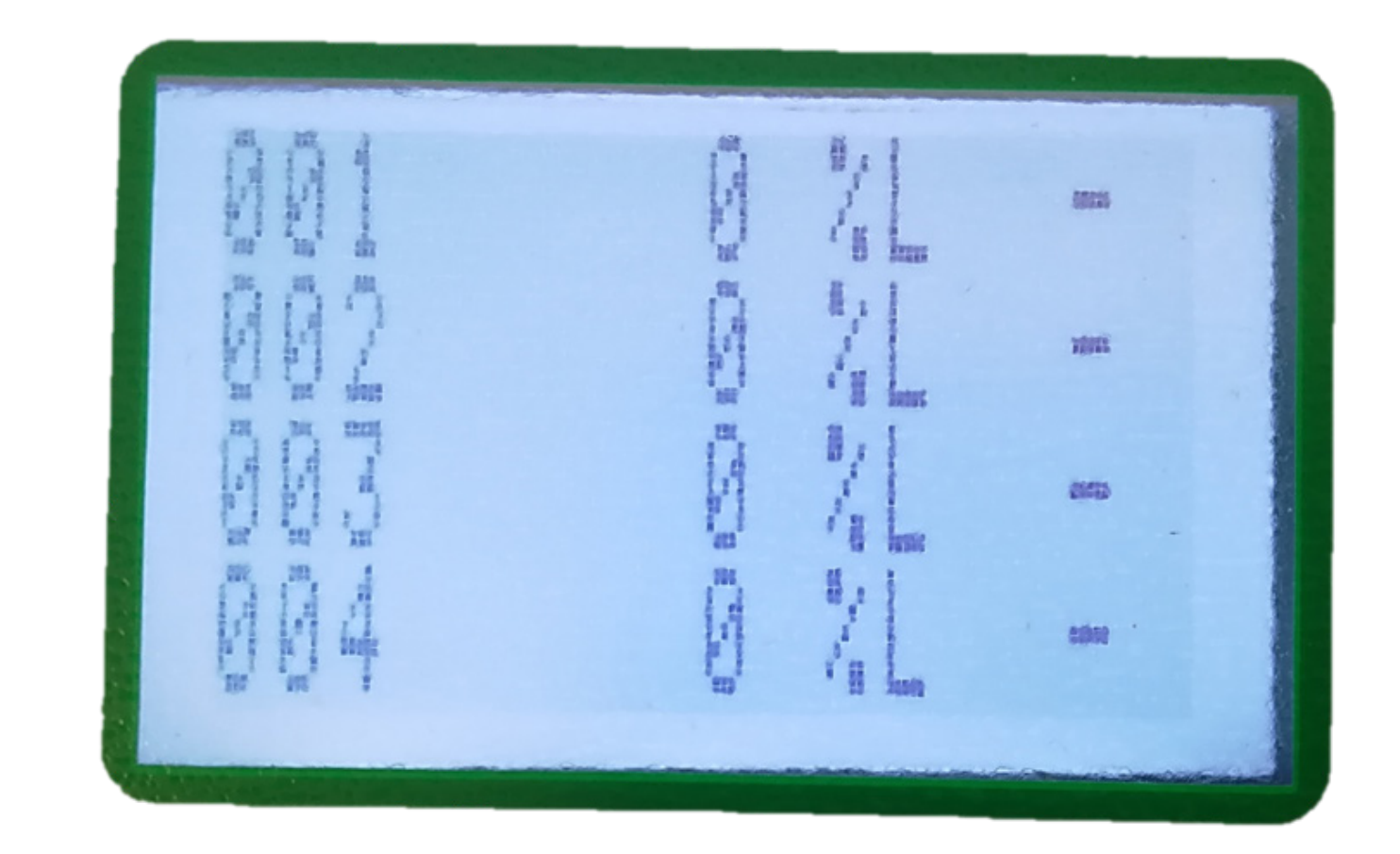

Figure 22) Warm up screen

Figure 23) Display in normal status

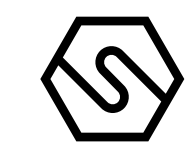

#### 3.2 SYSTEM STATUS

The gas control unit communicates with the operator by means of the LCD display and LEDs on the front panel. Different information is displayed during different states of the system. A few general rules apply at any level as follows:

| Ι                                                                      |  | The page scrolling can be done using the up/down arrow keys.                                                               |
|------------------------------------------------------------------------|--|----------------------------------------------------------------------------------------------------|
| II                                                                     |  | The up/down arrow keys allow the user to move between editable parameters in the various menus.                            |
| III                                                                    |  | At any display level, the ESC key will switch back to the previous view.                                                   |
| IV                                                                     |  | On any screen, if no key is pressed for 3 minutes, the display<br>indication will automatically return to the main screen. |
| The system is designed to be in one of the following operating status: |  |                                                                                                    |
| _                                                                      |  | NORMAL                                                                                                    |

ALARM

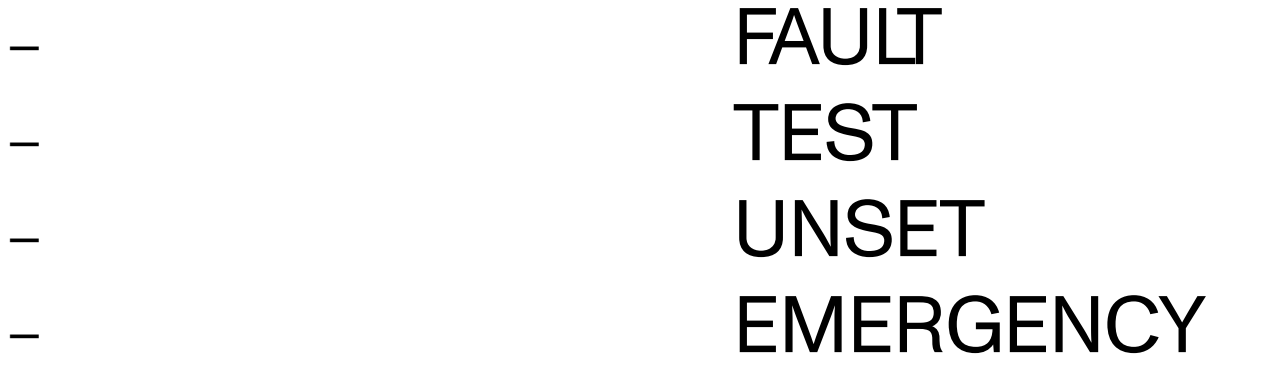

#### NORMAL

It is the normal system operating status without alarms and faults. The screen in this status displays the channels (gas detectors) with gas concentration measured in real time (see fig. 21).

#### ALARM

The Alarm status is activated when one or more gas detectors measure a gas concentration higher than the alarm threshold set during the configuration of the gas control unit. Programming of alarm thresholds and other parameters of each channel can be set during PC configuration.

In the alarm window the following info is available:

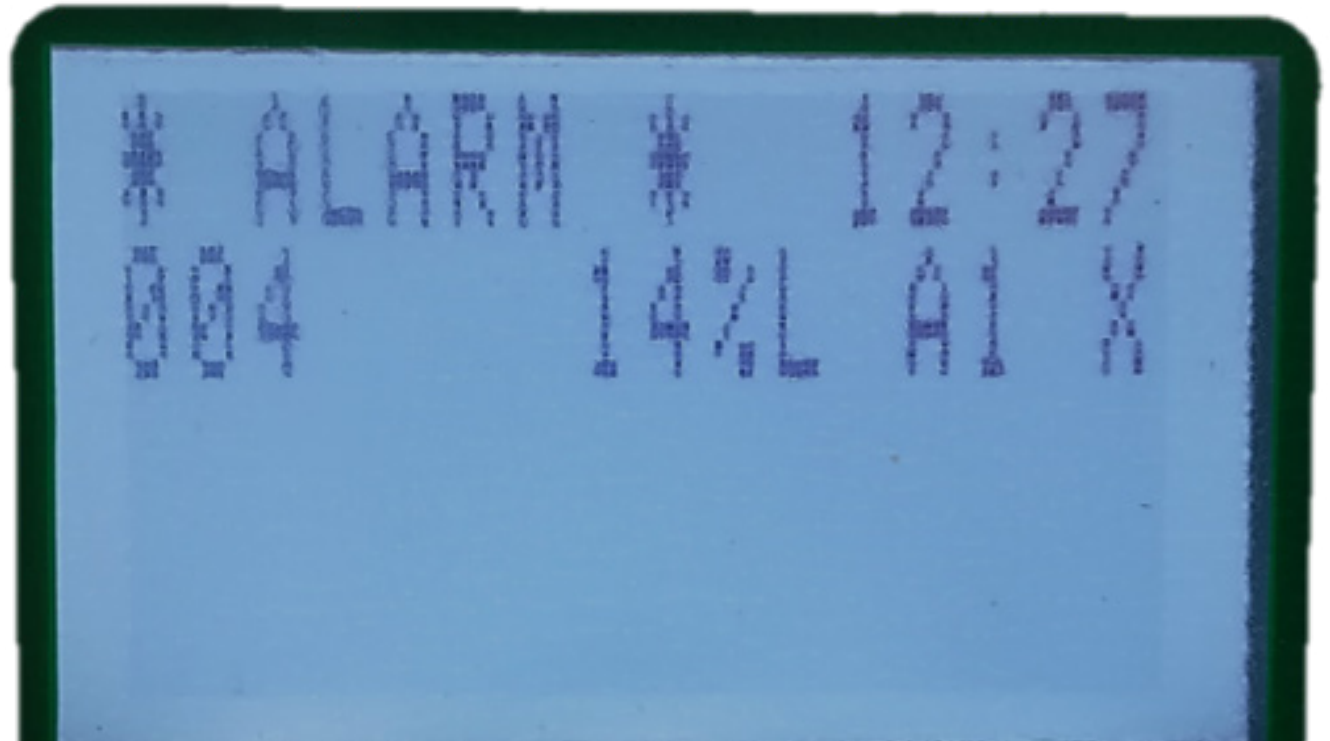

Figure 24) Screen in Alarm status

# If there are Alarms from multiple gas detectors the, the alarm screen will present the information of the different channels in the following manner:

The events are ordered by severity, as follows: Over-range, Alarm3, Alarm2, Alarm1

II

Ι

Over-range is seen as an Alarm event with the highest severity.

Manuale/Manual P. 46/50

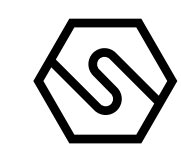

By pressing the Enter key, with an alarm event selected, a screen opens that shows the event details:

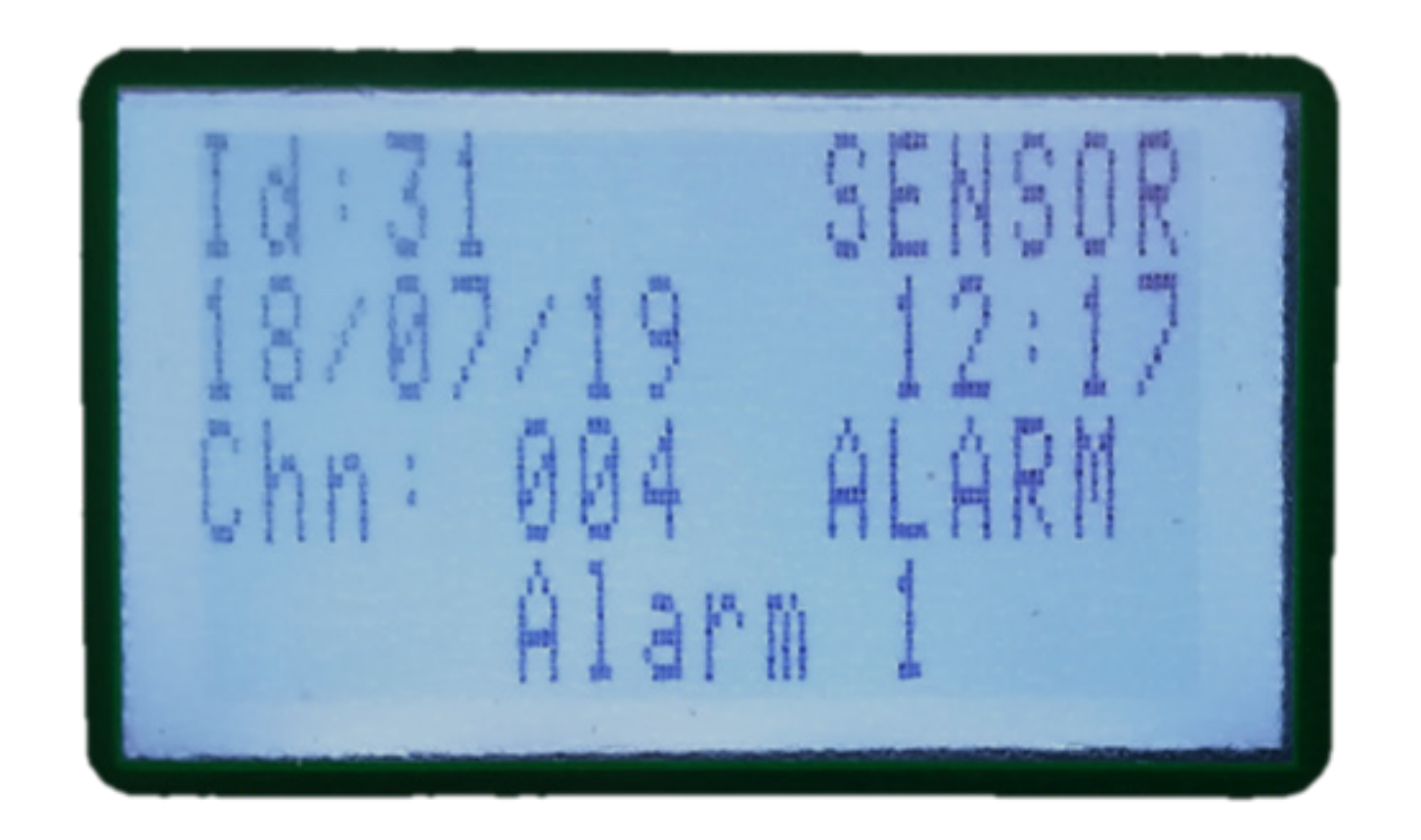

From the main screen, by pressing the MENU button and selecting ACTIVE EVENTS, it is possible to view the channels in Alarm/Fault status that have not yet been reset.

Figure 25) Alarm1 event detail screen

The Fault status will be activated in the following situations:

| Ι   | An hardware or software error has been detected              |
|-----|--------------------------------------------------------------|
| II  | Short circuit, open circuit, or channel malfunction          |
| III | Removal or malfunction of a STG/IN8S<br>or STG/OUT16S module |
| IV  | Detector in Under-scale (signal below "0")                   |
| V   | Detector in over-range (signal over 100% of the scale)       |

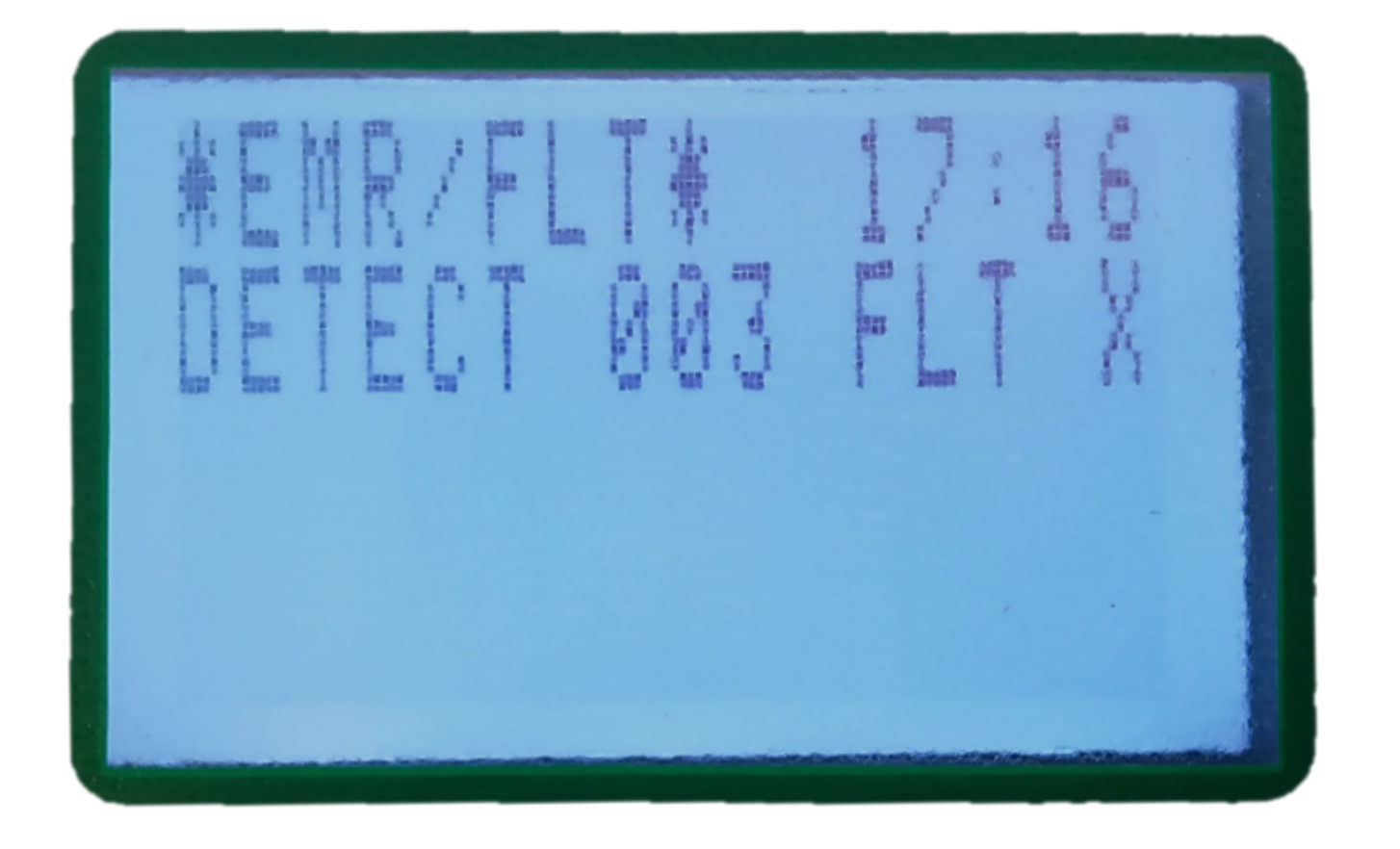

By pressing the Enter key with a fault event selected,

Figure 26) Screen in Fault status

### a screen opens that shows the event details:

#### Figure 27) Fault event details

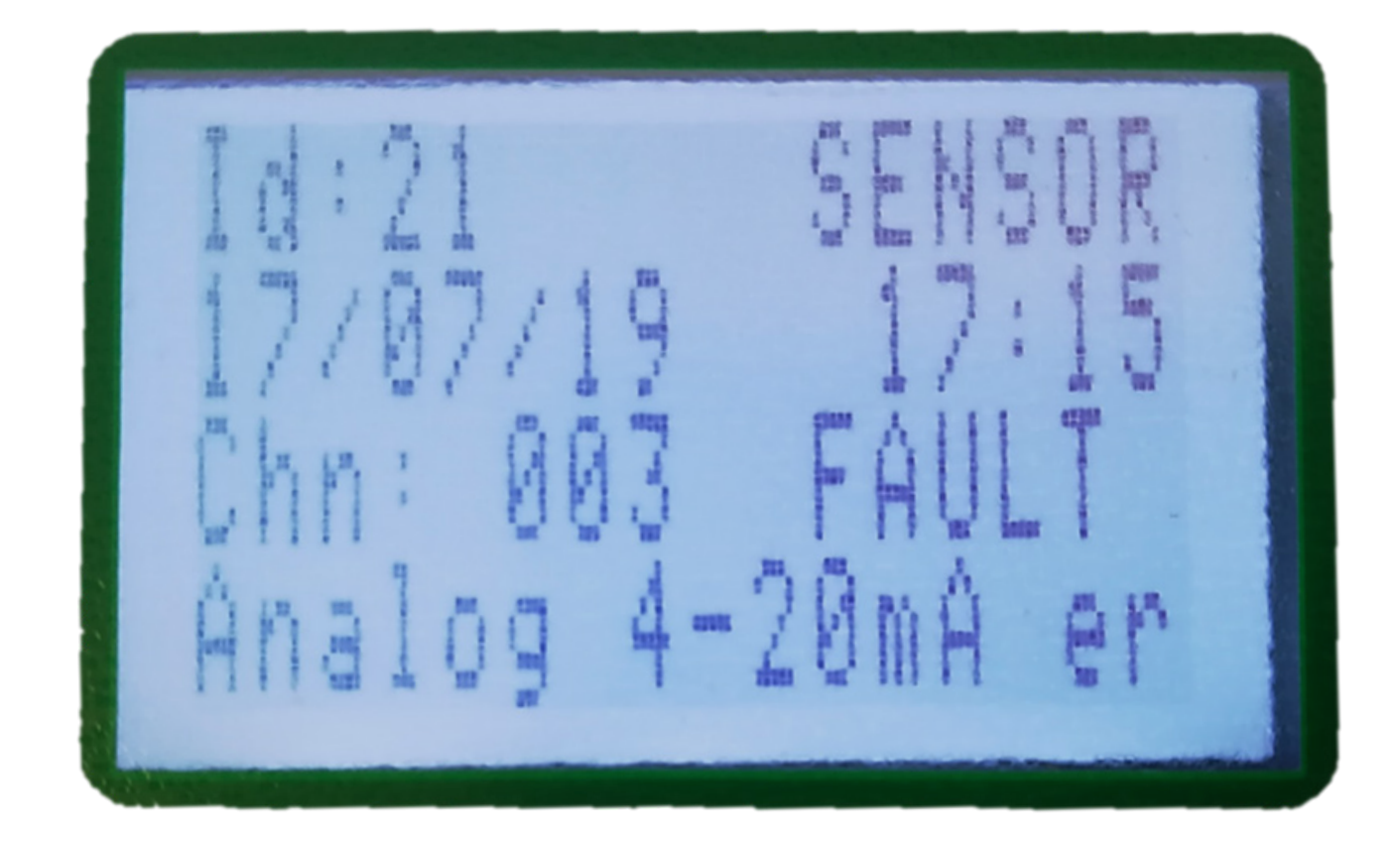

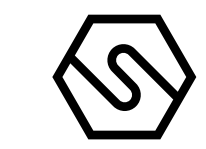

USER LEVEL

Ι

The system offers three user levels and, depending on these, various options are available. The three levels are as follows:

OPERATOR level (O)

- II MAINTENANCE level (M)
- III ENGINEER level (E)

Once logged in with a certain level, a letter in the top right side of the screen will inform about the level chosen, as follows: "O" for Operator. "M" for Maintenance and "E" for Engineer.

If the user is not logged in, the allowed operations are as per Operator level, without permitting to do the "ACK" of the events.

## Warning

The user passwords can be created and/modified only by the PC configuration software.

TEST/MAINTENANCE

This state is meant for testing and maintenance purpose. This testing function requires an operation sequence and can be activated for each detector being connected. A user with the OPERATOR or MAINTENANCE level cannot put under TEST/MAINTENANCE more than 50% of the system's channels and outputs.

EXCEPTION: In case the system just includes one channel only, it will be possible to put that channel under test. The same principle applies in the case when just one single output is defined. That output can be put under test.

The signals from channels under TEST will be displayed but will not be considered, in the way that no alarm will be triggered even though the alarm thresholds are being exceeded. In the same way, the relays under TEST will not be activated, even if an alarm event associated is taking place while the relay is in TEST/MAINTENANCE mode.

#### UNSET

The state is useful for virtually excluding single detectors or parts of the system, without physically interrupting the connection. The UNSET condition may be activated for each channel or part of the system.

In the same way as for TEST/MAINTENANCE mode, a user with OPERATOR

or MAINTENANCE level cannot UNSET more than 50% of the system's channels and relays. The only exception is the ENGINEER level, which may UNSET the whole system if necessary.

EMERGENCY

This is a particular malfunction status that can indicate anomalous value or malfunctioning of the Vdc power supply of the gas control unit, outside valid working values between 15 and 33 Vdc

| A Halma Company  | PL4 + D                                                                                                    | P. 48/50                                                                                                    | $\bigtriangledown$                                |
|------------------|----------------------------------------------------------------------------------------------------|----------------------------------------------------------------------------------------------------|---------------------------------------------------|
|                  |                                                                                                    |                                                                                                    |                                                   |
|                  | 3.3 MENU<br>In normal status, the m<br>the indication to press<br>the connected detector<br>detectors connected t<br>to visualize the sub-me | nain screen shows the terminal name, the ti<br>the operative keys of vertical movement to<br>ors. Press one of the arrow keys to visualize<br>o the gas control panel. Press the operative<br>enus and their description. | me and<br>visualize<br>the list of<br>button MENU |
|                  | The sub-menus availa                                                                                                    | ble before login are:                                                                                                    |                                                   |
| LOGIN            | Allows to login with on                                                                                                    | e of the three user levels                                                                                                    |                                                   |
| LOGOUT           | Allows to logout                                                                                                    |                                                                                                    |                                                   |
| ALARM THRESHOLDS | Allows to view and/or I                                                                                                    | nodify sensor alarm thresholds                                                                                                    |                                                   |
| RELAY DELAY      | Allows to view and/or I                                                                                                    | nodify relay activation and de-activation de                                                                                                    | lay times                                         |
| EVENT LOG        | Allows viewing of the h                                                                                                    | istory of events                                                                                                    |                                                   |
| SET BACKLIGHT    | Settings of display bac                                                                                                    | klight                                                                                                    |                                                   |
| SHOW RETRY       | Visualization of failed in                                                                                                    | nterrogations on bus RS485                                                                                                    |                                                   |
| SYSTEM INFO      | Information about the                                                                                                    | gas control unit (name, FW and HW version                                                                                                    | s, etc.)                                          |
| ACTIVE EVENTS    | (Appears only if there a<br>Alarms or Faults that h                                                                                          | are active events, i.e.<br>ave not been reset)                                                                                                    |                                                   |
| LOGIN            | If the login is as Opera<br>If the login is as Mainte<br>Allows to login with on                                                             | tor (O), the sub-menus remain the same.<br>Anance (M) or Engineer (E), the sub-menus<br>a of the three user levels                                                                                                    | are different:                                    |
| LOGOUT           | Allows to logout                                                                                                    |                                                                                                    |                                                   |
| CONNECTED        | Changes detectors' (a                                                                                                    | nd/or relays) status from Disconnected to C                                                                                                    | onnected                                          |
| DISCONNECTED     | Changes detectors' (a                                                                                                    | nd/or relays) status from Connected to Disc                                                                                                    | onnected                                          |
| TEST             | Seleziona la modalità <sup>-</sup>                                                                                                    | lest per sensori e relè                                                                                                    |                                                   |
| END TEST         | Rimette in funzioname                                                                                                    | nto normale dei sensori o relè in Test                                                                                                    |                                                   |
| ALARM THRESHOLDS | Allows to view and/or I                                                                                                    | nodify sensor alarm thresholds                                                                                                    |                                                   |
| RELAY DELAY      | Allows to view and/or I                                                                                                    | nodify relay activation and de-activation de                                                                                                    | lay times                                         |
| EVENT LOG        | Allows viewing of the h                                                                                                    | istory of events                                                                                                    |                                                   |
| SET DATE TIME    | Allows to set date and                                                                                                    | time                                                                                                    |                                                   |
| SET 485 BAUD     | Allows to select the RS                                                                                                    | 3485 bus communication speed                                                                                                    |                                                   |
| SET 485 MODE     | Allows to select the RS                                                                                                    | 3485 bus communication protocol                                                                                                    |                                                   |
| SET PC BAUD      | Allows to select the PC                                                                                                    | communication speed                                                                                                    |                                                   |
| SET LANGUGE      | Allows to select control                                                                                                    | I panel interface language                                                                                                    |                                                   |

Manuale/Manual

MT4412

SENSITRON

|                    | (*) Sub-menus available only if the login is as Engineer (E).                   |  |
|--------------------|---------------------------------------------------------------------------------|--|
| ACTIVE EVENTS      | (Appears only if there are active events, i.e. Alarms or Faults not been reset) |  |
| SYSTEM INFO        | Information about the gas control unit (name, FW and HW versions, etc.)         |  |
| TEST LEDS          | Allows to test LEDs and buzzer working status                                   |  |
| SHOW RETRY         | Visualization of failed interrogations on bus RS485                             |  |
| SET BACKLIGHT      | Settings of display backlight                                                   |  |
| SET SER. LIMIT (*) | Modify PC communication limits: Full - Read Only - Mute                         |  |
| CLEAR CONFIG       | Restores configuration default data                                             |  |

Figure 28) Active Events Screens: Alarm and Fault screen

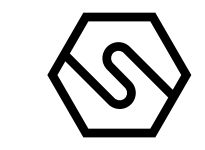

#### 3.4 ACTIVE EVENTS AND EVENT MANAGEMENT

By selecting ACTIVE EVENTS and pressing ENT, a list of current active events is displayed. If there are active Alarms and Faults/Emergency situations, they will be shown on two screens.

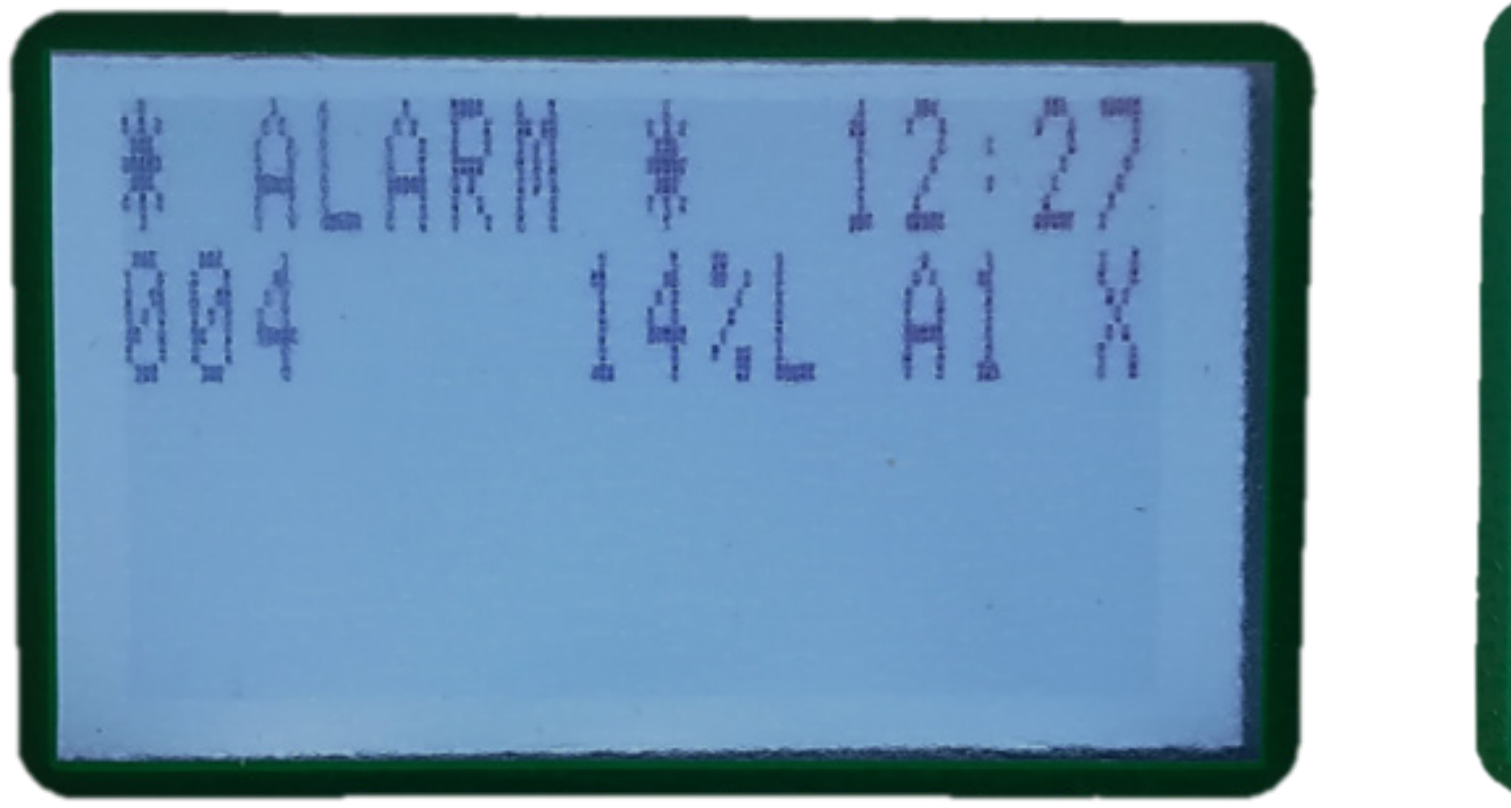

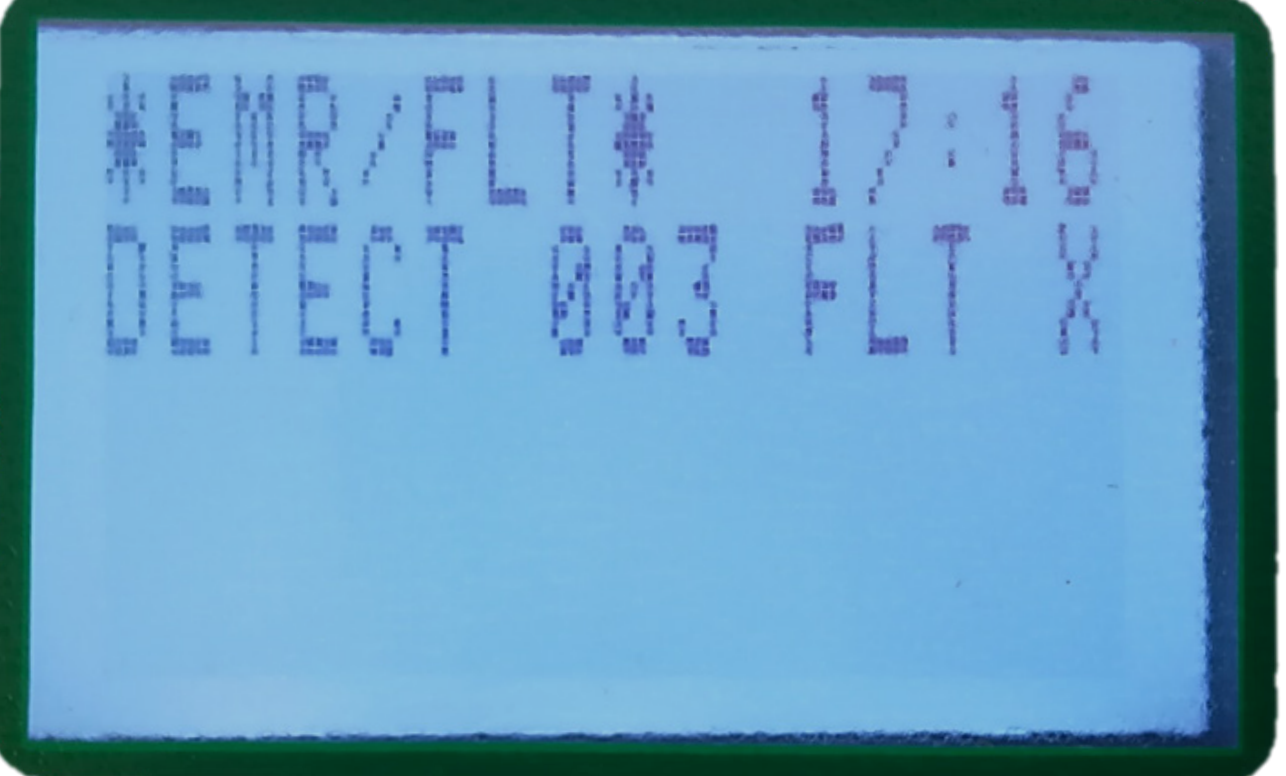

When a new event occurs, the screen will automatically switch to the ACTIVE EVENTS list and the buzzer of the gas control unit will sound. Until MENU is pressed for the new event, it will not be possible to go back to the main screen. The screens in the figure above show events for which acknowledge has already been performed. Once the event has been acknowledged (by pressing MENU), an "X" is shown in the right column.

It is possible to perform 3 operations for active events:

| Ι   | press ENT for additional details about the event                                                                                                    |
|-----|----------------------------------------------------------------------------------------------------|
| II  | press MENU to acknowledge the event<br>and silence the buzzer of the gas control unit                                                                                                    |
| III | press MENU to restore the gas control unit to its normal sta-<br>tus (this is only possible if the alarm condition has been ack-<br>nowledged before and if the gas detector is no longer in the<br>alarm and/or fault status) |

ACK (ACKNOWLEDGE)

When an event occurs (alarm or fault), the buzzer of the gas control unit will sound and the display will switch to the Active Events page, which will indicate the sensor in Alarm and/or Fault. To silence the buzzer of the gas control unit, press the MENU key (insert the login password if asked); the gas control unit buzzer will stop and an X will appear to the right of the event line.

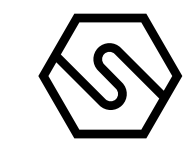

#### RESET

Pressing MENU with the cursor on the active event previously acknowledged (the one marked with "X"), this will get reset and the event will disappear from the active events list. As described above, there are two situations:

Anche qui vi sono due situazioni diverse:

IThe user is already logged in for a previous operation that<br/>requires login. In this case pressing MENU the screen image<br/>will simply refresh and delete the event line from the list.IIThe user is not yet logged in. In this case the LOGIN dialogue<br/>window pops up and the user should key in the password.<br/>After which the screen will be refreshed and the event dele-<br/>ted.

### Please note

A user with "Operator" level is NOT allowed to reset active events. He/she can only

acknowledge them so that the display image may be switched back to the main screen. The reset may only be done by "Maintenance" or "Engineer" level users.

#### 

- Navigate to the menu and select 'TEST LEDS' with 'ENT' key
- Verify that all LEDs on front panel and acoustic signalling (buzzer) are switched on for 3 seconds

### 3.6 RELAY TEST

To execute the relays test, access to control panel as Maintenance (M) or Engineer (E) and the control panel shall be configured with at least one relay associated to an event.

- Navigate to the menu and select 'TEST' with 'ENT' key
- Move with the down arrow key and select 'RELAYS'
- Verify that 'RELAY 01' and the configured relay (moving with down arrow key) are present
  - Select the configured relay and check that it shows 'TST' status on display
- Press 'ESC' key, then navigate again in the menu and select 'RELAY ACT.'
  - Verify that the relay in test mode is listed as in 'TST' status
- Click 'ENT' to switch the relay status. A 'X' is shown on the right of 'TST'
   Using a multimeter on the configured relay output connector, check that every time 'ENT' is pressed the relay contact switch from Normally open to normally close (or viceversa according to configuration).

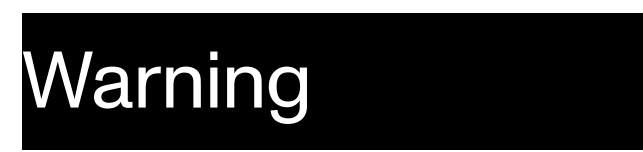

### These functions shall be tested at least once every 12 months.

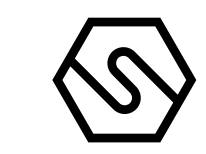

# 4. Products repair

Warranty on Sensitron products is valid two years from the manufacturing date placed on the product and it is extended of one year from the date of the installation on condition that the installation is performed within the first year of life of the product. (\*)

To ask for a Sensitron product repair, please refer to the procedure in following web page:

https://www.sensitron.it/en/products-repair/

\* ATTENTION: Please be aware that all perishables installed in our products (sensors, buffer batteries, etc.) benefit only of the warranty conditions stated by the original manufacturer.

Ι

ΙI

5. Instructions for disposal

When the device reaches the end of its life, it should be disposed of in accordance with local waste management requirements and environmental legislation. Employed materials are subdivided into the following categories:

Remote terminal unit enclosure: Plastic

Base board: Waste Electrical & Electronic Equipment (WEEE)

Alternatively, the old device may be securely packaged, clearly marked for environmental disposal and returned to Sensitron.

Sensitron has a policy of continuous development and improvement of its products. As such the specification for the device outlined in this document may be changed without notice. In case of modification of the product, Sensitron disclaims all liability. Data may change, as well as legislation and you are strongly advised to obtain copies of the most recently issued regulations, standards and guidelines. This publication is not intended to form the basis of a contract. No part of this publication may be reproduced, distributed, or transmitted in any form or by any means, including photocopying, recording, or other electronic or mechanical methods, without the prior written permission of Sensitron. SENSITRON A Halma Company PL4 + D Manuale/Manual MT4412 SENSITRON S.R.L. - All rights reserved - www. sensitron.it

# Contatti/Contacts

Viale della Repubblica, 48 20007 Cornaredo (MI) – ITALY

+39 0293548155 sales@sensitron.it sensitron.it

Sensitron S.r.l.

MT4412 Sensitron S.r.l., Viale della Repubblica 48, Cornaredo (MI) sales@sensitron.it TEL. +390293548155 FAX. +390293548089

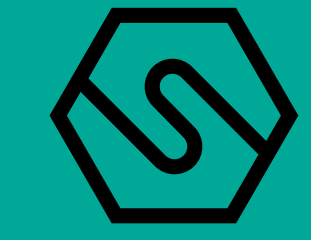